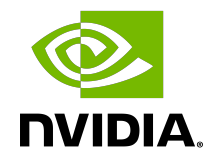

# NGC User Guide

**Application Note** 

## Table of Contents

| Chapter 1. What is NVIDIA NGC?                                                | 1  |
|-------------------------------------------------------------------------------|----|
| Chapter 2. Why NGC Software                                                   | 2  |
| Chapter 3. NGC Organizations and Teams                                        | 3  |
| 3.1. NVIDIA Cloud Accounts and NGC                                            | 4  |
| 3.2. NGC Teams                                                                | 5  |
| 3.3. NGC Org Owner and Other Org Users                                        | 6  |
| 3.3.1. Adding NGC Users to an Org                                             | 7  |
| 3.3.2. Updating User Roles                                                    | 12 |
| 3.3.3. Removing a User from an NGC Org                                        | 14 |
| 3.3.4. Securing the Owner Account with Multi-Factor Authentication            | 15 |
| 3.3.5. Contacting your Org Owner                                              | 16 |
| 3.3.6. External User Groups                                                   | 18 |
| 3.4. Transferring Your Product Activation Invitation                          | 34 |
| Chapter 4. Accessing NGC Org                                                  | 36 |
| 4.1. Activating Your NGC Product from an NGC Email Invitation                 | 36 |
| 4.1.1. NGC Product Activation by Invitation - New User                        | 37 |
| 4.1.2. NGC Product Activation by Invitation - Existing User                   | 40 |
| 4.2. Activating NGC Product from an NVIDIA Commercial Entitlement Certificate | 42 |
| 4.3. Signing Up for a Free Individual NGC Org                                 | 47 |
| 4.4. Setting up your NCA Account                                              | 50 |
| 4.4.1. Setting Up NCA Recovery Email                                          | 51 |
| 4.5. Accepting an NCA Invitation to Access NGC                                | 54 |
| Chapter 5. Using an External SSO for NGC Org Authentication                   | 58 |
| 5.1. Federating IdP with NVIDIA Cloud Services                                | 58 |
| 5.2. Authenticating and Managing User Access                                  | 67 |
| 5.3. NGC IdP Membership Rules                                                 | 68 |
| Chapter 6. Activating Your Subscription (Offer Dependent)                     | 78 |
| Chapter 7. Switching Orgs or Team After Logging into NGC                      | 82 |
| Chapter 8. NGC API Keys                                                       | 83 |
| 8.1. Supported NGC Applications and API Key Types                             | 84 |
| 8.2. Generating NGC API Keys                                                  | 85 |
| 8.2.1. Generating a Personal API Key                                          | 85 |
| 8.2.1.1. Assigning Services to Your Personal API Key                          | 89 |
| 8.2.1.2. Generating a Legacy NGC API Key                                      | 91 |

| 8.2.2. Generating a Service API Key | 91  |
|-------------------------------------|-----|
| Chapter 9. Notification Services    | 97  |
| Chapter 10. Appendix                | 100 |

# Chapter 1. What is NVIDIA NGC?

NVIDIA NGC<sup>TM</sup> is a cloud platform providing fully managed services, including <u>NVIDIA</u> <u>AI Enterprise</u>, <u>NVIDIA DGX<sup>TM</sup> Cloud</u>, and <u>NVIDIA Riva Studio</u> for Natural Language Understanding (NLU) and speech AI solutions. AI practitioners can leverage <u>DGX Cloud</u> for model training, <u>NVIDIA AI Enterprise</u> to obtain the latest NVIDIA NIM<sup>TM</sup> models, and the <u>NGC Private Registry</u> for securely sharing proprietary AI software. NGC also hosts a <u>catalog</u> of GPU-optimized AI software, SDKs, and Jupyter Notebooks to accelerate AI workflows and offers support through <u>NVIDIA AI Enterprise</u>.

Enterprises access their AI cloud services via a dedicated virtual NVIDIA Cloud Account (NCA) linked to the NGC organization where their services are enabled.

# Chapter 2. Why NGC Software

NGC provides software to meet the needs of data scientists, developers, and researchers across various levels of AI expertise.

All software hosted on NGC undergoes thorough scans for common vulnerabilities and exposures (CVEs), crypto, and private keys.

In addition to security scanning, NGC software is tested against a wide range of GPUenabled platforms, including public cloud instances, workstations, and OEM servers designed for data center or edge deployments. Supported GPUs include H100, V100, A100, T4, Jetson, and the RTX Quadro.

NGC software is tested and assured to scale across multiple GPUs and, in some cases, across multiple nodes, ensuring users can fully utilize their GPU-powered servers out of the box.

For select containers, NVIDIA offers NGC Support Services to run software on DGX platforms or certified OEM servers. The service gives enterprise IT direct access to NVIDIA subject matter experts to address software issues and minimize system downtime quickly.

# Chapter 3. NGC Organizations and Teams

An NGC organization (org) is linked to an NVIDIA Cloud Account (NCA) and shares the same account number. The dedicated account instance is used to enable and manage NVIDIA cloud services.

Users can access an NGC org in the following ways:

1) Sign-Up through the NGC Portal: A user can sign up for a free NGC org through the NGC <u>sign-in</u> portal and create a new NVIDIA cloud account that grants access to an NGC org enabled with NVIDIA Catalog access (public artifacts only).

2) Entitlement Message: NVIDIA sends a message to the company or person granted entitlement for a service delivered in NGC. This can happen through a purchase order, early trial program, or other commercially related offers. The recipient follows the entitlement steps to be granted an NVIDIA Cloud Account and gain access to their NGC service.

3) Account Owner Invitation: The account owner adds a user to an NCA account and grants the required permissions to access the NGC org. The account owner will invite the user through an <u>NCA invitation email</u> or add the user using a corporate <u>AD group</u> <u>membership</u> rule mapped to the NGC org. Note that only *enterprise* type orgs support the ability for account owners to manage additional users.

Users who sign up for an NGC org through the NGC sign-in portal get assigned an NCA account linked to an *individual* org that is automatically enabled with the <u>NGC</u> <u>Catalog</u> service and grants authenticated access to the catalog. An *individual* org is only accessible by a single user, the org owner. The NCA account linked to the org supports additional users, but these users cannot be assigned NGC access permissions.

An NVIDIA premium cloud service subscription, such as NVIDIA AI Enterprise or NVIDIA DGX Cloud, will be granted through purchase, an early access program, or the NGC Activate Subscription portal. Subscriptions get enabled on *enterprise* NGC orgs. Alternatively, an *individual* org is converted to an *enterprise* org when a user activates their subscription through the NGC Activate Subscription portal. An NGC *enterprise* org is linked to an NCA account and supports additional users, subdividing NGC resources into NGC teams, and role-based access rules.

# 3.1. NVIDIA Cloud Accounts and NGC

NVIDIA Cloud Accounts (NCA) provide a convenient and scalable way to set up and manage access to NVIDIA cloud services for various users within your company.

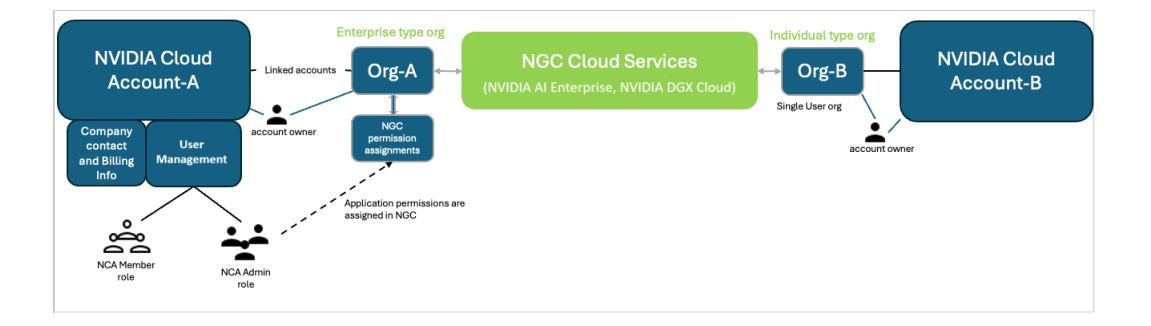

NCA is required for managing user access within NGC. It is fully integrated with NGC, allowing user management to be handled within the NGC environment. Adding users through the NGC Add User pane automates the process of updating the NCA account, saving NGC owners and administrators the step of navigating to the NCA user interface.

| Step 1: Add User to NVIDIA Cloud Account                                |                                                                                                    |        |
|-------------------------------------------------------------------------|----------------------------------------------------------------------------------------------------|--------|
| Users need an NVIDIA Cloud Account (NCA) to access NGC. To invite a new | w user to NCA, please provide their email address and assign a role.                                     |        |
| NVIDIA Cloud Account                                                    |                                                                                                    |        |
| Email Address *                                                         | NVIDIA Cloud Account Role *                                                                              |        |
| Enter Email Address                                                     | Select Role                                                                                              | $\sim$ |
|                                                                         | Assign the NCA Administrator role to enable the user to invite others.                                   |        |
| Email Invitation                                                        |                                                                                                    |        |
| Message                                                                 | Invitation Expiry                                                                                        |        |
| Hello, Please join this account. Thanks.                                | 6 hours                                                                                                  | ~      |
| You may include a personalized message to be sent to the invited user.  | , Choose an expiration period for the invitation. The user must accept the invitation before it expires. |        |
| Add User and Send Invitation                                            |                                                                                                    |        |
|                                                                         |                                                                                                    |        |
| Step 2: Assign Permissions to New User                                  |                                                                                                    |        |

After the user is added, the next step (Step 2) requires the NGC owner or administrator to assign access permissions to the service entitlements hosted in the NGC org (for example, NVIDIA AI Enterprise or NVIDIA DGX Cloud).

As a follow-up step, the owner or administrator can navigate to the NCA UI console to set up essential services like the following:

- Set up an account recovery email (Highly recommended)
- Add additional NCA administrators (Highly recommended)
- Enter company information

Manage user tenancy status

Removing a user from NGC doesn't remove their associated NCA account. The user's access permissions within the NGC organization are revoked, but the NCA account itself remains active. To completely remove a user from all NVIDIA cloud services, the user must be removed at the NCA account level.

While users can be added and assigned permissions within the NGC UI console, administrators should be aware of additional steps necessary to manage the NCA account.

To learn more about NCA, visit NVIDIA Cloud Accounts.

# 3.2. NGC Teams

An NGC team is a virtual sub-unit within an org, each with its own registry space. Only the same NGC team members have access to that team's registry space. Creating NGC teams allows users to share images within their team while keeping them hidden from other NGC teams in the same organization. Only the org owner or a user with the user admin role can create NGC teams. A user admin assigned at the org level (without specifying teams), can manage users across all NGC teams within the organization. If assigned to a specific NGC team, the user admin can only access and manage users exclusively within that team.

To create an NGC team, follow these steps:

- 1. Log in to your NGC org.
- 2. Select Organization from the user account menu.

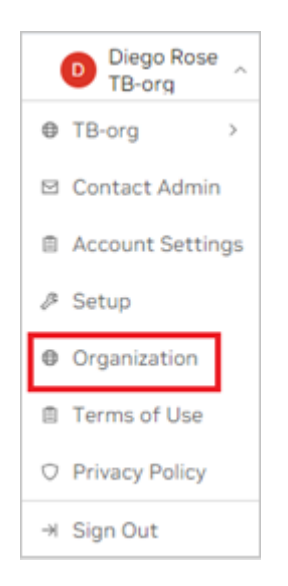

3. On the dashboard or in the left navigation, select Teams.

| = | 💿 NVIDIA. Organizat  | ion ~                                          |                                                        |                              | Diego Rose<br>TB-org         |
|---|----------------------|------------------------------------------------|--------------------------------------------------------|------------------------------|------------------------------|
|   | Dashboard            | Organization > Dashboard                       |                                                        |                              |                              |
| • | Audit                | Welcome to TB-org, Die                         | go Rose                                                |                              |                              |
| 4 | Organization Profile |                                                |                                                        |                              |                              |
| × | Teams                | 000<br>000                                     | $\oplus$                                               | 28                           | R                            |
| á | Usage                |                                                |                                                        |                              |                              |
| * | Users                | External IdP<br>Manage NGC user                | Organization<br>Profile                                | Teams<br>Add, remove, rename | Users<br>Add, remove, rename |
| ٤ | External IdP         | claims to set up rules                         | information                                            | or con teams                 | of cut forca                 |
|   |                      |                                                |                                                        |                              |                              |
|   |                      | ~~                                             | Ê                                                      |                              |                              |
|   |                      |                                                |                                                        |                              |                              |
|   |                      | Usage<br>Monitor organization<br>product usage | User Activity<br>View user activity<br>across products |                              |                              |
|   |                      |                                                |                                                        |                              |                              |

4. On the Teams page, click Create Team on the upper right corner.

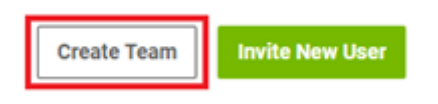

- 5. Enter a team name and description. Note that names must be all lowercase.
- 6. Click Create Team to finish.

# 3.3. NGC Org Owner and Other Org Users

When an NGC org is created, an NVIDIA Cloud Account (NCA) is required to access the NGC org. The NCA account is automatically generated, and the user needs to name it. The user is assigned the owner role in NCA and NGC as the initial user.

As mentioned previously, an individual org is only accessible by the org owner; additional users are not supported. To verify the type of org you manage, sign in to NGC to access your org. Under the user account menu, select Organization, and then select Organization Profile in the left navigation pane.

| III Dashboard                                  | Organization > Profile<br>TB-org                                                                                                    |                               |
|------------------------------------------------|----------------------------------------------------------------------------------------------------|-------------------------------|
| A Organization Profile     X Teams     A Usage | 品                                                                                                    | Basic Information Internation |
| よ Users                                        | Narei<br>xv/2tenvuturng<br>Dialay hane<br>Todorg<br>Typer<br>Professors<br>Teauration<br>Teauration<br>Teauration<br>Teauration<br>Teauration | Devolution<br>Test Org        |
|                                                | Owner Email<br>-                                                                                                    |                               |

The org owner possesses the highest admin privileges in an NGC org. The org owner of an *enterprise* org can add and remove NGC teams and users, and assign NGC

permissions to each added user by managing the assignment of teams and roles. When a new user gets added, the org owner invites the user to join the NVIDIA Cloud Account, then assigns access to the entire org or limits the user's access to a team or a set of teams created within the org. Then, the org owner controls the user's access by assigning the permissions (roles) necessary to perform their functions within the org or team.

An org supports up to three org owners, and only an org owner can add or invite additional org owners to share in the NGC org management responsibilities. In NCA, only one owner is supported, therefore to support the additional NGC org owners the account owner must assign the NCA "Admin" role when creating the add user invitation. For details, see the steps to add org additional org owners. To prevent accidentally adding an outside user as an org owner, the email address domain between all org owners' users must match.

For example, if the users' email addresses are john@intelligence.ai,

jane@intelligence.ai, and peter@intelligence.ai, then all three can be added as org owners because their email address domains match. In contrast, if Peter's email address was peter@artificial.ai, then Peter cannot be added as an org owner.

Follow the steps in the next section to add a new org owner or additional users with different access permissions.

## 3.3.1. Adding NGC Users to an Org

The following section guides you through the steps to add a new org owner or additional users with different access permissions.

1. <u>Sign in to NGC</u>. Select the correct NCA account linked to the NGC org you want to manage, and click Continue.

| 壑 NVIDIA. NGC                                                                                         |
|----------------------------------------------------------------------------------------------------|
| Select Your NVIDIA Cloud Account / Team                                                               |
| Organizations within NVIDIA GPU Cloud allow you to share<br>registries and resources with colleagues. |
| Select One                                                                                            |
| <ul> <li>Search</li> </ul>                                                                            |
| Miramontes Labs                                                                                       |
| 0486912258572994                                                                                      |
| NGC UX Test                                                                                           |
| 0484809030898195                                                                                      |
|                                                                                                    |
| 0486912258572994 Continue                                                                             |

2. Select Organization from the user account menu. On the dashboard or in the left navigation, select Users.

|   | Dashboard            |
|---|----------------------|
| 8 | Audit                |
| 4 | Organization Profile |
| × | Teams                |
| á | Usage                |
| * | Users                |
| ٤ | External IdP         |
|   |                      |

3. Click Add User at the top-right corner.

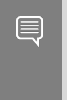

Important: If your org is linked to an external IdP/SSO service, managing user membership using <u>NGC IdP Membership Rules</u> is recommended. If your IdP doesn't support groups, you can use the NGC add user service.

|                               |                     |                    |               |                  |              | ⑦ (t) tor<br>044 | 36912258572994 |  |
|-------------------------------|---------------------|--------------------|---------------|------------------|--------------|------------------|----------------|--|
| Irganization > Users<br>Isers |                     |                    |               |                  |              |                  |                |  |
| Confirmed Users               | Pending Invitations |                    |               |                  |              |                  |                |  |
| \$                            |                     |                    |               |                  |              |                  |                |  |
| Name                          | Org Roles           | Email              | Last Activity | First Login Date | Date Invited | Sign In Used     | Actions        |  |
| to .                          | NVIDIA AI Enterp    | tony@ngcuxtest.com | 07/15/2024    | 07/08/2024       | 07/08/2024   | Individual       | :              |  |

- 4. In Step 1, invite the user to be an "admin" if they require the ability to manage users in the NCA account, or assign the "member" role in NCA if they do not manage users.
  - Enter the user email address, making sure the domain matches your email domain.
  - Assign the NVIDIA Cloud Account Role "Administrator" or "Member."
  - Customize the invitation email to inform the user what this is for (optional).
  - Set an expiry for the invitation link (default: 6 hours).
  - Click Add User and Send Invitation to proceed to Step 2.

| ganization > Users > Add User                                                          |                                                                                                    |
|----------------------------------------------------------------------------------------|----------------------------------------------------------------------------------------------------|
| dd User                                                                                | Cancel                                                                                                 |
|                                                                                        |                                                                                                    |
| Step 1: Add User to NVIDIA Cloud                                                       |                                                                                                    |
| Users need an NVIDIA Cloud Account (NCA) to access NGC. To invite a new user to NCA, p | lease provide their email address and assign a role.                                                   |
| NVIDIA Cloud Account                                                                   |                                                                                                    |
| Email Address *                                                                        | NVIDIA Cloud Account Role *                                                                            |
| fay                                                                                    | Administrator ~                                                                                        |
|                                                                                        | Assign the NCA Administrator role to enable the user to invite others.                                 |
| Email Invitation                                                                       |                                                                                                    |
| Message                                                                                | Invitation Expiry                                                                                      |
| Hello Faye, Please join this account to help manage users and resources to NVIDIA app  | 24 hours v                                                                                             |
| You may include a personalized message to be sent to the invited user.                 | Choose an expiration period for the invitation. The user must accept the invitation before it expires. |
| Add User and Send Invitation                                                           |                                                                                                    |
|                                                                                        |                                                                                                    |
| Step 2: Assian Permissions to New User                                                 |                                                                                                    |
|                                                                                        |                                                                                                    |
|                                                                                        |                                                                                                    |

5. After completing Step 1, you will see a successful invitation dialog and Step 2 configuration buttons become active.

User Role

To assign a role to the user:

- Select Organization for role assignment.
- Under the Organization roles, select Owner.

Click Add Role to finish.

| 6 |   |   |
|---|---|---|
|   |   |   |
| 1 | N | 1 |
|   |   |   |

Note: If the user being added will not manage users or NGC teams, assign the "member" role in NCA and don't assign the Owner or User Admin role in NGC.

| 0 | rganization > Users       | > Update User       |              |          |
|---|---------------------------|---------------------|--------------|----------|
| υ | pdate User                |                     |              | Cancel   |
|   | Add User and Send In      | vitation            |              |          |
|   |                           |                     |              |          |
|   | Step 2: Assign Pe         | ermissions to Nev   | v User       |          |
|   | Roles                     |                     |              |          |
|   | Please caleet a context f | or role accignment  |              | Add Role |
|   | Please select a context i | or role assignment. |              |          |
|   | Organization (048691      | 2258572994)         |              |          |
|   | ⊖ Team                    |                     |              |          |
|   |                           |                     |              |          |
|   | NVIDIA AI Enterprise      | Private Registry    | Organization |          |
|   | Viewer                    | Admin               | Owner        |          |
|   |                           | User                | User Admin   |          |
|   |                           | Read                |              |          |
|   |                           |                     |              |          |

#### **Controlled Permissions**

To assign controlled permissions to a user:

- Click the Organization or Team radio button.
- Assign a "role" under each NGC application, depending on the level of access to grant the user.

| dd Role |
|---------|
|         |
|         |
|         |
|         |
|         |
|         |
|         |
|         |
|         |
|         |

In this example, the user added is assigned the Viewer role under NVIDIA AI Enterprise and the User role under Private Registry. These permissions limit the user to viewing and pulling artifacts from the NVIDIA Catalog and pushing and pulling artifacts to the org's private registry.

To learn more about NGC product roles, refer to the documentation for each product.

Note: NVIDIA NGC is introducing a new user role, "Public API Endpoints User," to control access to NVIDIA inferencing credits used for calling NVIDIA API Catalog NIM endpoints. This role must be assigned to NGC organization users who need to generate an NGC Personal Key to use API Catalog credits. For more information, go to <u>Assigning Services to Your Personal API Key</u>. To update user roles, go to <u>Updating User</u> <u>Roles</u>.

#### Team Role Assignment

Assigning the user permissions at a Team level grants them access only to resources (such as containers, models) shared with that specific team. To grant a user access to resources across the entire org, assign the user roles at the Organization level.

6. The user added will receive an NCA invitation email message that includes the NCA URL to accept the invite and access the NGC org. Share the link to <u>Accepting an NCA</u> <u>Invitation to Access NGC</u> with the invited user.

In the case of org owners, after all three org owners are added, any org owner can replace another org owner when needed. An org owner can remove another org owner by going to the 'users' list and selecting Remove User.

| NAME | • | ORG ROLES         | EMAIL | • | LAST ACTIVITY | FIRST LOGIN DATE | DATE INVITED | SIGN IN USED |             |
|------|---|-------------------|-------|---|---------------|------------------|--------------|--------------|-------------|
|      |   | Base Command Admi |       |   | 01/08/2024    | 03/06/2023       | 03/06/2023   | SSO          | <b>&gt;</b> |
|      |   | Base Command Admi |       |   | 01/08/2024    | 09/20/2023       | 09/20/2023   | Remove User  |             |

When an org owner is deleted, an email notification is sent to the remaining active owners about the deletion event. Using the same steps above, a replacement owner can be invited.

## 3.3.2. Updating User Roles

The following section guides you through the steps to update user roles.

1. After signing in and selecting the NGC org to update, navigate to the Organization > Users page.

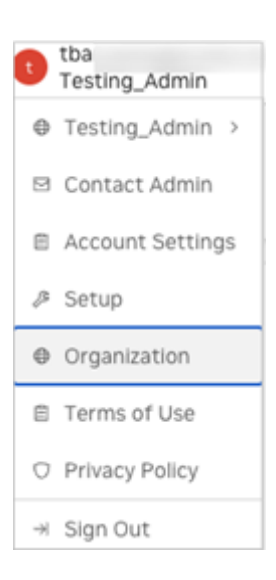

| = 💿 NVIDIA. Organizati | ion ~                                          |                                                        |                                                     | ③ tbar 1<br>Testing_Admin            |
|------------------------|------------------------------------------------|--------------------------------------------------------|-----------------------------------------------------|--------------------------------------|
| III Dashboard          | Organization > Dashboard                       |                                                        |                                                     |                                      |
| Audit                  | Welcome to Testing_Admin, the                  | ba                                                     |                                                     |                                      |
| 🚠 Organization Profile |                                                |                                                        |                                                     |                                      |
| 😥 Teams                | 0,004                                          |                                                        | 22                                                  | R                                    |
| át Usage               | 080                                            |                                                        |                                                     |                                      |
| 🗈 Users                | External IdP<br>Manage NGC user roles using    | Organization Profile<br>Basic company information      | Teams<br>Add, remove, rename or edit                | Users<br>Add, remove, rename or edit |
| Activate Subscription  | IdP claims to set up rules                     |                                                        | teams                                               | roles                                |
| Subscriptions          |                                                |                                                        |                                                     |                                      |
| External IdP           | ~~                                             | Ê                                                      |                                                     |                                      |
|                        | Usage<br>Monitor organization product<br>usage | User Activity<br>View user activity across<br>products | Subscriptions<br>View organization<br>subscriptions |                                      |

2. To locate the user, you can search by either email address or name using the filtering bar.

| Organization > | Users                  |            |               |                |              |              |
|----------------|------------------------|------------|---------------|----------------|--------------|--------------|
| Users          |                        |            |               |                |              |              |
| Confirmed Use  | ers Pending Invitation | ns         |               |                |              |              |
| 👻 Email:       | s X                    |            |               |                |              |              |
| 0              |                        |            |               |                |              |              |
| Name           | Org Roles              | Email      | Last Activity | First Login Da | Date Invited | Sign In Used |
| ור             | v Org Owner, Re        | <u>tba</u> | 11/07/2024    | 04/05/2022     | 04/05/2022   | SSO          |

3. Click on the user you want to modify, then click Edit Membership at the top of the page.

4. Select the desired roles to add to the user and click Add Role. A confirmation message will appear.

| uate Osei                                                                              |                                                                |                                                  | c                                                      |
|----------------------------------------------------------------------------------------|----------------------------------------------------------------|--------------------------------------------------|--------------------------------------------------------|
| Hello, Please join this acc                                                            | ount. Thanks.                                                  | 6 hours                                          |                                                        |
| You may include a personalized                                                         | I message to be sent to the invited user.                      | Choose an expiration period for t<br>it expires. | the invitation. The user must accept the invitation be |
| Add User and Send Invit                                                                | ition                                                          |                                                  |                                                        |
| Step 2: Assign Per                                                                     | missions to New User                                           |                                                  |                                                        |
| Roles                                                                                  | ole assignment.                                                |                                                  | Add Ro                                                 |
| Roles Please select a context for  Organization (s6jzvcl32)                            | role assignment.<br>268)                                       |                                                  | Add Ro                                                 |
| Roles<br>Please select a context for<br>Organization (s6jzvcl32)<br>Team               | ole assignment.<br>Ib8)                                        |                                                  | Add Ro                                                 |
| Roles Please select a context for Organization (s6jzvcl32) Team Private Registry       | ole assignment.<br>b8) / ~                                     | Organization                                     | Add Ro<br>WVIDIA Al Enterprise Essentials              |
| Roles Please select a context for Organization (s6jzvcl32) Team Private Registry Admin | vle assignment.                                                | Organization                                     | Add Re<br>WIDIA Al Enterprise Essentials               |
| Roles Please select a context for i organization (s6jzvc132) Team Admin User           | ele assignment.<br>ib8)<br>Flet Command<br>Admin<br>@ Operator | Organization                                     | NVIDIA AI Enterprise Essentials                        |

5. To remove roles, find the assigned roles in the table at the bottom of the page. Click the X to remove that role from the user.

| ORGINAME ()  | TEAM NAME 0 | eous o         |          |
|--------------|-------------|----------------|----------|
| s6j2vcl32eb8 | lestean_1   | Registry Admin | $\times$ |
| 16j2vcI32eb8 | lestean_1   | User Admin     | ×        |
| s6jzvc332eb8 | fil_group1  | Registry Admin | ×        |
| s6jzvcl32eb8 | fc_proup1   | User Admin     | ×        |

Afterwards, you'll see a confirmation dialog.

## 3.3.3. Removing a User from an NGC Org

The following section guides you through the steps to remove a user from an NGC org.

Only the organization owner or a user admin can remove a user from the org.

To remove a user from an NGC org, follow these steps:

1. Click on your user account icon to open the menu, then select Organization and click on Users.

| = | Section 10 Invibia. Organization | l v                  |               |                     |           |               |                  |              | 🕚 🕕 🕅        |            |
|---|----------------------------------|----------------------|---------------|---------------------|-----------|---------------|------------------|--------------|--------------|------------|
|   | Dashboard<br>Audit               | Organization > Users | Users         |                     |           |               |                  |              |              | + Add User |
| 4 | Organization Profile             | Confirmed            | Users Pe      | nding Invitations   |           |               |                  |              |              |            |
| × | Teams                            | Click fi             | tering icon t | o filter            |           |               |                  |              |              |            |
| â | Usage                            | ¢                    |               |                     |           |               |                  |              |              |            |
| * | Users                            | Name                 |               | Org Roles           | Email     | Last Activity | First Login Date | Date Invited | Sign In Used | Actions    |
| ٩ | Service Keys                     |                      |               | Registry Read, User | abi       | 02/14/2025    | 01/16/2024       | 01/16/2024   | Individual   | 1          |
| ١ | External IdP                     |                      | a.com         | Fleet Command Ad    | 802       | 02/21/2025    | 03/24/2022       | 03/24/2022   | SSO          | ı          |
|   |                                  |                      |               | User Read           | hin       | 02/21/2025    | 02/26/2020       | 02/26/2020   | SSO          | ı          |
|   |                                  |                      |               | NVIDIA AI Enterpris | ma        | 02/23/2025    | 03/11/2021       | 02/24/2021   | SSO          | 1          |
|   |                                  |                      |               | Fleet Command Ad    | <u>aa</u> | 07/12/2024    | 02/14/2022       | 02/14/2022   | Individual   | I          |
|   |                                  |                      | /idia         | NVIDIA AI Enterpris | <u>ms</u> | 09/07/2022    | 09/07/2022       | 09/07/2022   | SSO          | i          |
|   |                                  |                      | com           | Registry Admin, Us  | 800       | 12/16/2024    | 12/04/2024       | 12/04/2024   | SSO          | 1          |

2. Use the filter tool to find the email address of the user you want to remove.

| Organization | > Users       |                  |       |               |                  |              |              |         |
|--------------|---------------|------------------|-------|---------------|------------------|--------------|--------------|---------|
| Users        |               |                  |       |               |                  |              |              |         |
| Confir       | med Users Pen | ding Invitations |       |               |                  |              |              |         |
| En En        | nail: tba     | ×                |       |               |                  |              |              |         |
| (Q)*         |               |                  |       |               |                  |              |              |         |
| Name         |               | Org Roles        | Email | Last Activity | First Login Date | Date Invited | Sign In Used | Actions |
|              |               | Fleet Command Ad | tbar  | 02/23/2025    | 04/05/2022       | 04/05/2022   | SSO          | :       |

3. Click the Actions ellipsis and select Remove User.

| Sign In Used | Actions               |
|--------------|-----------------------|
| SSO          | i                     |
|              | 🔒 Disable User's Keys |
|              | 🖞 Remove User         |

Removing a user from the NGC org will revoke all their access to NGC. However, the user will still remain an active tenant member in the NVIDIA Cloud Account (NCA), where user tenancy is managed.

In NGC, you grant access permissions (roles) to a user, and removing the user only removes these permissions. To completely delete the user from NCA, follow the steps provided in the <u>NCA User Guide</u>.

## 3.3.4. Securing the Owner Account with Multi-Factor Authentication

When you create your owner account, you receive an NVIDIA identity account that is protected by a password you set at the time of owner account creation. You can further secure access to your owner account by setting up multi-factor authentication using the directions below:

1. Go to <u>NVIDIA</u> and click the sign-in icon.

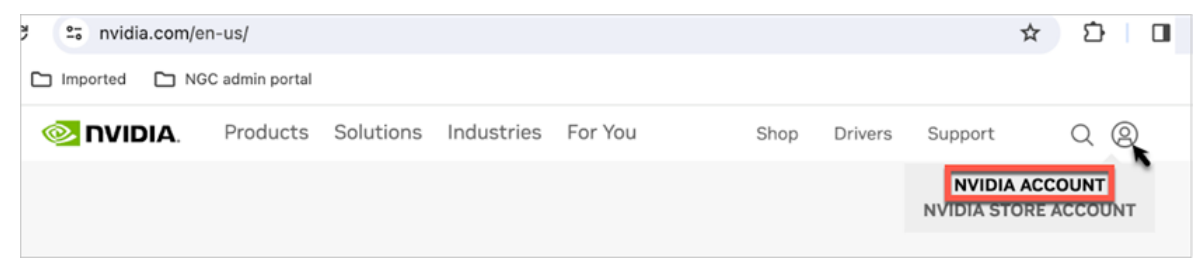

- 2. Sign in with the credentials you set up during the org owner account setup.
- 3. From your NVIDIA user profile page, navigate to the bottom, click on Security settings, and click Update.

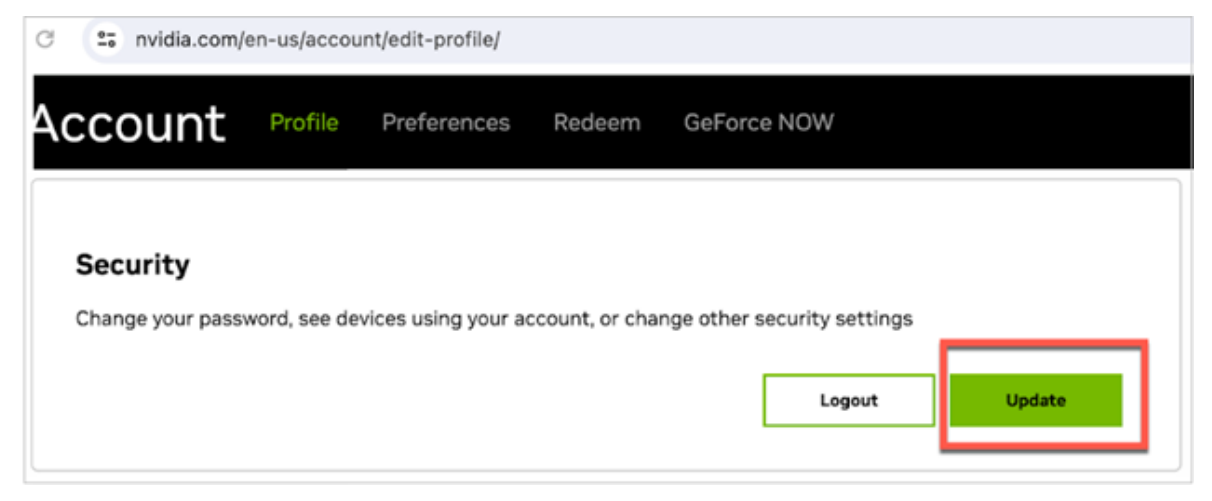

- 4. You will be prompted to enter your password again to access security settings.
- 5. Navigate to the Multi-factor Security settings.

| ≥ nvidia.                                      |             |        |                                                 |
|------------------------------------------------|-------------|--------|-------------------------------------------------|
| Account Profile                                | Preferences | Redeem | GeForce NOW                                     |
| Multi-factor Se<br>When will I be asked for th | curity      | Eve    | rry time I sign in                              |
| Factor auto select policy                      |             | Aut    | tomatically select last used factor             |
| Authenticator App Code                         |             | Us     | e the authenticator app to genereate single use |
| Hardware Security Device                       |             | Us     | e any compatible hardware security device to pr |

6. You can now configure your identity account for two-factor authentication.

Go to the <u>NVIDIA N-factor</u> help page for details on how to set it up.

## 3.3.5. Contacting your Org Owner

As a user within an NGC organization, you may need to contact the organization owner to request a new service subscription or add a new user. NGC simplifies this communication with the Contact Admin option in your user account menu.

1. First, sign into the NGC application with your organization. Then click on your user ID in the top right corner to access the user account menu.

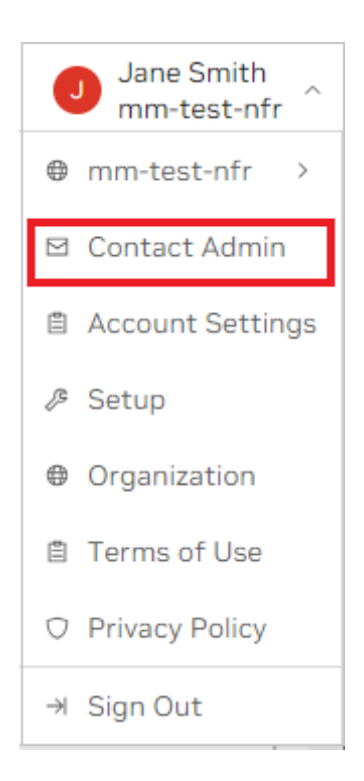

2. Select Contact Admin to open the email editor dialog.

| Contact Admin                                                                                           |              | ×            |
|----------------------------------------------------------------------------------------------------|--------------|--------------|
| Send an email to this Organization's Owner. Replies will be sent to your registered email add<br>ogged. | ress. All em | ails will be |
| 2nganization<br>Semo                                                                                    |              |              |
| ielect Message Template                                                                                 |              |              |
|                                                                                                    |              | × 1          |
| Product Request                                                                                         |              |              |
| Team Access Request                                                                                     |              |              |
|                                                                                                    |              |              |
|                                                                                                    |              |              |
|                                                                                                    |              |              |
|                                                                                                    |              |              |

Within this editor, you can choose from the following email templates:

- Product Request: Use this template when requesting a specific product for your <org-name> organization. For example, "I'd like to request the [product name] product for the <org-name> organization."
- Team Access Request: Select this template if you need to request access to the org or a particular team, such as "[team-name]," within your <org-name> organization.

Both templates come with pre-populated message content, but you can edit or delete portions of the message to create a customized message to send to your organization owner.

| Contact Admin                                                                                               | ×                     |
|----------------------------------------------------------------------------------------------------|-----------------------|
| Rend an email to this Organization's Owner. Replies will be sent to your registered email address<br>ogged. | s. All emails will be |
| Prganization<br>Demo                                                                                        |                       |
| ielect Message Template<br>Team Access Request                                                              |                       |
| dessage                                                                                                    |                       |
| I'd like to request access to [team-name] in demo org.                                                      |                       |
|                                                                                                    |                       |
|                                                                                                    | Cancel Send           |

3. Once you are ready to send the message, click Send.

The organization owner will receive the email from <u>noreply-ngc@nvidia.com</u> and will include your email address. The following is a sample email message:

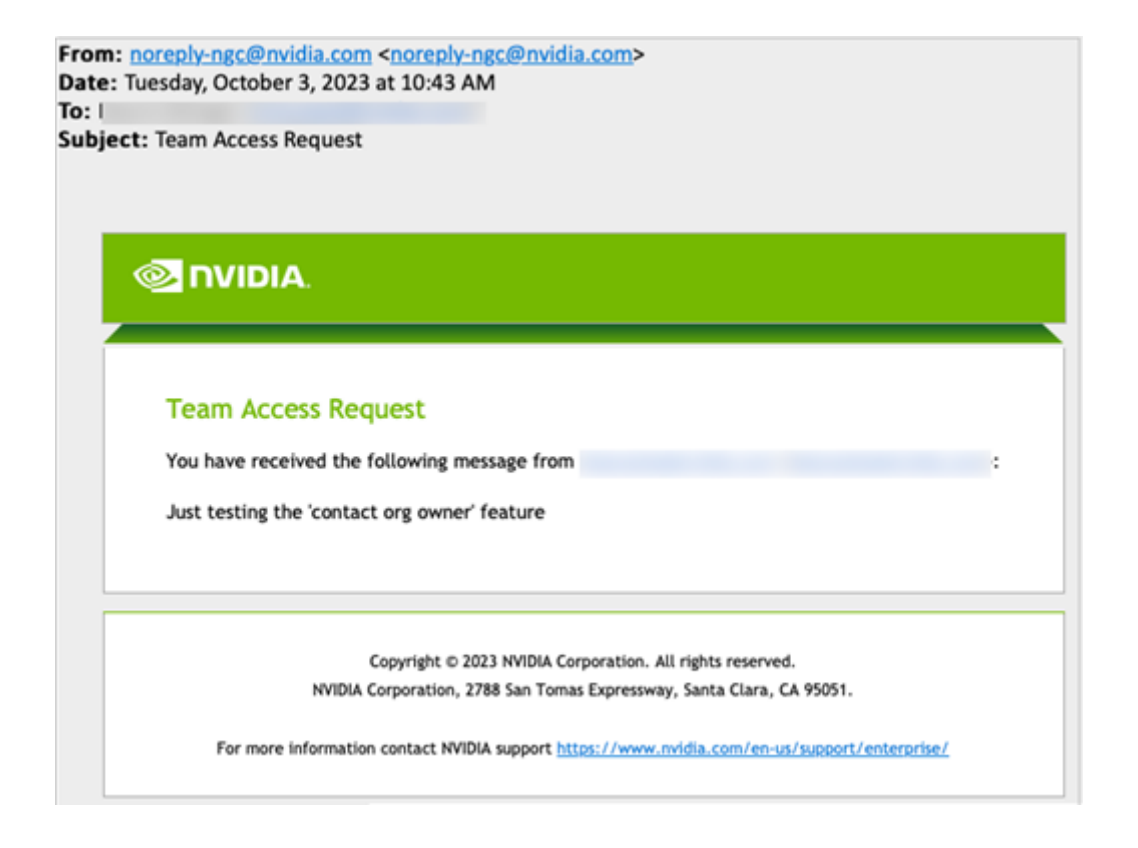

By following these steps and using the Contact Admin option, you can easily initiate communication with your organization owner.

## 3.3.6. External User Groups

As an NGC organization owner or administrator, you may need to share resources with users outside your organization. While you could add these external users as regular account members, this poses security risks since account members automatically receive access to certain account services. Instead, NGC provides a more secure way to collaborate with external users through *External User Groups*.

External User Groups let you control exactly what external users can access in your NGC organization. Unlike regular account members, external users receive only the specific permissions you assign to their group. You can manage access by:

- Adding or removing group permissions
- Adding or removing group members

For managing access in your organization, NGC recommends:

- For your company's internal users: Add them as account members by:
  - Inviting them with the Users management page.
  - Using your <u>Enterprise Identity Provider (IdP)</u> to grant access to the org with IdP groups.

 For external users (users with email domains outside your company or IdP): Use External User Groups.

| External User Groups: Quick Reference |                              |  |  |  |
|---------------------------------------|------------------------------|--|--|--|
| Supported NGC Applications            | Private Registry and Catalog |  |  |  |
| Maximum Users per Group               | 1,000                        |  |  |  |
| Maximum Groups per Organization       | 100                          |  |  |  |

## Creating an External User Group

To create and configure an External User Group:

1. Sign in to your NGC organization you want to share access to and select Organization from the menu.

| a             | at<br>cosmos     |
|---------------|------------------|
| •             | cosmos >         |
|               | Contact Admin    |
| Ē             | Account Settings |
| ß             | Setup            |
| ⊕             | Organization     |
| ₿             | Terms of Use     |
| O             | Privacy Policy   |
| $\rightarrow$ | Sign Out         |

2. Select External User Groups from the left navigation or dashboard.

| 🗏 📀 NVIDIA. Organi        | zation $\vee$                                                                                                 |                                                   |                                            | (a) aba cosmos                             |
|---------------------------|----------------------------------------------------------------------------------------------------|---------------------------------------------------|--------------------------------------------|--------------------------------------------|
| III Dashboard             | Organization > Dashboard                                                                                      |                                                   |                                            |                                            |
| 自 Audit                   | Welcome to cosmos, aba                                                                                        |                                                   |                                            |                                            |
| 📇 Organization Profile    |                                                                                                    |                                                   |                                            |                                            |
| 🕃 Teams                   |                                                                                                    |                                                   | 23                                         | 2                                          |
| 🔐 Usage                   |                                                                                                    |                                                   |                                            |                                            |
| 🖹 Users                   | Enterprise IdP<br>Manage NGC user roles using IdP                                                             | Organization Profile<br>Basic company information | Teams<br>Add, remove, rename or edit teams | Users<br>Add, remove, rename or edit roles |
| Activate Subscription     | claims to set up rules                                                                                        |                                                   |                                            |                                            |
| 🛱 Subscriptions           |                                                                                                    |                                                   |                                            |                                            |
| Subscriptions             |                                                                                                    |                                                   |                                            | -AP                                        |
| Activate Subscription     |                                                                                                    |                                                   |                                            | U                                          |
| Subscriptions             | Usage                                                                                                    | User Activity                                     |                                            | Service Keys                               |
| » Service Keys            | Worker organization product asage                                                                             |                                                   | view organization subscriptions            | And the manage of the Arrieys              |
| External User Groups      |                                                                                                    |                                                   |                                            |                                            |
| 🖹 Enterprise IdP          | Ls                                                                                                    |                                                   |                                            |                                            |
|                           | External User Groups<br>Create an external group to grant<br>access to users outside of your<br>organization. |                                                   |                                            |                                            |
| NGC Organization v0.140.9 |                                                                                                    |                                                   |                                            |                                            |

3. Click Create Group.

| ≡   | 📀 NVIDIA. Organizat     | tion ~ (2) aba cosmos ~                                                         |
|-----|-------------------------|---------------------------------------------------------------------------------|
|     | Dashboard               | Organization > External User Groups                                             |
| B   | Audit                   | External User Groups                                                            |
| 4   | Organization Profile    |                                                                                 |
| X   | Teams                   | •>                                                                              |
| â   | Usage                   |                                                                                 |
|     | Users                   | Create A Group of Users                                                         |
| 87  | Activate Subscription   | Create an external group to grant access to users outside of your organization. |
| Ŷ   | Subscriptions           |                                                                                 |
| ۶,  | Service Keys            |                                                                                 |
| ۲   | External User Groups    |                                                                                 |
|     | Enterprise IdP          |                                                                                 |
|     |                         |                                                                                 |
|     |                         |                                                                                 |
| NGC | C Organization v0.140.5 |                                                                                 |

4. Configure your group settings:

- a). Name: Enter a descriptive name that identifies the group's purpose.
- b). Description: Add a brief description explaining the resources this group will access.
- c). Other Options: By default, leave the checkbox unchecked to manage external users from any domain or Identity Provider (IdP). If you check the box, only onboarded IdPs will be supported. To allow users from additional IdPs, keep the box unchecked.
- d). Assign Permissions: Configure access rights for group members:
  - i. Assign Context of the Permissions: Choose between organization-wide or team-specific access. For details, see <u>NGC Teams</u>.
  - ii. Services and Roles: Select the services members can access and their permission levels.

#### Important:

- For Private Registry permissions, refer to the available <u>role types</u>.
- For Catalog access, Read access allows users to view artifacts under your organization's NVIDIA AI Enterprise essentials subscription.

Click Create User Group when you're ready.

|                                                                                                    | L                                                                                               |       |
|----------------------------------------------------------------------------------------------------|-------------------------------------------------------------------------------------------------|-------|
| External User Group Details                                                                                                    |                                                                                                 |       |
| Create an external user group to grant access to use its members those permissions.                                                                                                    | 's outside of your organization.Assigning permissions to this group g                           | gran  |
| Name *                                                                                                    | Role *                                                                                          |       |
| SharePrivateRegistry                                                                                                    | ADMIN                                                                                           |       |
|                                                                                                    | You will be the administrator of this new User Group.                                           |       |
| Description *                                                                                                    |                                                                                                 |       |
|                                                                                                    |                                                                                                 |       |
| Private Registry access for external users Other Options Select this box to restrict user authentication to a the IDPs utilized by active members for authentic                                                                                                    | nboarded IDPs. If left unchecked, any IDP can be used; when checke<br>ation will be permitted.  | ∍d, c |
| Private Registry access for external users Other Options Select this box to restrict user authentication to a the IDPs utilized by active members for authentic Acceign Parmissions                                                                                                    | nboarded IDPs. If left unchecked, any IDP can be used; when checke<br>ation will be permitted.  | ed, c |
| Private Registry access for external users Other Options Select this box to restrict user authentication to o the IDPs utilized by active members for authentic Assign Permissions                                                                                                    | nboarded IDPs. If left unchecked, any IDP can be used; when checke<br>ation will be permitted.  | ≥d, c |
| Private Registry access for external users Other Options Select this box to restrict user authentication to o the IDPs utilized by active members for authentic Assign Permissions Assign Context Of The Permissions                                                                                                    | nboarded IDPs. If left unchecked, any IDP can be used; when checke<br>ation will be permitted.  | ≥d, c |
| Private Registry access for external users         Other Options         Select this box to restrict user authentication to or the IDPs utilized by active members for authentic         Assign Permissions         Assign Context Of The Permissions <ul> <li>Organization Level</li> <li>Team Level</li> </ul>                                                                                                    | nboarded IDPs. If left unchecked, any IDP can be used; when checke<br>ation will be permitted.  | ∍d, c |
| Private Registry access for external users         Other Options         Select this box to restrict user authentication to a the IDPs utilized by active members for authentic         Assign Permissions         Assign Context Of The Permissions         Organization Level       Team Level         0633559459841480                                                                                              | nboarded IDPs. If left unchecked, any IDP can be used; when checke<br>ation will be permitted.  | ≥d, c |
| Private Registry access for external users Other Options Select this box to restrict user authentication to o the IDPs utilized by active members for authentic Assign Permissions Assign Context Of The Permissions Organization Level O633559459841480 Services And Roles                                                                                                    | nboarded IDPs. If left unchecked, any IDP can be used; when checke<br>ation will be permitted.  | ∍d, c |
| Private Registry access for external users         Other Options         Select this box to restrict user authentication to a the IDPs utilized by active members for authentication         Assign Permissions         Assign Context Of The Permissions         Organization Level       Team Level         0633559459841480         Services And Roles         Private Registry       NGC Catalog                   | anboarded IDPs. If left unchecked, any IDP can be used; when checke<br>ation will be permitted. | ≥d, c |
| Private Registry access for external users         Other Options         Select this box to restrict user authentication to a the IDPs utilized by active members for authentic         Assign Permissions         Assign Context Of The Permissions         • Organization Level       Team Level         0633559459841480         Services And Roles         Private Registry       NGC Catalog         ✓       User | onboarded IDPs. If left unchecked, any IDP can be used; when checke<br>ation will be permitted. | ed, c |

5. Invite users to your External User Group.

You can invite external users using either of these methods:

a). From the groups list: Click the ellipsis menu (#) under Actions and select Invite Users.

| Organization > External User Groups External User Groups Creat |                             |                         |         |                |                 |             | e Group             |         |
|----------------------------------------------------------------|-----------------------------|-------------------------|---------|----------------|-----------------|-------------|---------------------|---------|
|                                                                | Name                        | Description             | Context | Services/Roles | Number of Users | Group Admin | Pending Invitations | Actions |
|                                                                | <u>SharePrivateRegistry</u> | Private Registry access |         | REGISTRY_USER  | aba             | Yes         |                     | ÷       |

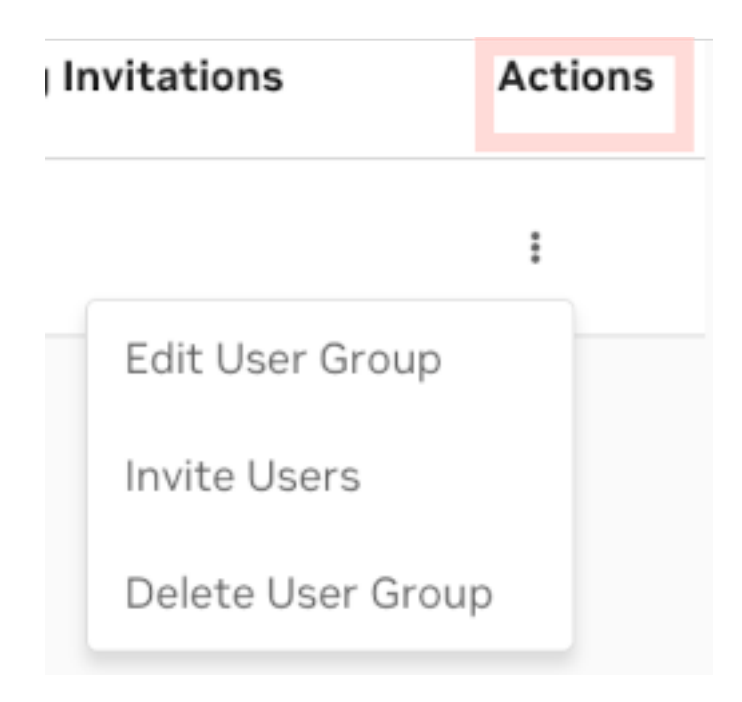

b). From the group details page: Click Invite User.

| 0<br>S | rganization → External User Groups → harePrivateRegistry         | SharePrivateRegistry            |                   |            |                     |              | Edit Gro | up Invite User |
|--------|------------------------------------------------------------------|---------------------------------|-------------------|------------|---------------------|--------------|----------|----------------|
|        | Group Details                                                    | Confirmed Users Pending Invitat | ions              |            |                     |              |          |                |
|        | Name<br>SharePrivateRegistry                                     | Email                           | Identity Provider | Group Role | Date Invited        | sign-In Used | Actions  |                |
|        | Group ID<br>dm33-aylU-<br>vjpoc                                  | aban                            | NGC-TEST          | Admin      | 04/30/2025 10:15 PM | SSO          | I        |                |
|        | Description<br>Private Registry access for external<br>users     |                                 |                   |            |                     |              |          |                |
|        | Restrictive this group to NVIDIA Active<br>Directory Users<br>No |                                 |                   |            |                     |              |          |                |

- 6. Configure the invitation to be sent to the external users.
  - a). Subject: Customize the email subject to help recipients identify your invitation.
  - b). Invitation Expiry: Set the invitation's validity period. After expiration, users cannot access shared permissions via the email invitation. Available periods:
    - 1 hour
    - 6 hours
    - 24 hours
    - 1 week
    - 1 month

c). Message: Add a personalized message to provide context about the invitation.

- d). Role of Users: All invited users receive the fixed 'member' role. This role is separate from NGC organization permissions and does not affect access levels.
- e). Email Address: Enter the email addresses for your external users. Click Add another user to include additional users. When finished, click Invite Users.

| Invite Users                                                                             | ×                                                                       |
|------------------------------------------------------------------------------------------|-------------------------------------------------------------------------|
| Email Invitation                                                                         |                                                                         |
| Subject *                                                                                | Invitation Expiry                                                       |
| You've been invited to NGC org "cosmos" as an external user                              | 1 week ~                                                                |
|                                                                                          | The user will need to accept the invitation before it expires.          |
| Message                                                                                  |                                                                         |
| You have been invited as an external user to join NGC org "cosmos". To                   | accept the invitation click the button below you must accept to gain ac |
|                                                                                          |                                                                         |
| Add Users                                                                                |                                                                         |
| Role of User(s) *                                                                        |                                                                         |
| Member                                                                                   | ~                                                                       |
| Assign a role to the users of this group. The Administrator role will give users the abi | lity to manage this group.                                              |
| Enter User email address to send invitation                                              |                                                                         |
| Email Address * Email                                                                    | Address *                                                               |
| r.rod × tba                                                                              | ×                                                                       |
|                                                                                          |                                                                         |
| + Add another user                                                                       |                                                                         |
|                                                                                          |                                                                         |
|                                                                                          | Cancel Invite Users                                                     |

After sending the invitations, you'll see a "Users successfully created" message.

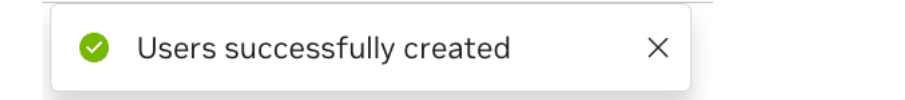

You can monitor pending invitations in the group details page.

| Organization > External User Groups > SharePrivateRegistry SharePrivateRegistry Edit C                      |                                           |        |                     |                     |        |  |  |
|----------------------------------------------------------------------------------------------------|-------------------------------------------|--------|---------------------|---------------------|--------|--|--|
| Group Details<br>Name<br>SharePrivateRegistry                                                               | Confirmed Users Pending Invitations Email | Admin  | Date Invited        | Invitation Expiry   | Resend |  |  |
| Group ID<br>dm33-aylU-<br>vinodZ                                                                            | <u>r.ro</u> .                             | Member | 04/30/2025 10:26 PM | 05/07/2025 10:26 PM | Resend |  |  |
| Description                                                                                                 | tbar                                      | Member | 04/30/2025 10:26 PM | 05/07/2025 10:26 PM | Resend |  |  |
| Private Registry access for external<br>users<br>Restrictive this group to NVIDIA Active<br>Directory Users |                                           |        |                     |                     |        |  |  |

When users accept their invitations, they become "Confirmed Users." You can monitor their API key status and resend expired invitations if needed. Resent invitations maintain the same validity period as the original.

#### Managing External Users' Personal API Keys

As an NGC organization administrator, you can manage API keys for your external users through the following capabilities:

- Monitor API key status and usage
- Revoke compromised keys (requiring users to generate new ones)
- Remove users from the External User Group to prevent key generation or rotation

The administrator interface provides two main views:

External user's personal key view:

| anization > External User Gr     | oups > SharePrivateRegi       | stry > <b>r.rod</b> r                 |                                           |               |
|----------------------------------|-------------------------------|---------------------------------------|-------------------------------------------|---------------|
|                                  |                               |                                       |                                           | Edit Group    |
|                                  |                               |                                       |                                           |               |
| Personal Key deactivation will i | remove the user's permissions | s, which were assigned not only to th | nis User Group but also to the entire NGC | organization. |
| owing 1 - 1 of 1 🎡               |                               |                                       |                                           |               |
| Key ID                           | Key Name                      | Expiration                            | Key Value                                 | Active        |
|                                  |                               |                                       |                                           |               |
|                                  |                               |                                       |                                           |               |

#### External users list view:

| rganization > External User Groups<br>harePrivateRegistry        | > SharePrivateRegistry |                   |            |                     | Edit Group                | ivite User |
|------------------------------------------------------------------|------------------------|-------------------|------------|---------------------|---------------------------|------------|
| Group Details                                                    | Confirmed Users Pendin | g Invitations     |            |                     |                           |            |
| Name<br>SharePrivateRegistry                                     | Email                  | Identity Provider | Group Role | Date Invited        | sign-In Used              | Actions    |
| Group ID<br>dm33-ayIU-<br>vinod7kli                              | <u>extern</u> ;        | NVIDIA-J          | Member     | 05/02/2025 11:21 AM | Individual                | I          |
| Description                                                      | <u>n</u>               | NVIDIA-J          | Member     | 05/05/2025 11:05 AM | Individual<br>Remove User | i <b>h</b> |
| Private Registry access for external<br>users                    | abe                    | NGC-TEST          | Admin      | 04/30/2025 10:15 PM | SSO                       | ÷          |
| Restrictive this group to NVIDIA Active<br>Directory Users<br>No |                        |                   |            |                     |                           |            |

#### Guide for External Users: Accepting Invitations

Follow these steps to accept your invitation to join an external user group:

1. Check your email for an invitation from <u>noreply-ngc@nvidia.com</u>.

Click Access Org in the email.

|        | You've been invited to NGC org "cosmos" as an external user $\Sigma$ [hbox $	imes$ ] |                                                                                                    |                         |  |  |  |  |
|--------|--------------------------------------------------------------------------------------|----------------------------------------------------------------------------------------------------|-------------------------|--|--|--|--|
| NVIDIA | noreply-ngc@nvidia.com 🗳<br>to me 👻                                                  |                                                                                                    | 10:26 PM (1 minute ago) |  |  |  |  |
|        |                                                                                      |                                                                                                    |                         |  |  |  |  |
|        |                                                                                      | You've been invited to NGC org "cosmos" as an external user                                                                                                    |                         |  |  |  |  |
|        |                                                                                      | You have been invited as an external user to join NGC org "cosmos". To accept the invitat click the button below you must accept to gain access to Private Registry                                                                                                    | ion                     |  |  |  |  |
|        |                                                                                      | ACCESS ORG                                                                                                    |                         |  |  |  |  |
|        |                                                                                      | <ul> <li>As an external user, you do not belong to the NGC organization account and will only have access to shared<br/>Copyright © 2025 NVIDIA Corporation. All rights reserved.</li> <li>NVIDIA Corporation, 2788 San Tomas Expressway, Santa Clara, CA 95051.</li> <li><u>NVES link   User Guide link</u></li> </ul> | l services.             |  |  |  |  |
|        |                                                                                      |                                                                                                    |                         |  |  |  |  |

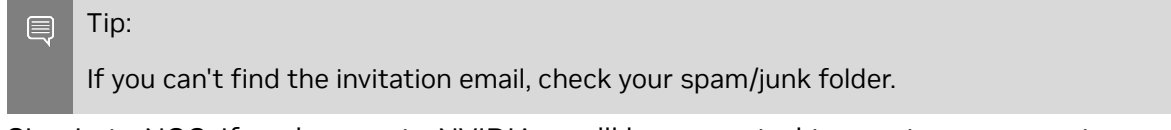

- 2. Sign in to NGC. If you're new to NVIDIA, you'll be prompted to create an account. Otherwise, use your existing credentials.
- 3. Select the organization under External User In.

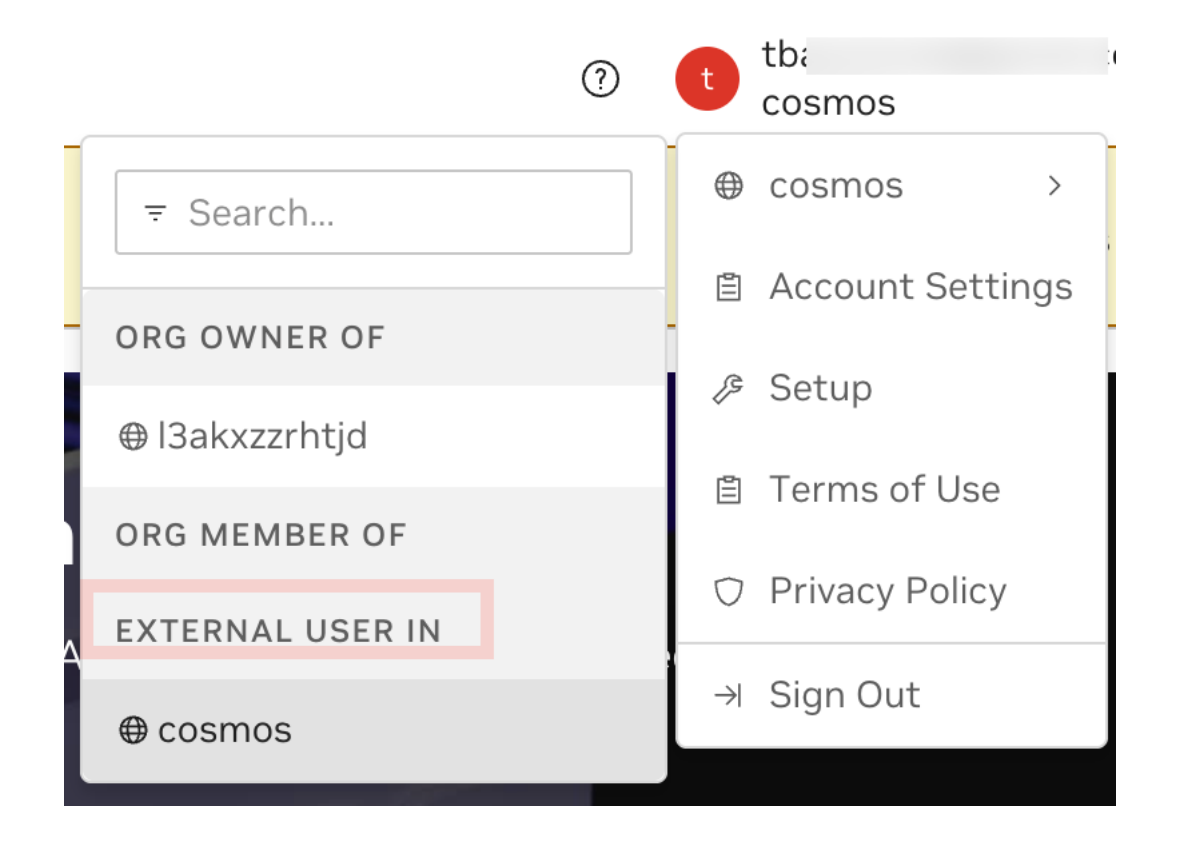

You now have access to the shared NGC organization.

### Setting Up API Access

To access shared organization resources via CLI or API, you'll need to generate a personal key:

1. Click your user icon and select Setup.

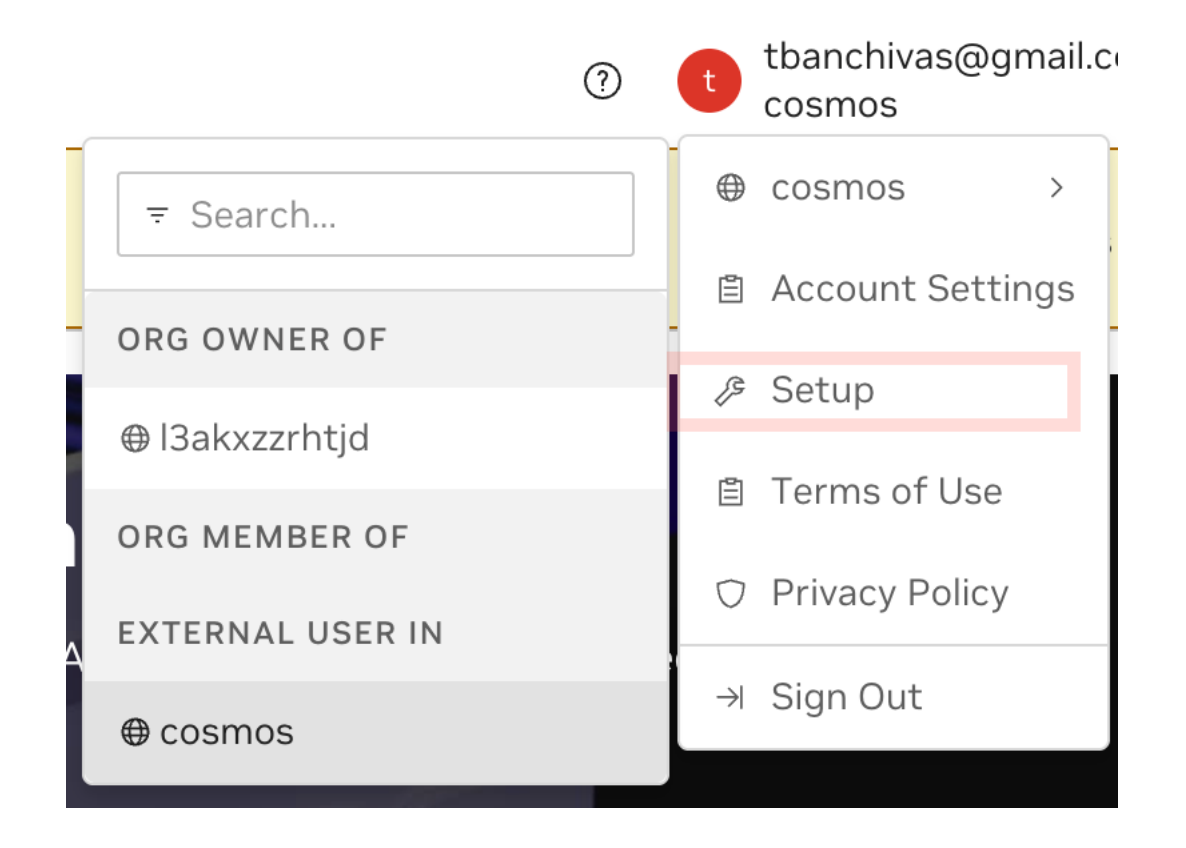

2. Select Generate API Key.

## Setup

## Setup

| Reys/Secrets      |                                    |
|-------------------|------------------------------------|
| Ser.              | Generate API Key                   |
| API Keys          |                                    |
| Generate your ov  | wn API key in order to use the NGC |
| CLI for Private R | eaistry`                           |

3. On the API Keys page, click Generate Personal Key.

#### Important:

If the Generate Personal Key button is inactive, follow these steps:

- a). Create an NVIDIA Cloud Account (NCA) where you are an active member.
- b). Create and activate an NGC organization in that account. This organization will authorize your personal key for the shared organization where you are an external user.
- c). Return to generate your key.

To create your NCA and NGC organization:

a). Click Create NVIDIA NGC Org and authenticate with your NVIDIA Cloud Account credentials.

| Solution -                                                                                                    | ⑦ e.rosa@ngcuxtest.com<br>cosmos |
|----------------------------------------------------------------------------------------------------|----------------------------------|
| Update Email Preferences Please visit your account settings to configure email notifications for your product services for this organization.                                                                                                    | Go to Account Settings $~~	imes$ |
| Setup > API Keys                                                                                                    |                                  |
| API Keys                                                                                                    | + Generate Personal Key          |
| To create a personal key for this organization, you first need to join an NGC organization linked to an NVIDIA Cloud Account. Click "Create NVIDIA NGC Org" to start.                                                                                                    | Create NVIDIA NGC<br>Org         |
| *                                                                                                    |                                  |
| No Personal Keys Configured                                                                                                    |                                  |
| + Generate Personal Key                                                                                                    |                                  |
|                                                                                                    |                                  |
| NGC API Keys<br>NVIDIA NGC API keys are required to authenticate to NGC services using NCG CLI, Docker CLI, or API communication. NVIDIA NGC supports two types of API keys.                                                                                                    |                                  |
| Personal API Key                                                                                                    |                                  |
| Any user who is a member of an NGC org can generate Personal API Keys. These keys are tied to the user's lifecycle within the NGC org and can access up to the permissic<br>assigned to the user. During the key generation steps, users can configure which NGC services are accessible by the API key and the time-to-live from one hour to 'never e | ons and services<br>expires'.    |
| Legacy API Key                                                                                                    |                                  |
| This is the original type of API key available in NGC since its inception. This type allows you to create only one 'API key' at a time. Generating a new key automatically revok                                                                                                    | es the previous one, as          |

b). Enter a name for your NCA and click Create NVIDIA Cloud Account.

| Croato ar                           | NVIDIA Cloud Account                                                                                        |
|-------------------------------------|----------------------------------------------------------------------------------------------------|
| To use our servi<br>an NVIDIA Cloud | ces, your NVIDIA Account needs to be associated with<br>Account. Provide your cloud account name to set up. |
| Provide a C                         | Cloud Account Name                                                                                          |
| Choose a distine<br>the future.     | ctive name for your cloud account to easily identify it in                                                  |
| Account Name *                      |                                                                                                    |
| MyNCA                               |                                                                                                    |
| Ð                                   | Create NVIDIA Cloud Account                                                                                 |
|                                     | ut NVIDIA Cloud Account                                                                                     |

- c). Click Continue to return to the NGC Personal Key management page.
- 4. Configure your personal key:
  - a). Key Name: Enter a descriptive name that identifies the key's purpose.
  - b). Expiration: Choose a preset period, set a custom date, or select "never expire".
  - c). Services Included: Select the services this key will access.
  - d). User Organization: Select an NGC organization you belong to (required for key authorization).
| Your Personal API Key au<br>with your account within                                                                                                    | thenticates your use of the se<br>only this organization when u                                        | elected services associat<br>Ising a CLI or Rest API. |
|----------------------------------------------------------------------------------------------------|----------------------------------------------------------------------------------------------------|-------------------------------------------------------|
| Key Details                                                                                                    |                                                                                                    |                                                       |
| Key Name *                                                                                                    |                                                                                                    |                                                       |
| Mykey-for-orgxyz                                                                                                    |                                                                                                    |                                                       |
| This key authenticates service                                                                                                    | es only within the <b>cosmos</b> organiza                                                              | ation                                                 |
| Expiration *                                                                                                    |                                                                                                    |                                                       |
| 12 months                                                                                                    |                                                                                                    |                                                       |
| Key Permissions                                                                                                    |                                                                                                    |                                                       |
| Key Permissions Services Included * Private Registry × These services are based on y To generate a perce                                                          | our access within this organization                                                                    | n<br>n                                                |
| Key Permissions Services Included * Private Registry × These services are based on y To generate a perse an org of which you                                      | our access within this organization<br>onal key as an external user ir<br>a are an owner or member of. | n<br>n this org, you must selec                       |
| Key Permissions Services Included * Private Registry × These services are based on y To generate a perso an org of which you User Organization *                  | our access within this organization<br>onal key as an external user ir<br>a are an owner or member of. | n<br>n this org, you must selec                       |
| Key Permissions Services Included * Private Registry × These services are based on y To generate a perso an org of which you User Organization * RodriguezAccount | our access within this organization<br>onal key as an external user ir<br>a are an owner or member of. | n<br>n this org, you must selec                       |

#### Click Generate Personal Key.

WARNING:

Copy and store your key immediately - it will only be shown once.

For additional information:

See the <u>NGC API keys documentation</u> for general API key information.

Refer to the <u>NGC Catalog and NGC CLI guide</u> for using your key with CLI clients.

# 3.4. Transferring Your Product Activation Invitation

When you receive an NGC product activation email, and you want to activate the product in an account you don't own, you must transfer the product activation invitation to the account owner. Follow the steps below to transfer.

1. To transfer a product, at the Activate Product page, click View All NVIDIA Cloud Accounts. This displays accounts you are a member of but do not own; those without the 'owner' tag are not owned by you. Review carefully to identify the account associated with the desired NGC organization before starting the transfer process.

| Step     | 2 of 2: Activate Product                      |                                                                |             |                          |                      |          |
|----------|-----------------------------------------------|----------------------------------------------------------------|-------------|--------------------------|----------------------|----------|
| After lo | gin to accept the invitation, an activation   | or the new product enablement                                  | s required. |                          |                      |          |
| Produ    | uct Details                                   |                                                                |             |                          |                      |          |
| NVAIE    |                                               |                                                                |             |                          |                      |          |
| Include  | ed Subscriptions                              |                                                                |             |                          |                      |          |
| NV AI EI | NTERPRISE PRIVATE REGISTRY                    |                                                                |             |                          |                      |          |
|          |                                               |                                                                |             |                          |                      |          |
|          |                                               |                                                                |             |                          |                      |          |
| NVID     | IA Cloud Account (NCA)                        | roduct                                                         |             |                          |                      |          |
| Select   | an invitible cloud Account to activate this p | -                                                              |             |                          |                      |          |
| O VI     | ew Eligible NVIDIA Cloud Accounts ①           | View All NVIDIA Cloud Account<br>View All NVIDIA Cloud Account | nts 🕕       |                          |                      |          |
| Q Se     | arch table by id, name, or description        |                                                                |             |                          |                      | ⊤ Fi     |
|          | Account Name                                  | Org Name                                                       |             | Subscriptions Associated | Actions              |          |
| 0        | (0650471081895959)                            | Invitacion para Salcedo                                        | OWNER       | AIR                      |                      |          |
| 0        | (062632481111                                 | Does my name change                                            | OWNER       | NV CLOUD FUNCTIONS       |                      |          |
| 0        | (0555714970488721)                            | My-PR                                                          |             |                          | Transfer Product Act | tivation |
| ~        | (0494753623038961)                            |                                                                | OWNER       |                          |                      |          |
| 0        |                                               |                                                                |             |                          |                      |          |
| 0        |                                               |                                                                |             |                          |                      |          |
| 0        |                                               |                                                                |             |                          |                      |          |

- 2. Click the Transfer Product Activation link under the Actions column.
- 3. Review the pop-up indicating that the transfer cannot be undone and confirm that you are certain about proceeding with the transfer.

| This action cannot be undone. Once y    | ou transfer the product activation to t | 7re |
|-----------------------------------------|-----------------------------------------|-----|
| account owner, your invitation will exp | ire.                                    |     |
|                                         |                                         |     |

4. Check the default email template for accuracy, then click Transfer Product Activation. Editing is optional if the content is correct.

| Transfer produc  | t activation to account owner                            |
|------------------|----------------------------------------------------------|
|                  |                                                          |
| message *        |                                                          |
| The user         | st.com transferred this NVIDIA product invitation        |
| NVIDIA Cloud Ac  | count My-PR (0555714970488721). To get started, you will |
| need to accept t | his invitation and select the NVIDIA Cloud Account (NCA) |

## Chapter 4. Accessing NGC Org

Activating an NVIDIA NGC product depends on how you obtained the product activation message. This chapter provides comprehensive instructions for activating your NGC product, regardless of whether you received an NGC email invitation from NGC (noreply-ngc@nvidia.com), an NVIDIA commercial entitlement certificate (noreply@nvidia.com), or registered for a free individual NGC organization. It outlines the steps to create and link your NVIDIA Identity account and NVIDIA Cloud Account to your NGC organization, and details the activation process required to access NGC products.

### 4.1. Activating Your NGC Product from an NGC Email Invitation

Customers can try upcoming NVIDIA NGC AI products through the <u>NVIDIA Developer</u> website or by engaging directly with the NVIDIA product team. Once approved, you will receive a welcome email from NVIDIA NGC, similar to the image shown below, guiding you on how to begin your onboarding process and activate the software. To access NGC, you need to be a tenant of an NVIDIA Cloud Account used to manage access to NGC for you and additional users. The following sections explain how to use your NVIDIA NGC welcome email.

| Dear 1<br>Wire excited to welcome you to NVDIA NGC, a cloud platform where you can access enterprise<br>software and services.<br>To part started you indired to accept this invitation and create a new NVDIA Cloud Account<br>RCA). The ICA you create will be accivated with your MeMo Microservices IA software.<br>Atternatively, if you on mail stilling VMDIA Cloud Account Microservices IA software<br>select from the list show.<br>Wo can find an one destaided with hough of these account creation sizes hare. |
|----------------------------------------------------------------------------------------------------|
| Please click this button to begin the onboarding process and access NVIDIA NGC. ACCEPT INVITATION AND SIGN IN Proceeding                                                                                                    |
| Best regards,<br>The NVIDIA NGC Team                                                                                                    |
| Capyright © 2025 WYDIA Corporation All rights reserved.<br>WYDIA Corporation, 2788 San Tomas Expressing, Santa Clara, CA 95051.<br>INVES Into I Later Guide Into                                                                                                    |

If you're already an NVIDIA NGC user, go directly to <u>NGC Product Activation by Invitation -</u> <u>Existing User</u>.

# 4.1.1. NGC Product Activation by Invitation - New User

This section describes the steps necessary to activate a new NGC product as a new user to NVIDIA NGC.

1. Go to your inbox to find the email "Welcome to NVIDIA NGC". Click the Accept invitation and sign-in button.

| Dear 1               |                                                                                                    |
|----------------------|----------------------------------------------------------------------------------------------------|
| Dear                 |                                                                                                    |
| We're ex<br>software | cited to welcome you to NVIDIA NGC, a cloud platform where you can access enterprise<br>and services. |
| To get st            | arted, you will need to accept this invitation and create a new NVIDIA Cloud Account                  |
| (NCA). TI            | he NCA you create will be activated with your NeMo Microservices EA software.                         |
| Alternati            | vely, if you own an existing NVIDIA Cloud Account linked to an enterprise NGC org, you can            |
| serect it            | from the list shown.                                                                                  |
| roo can              | and a more decaled walk chooger of cheate account creation steps here.                                |
| Please c             | ick this button to begin the onboarding process and access NVIDIA NGC.                                |
|                      |                                                                                                    |
|                      | EPT INVITATION AND SIGN IN                                                                            |
|                      |                                                                                                    |
| Best req             | ards.                                                                                                 |
| The NVII             | DIA NGC Team                                                                                          |
|                      |                                                                                                    |
|                      |                                                                                                    |

2. To create your NVIDIA sign-in identity account, type in a password and confirm it (must meet the complexity check), review the NVIDIA account Terms of Use and Privacy Policy, and click Create Account to accept and proceed with your identity account creation.

| ć                  |                                          |
|--------------------|------------------------------------------|
| Password           |                                          |
| Enter your passwor | rd 🥠                                     |
| Enter your passwo  | rd 🥠                                     |
| 🖌 Stay logged in   | Log In With Security Device              |
|                    | as to the MUDIA Assount Terms Of Lice an |

3. A verification email is sent to your email address.

| Verify Your Email                                                                                                    |
|----------------------------------------------------------------------------------------------------|
| Enter the 6-digit code sent to \$1997/it #1997/straggmail.com.                                                          |
|                                                                                                    |
| Alternatively, you can also click on the link provided in the email<br>or <u>change the email address</u> you provided. |
| Cancel                                                                                                    |

4. Open the email, copy the code, paste it in the Verify Your Email screen, and click Continue.

| 2    | NVIDIA Accounts <a (0="" 1:23="" <="" a="" ccount@="" minu="" pm="" to=""></a>                                                                            | tes ago)                | ☆                 | ٢                 | ŕ                  | :  |
|------|----------------------------------------------------------------------------------------------------|-------------------------|-------------------|-------------------|--------------------|----|
|      |                                                                                                    |                         |                   |                   |                    |    |
|      | NVIDIA Account                                                                                                    |                         |                   |                   |                    |    |
|      | Your verification code is:                                                                                                    |                         |                   |                   |                    |    |
|      | 819-180<br>This verification code will expire in 15 minutes.                                                                                              |                         |                   |                   |                    |    |
|      | Having trouble with the code? Use this link instead<br>Upon verification, return to the original page and co                                              | mplete y                | our pro           | file.             |                    |    |
|      | You received this email because NVIDIA requires w<br>used to create an NVIDIA Account. If you did not cre<br>NVIDIA Customer Care for further assistance, | rification<br>rate an N | of the<br>VIDIA / | email a<br>Accoun | ddress<br>t, conta | ct |
|      | Verify Your Email                                                                                                    |                         |                   |                   |                    |    |
| En   | ter the 6-digit code sent to UnixAlternative grymal.com.                                                                                                  |                         |                   |                   |                    |    |
| Alte | Didn't get the code? <u>Request a new one</u> ,<br>matively, you can also click on the link provided in the email                                         |                         |                   |                   |                    |    |
|      | or <u>change</u> the email accress you provided. Cancel Centinue                                                                                          |                         |                   |                   |                    |    |

You may see an additional browser page open to validate the creation of your user account. Close this page and return to the browser page you started on.

5. In the Almost done! dialog, select your communication preferences, and then click Submit.

|     | Almost done!                                                                                                  |
|-----|----------------------------------------------------------------------------------------------------|
|     | Please confirm the information below to complete the registration                                             |
| Rec | commendation Settings                                                                                         |
|     | Yes, recommend content that I might enjoy based on how I engage with NVIDIA's websites, software, and events. |
| Be  | the first to learn about new SDKs, developer tools and training                                               |
|     | Send me the latest developer news, announcements, and more from NVIDIA. I can<br>unsubscribe at any time.     |
| We  | promise to protect your privacy. You can change your settings anytime at privacy.rvidia.com                   |
|     | Submit                                                                                                    |

6. You must now complete the creation of your new NVIDIA Cloud Account. Provide a meaningful name (spaces are not allowed) that helps you identify it easily against other accounts you own or are a member of.

Note: Creating a new NCA will generate a new NGC org where your product will be activated. The NGC org is directly linked to this NCA.

|                                      | 🐼 NVIDIA.                                                                                                  |
|--------------------------------------|----------------------------------------------------------------------------------------------------|
| Create an                            | NVIDIA Cloud Account                                                                                       |
| To use our servic<br>an NVIDIA Cloud | es, your NVIDIA Account needs to be associated with<br>Account. Provide your cloud account name to set up. |
| Provide a C                          | loud Account Name                                                                                          |
| Choose a distinc<br>the future.      | tive name for your cloud account to easily identify it in                                                  |
|                                      |                                                                                                    |
| Account Name *                       |                                                                                                    |
| Account Name *                       |                                                                                                    |

7. You've now activated your NGC product, and you will be redirected to the NGC org subscription page where you can verify your product is active.

| Subscription | ns | ms                               |                                   |                               |                    | Activate Subscri<br>Showing 1-6 of 6 ↓ |
|--------------|----|----------------------------------|-----------------------------------|-------------------------------|--------------------|----------------------------------------|
|              | &  | DGX Cloud<br>Status              | Term Date<br>2025-03-31           | Auto Renewal<br>No            | Type<br>Evaluation | Lauch                                  |
|              | 8  | NVIDIA AI Er<br>Status<br>Status | Term Date<br>2025-03-31           | entials<br>Auto Renewal<br>No | Type<br>Evaluation | Laurch                                 |
|              |    | NVIDIA PICA<br>Status<br>Status  | ASSO<br>Term Date<br>2025-05-31   | Auto Renewal<br>No            | Type<br>Evaluation | Laundh                                 |
|              | 8  | Cosmos Diff<br>Status<br>Status  | fusion<br>Term Date<br>2025-03-31 | Auto Renewal<br>No            | Type<br>Evaluation | Laurch                                 |
|              |    | Private Regi                     | Term Date                         | Auto Renewal                  | Type               | Laundh                                 |

That's it! You're all set up with your product.

Optional: You should have received a welcome email from your NVIDIA Cloud account. You can choose to complete the setup of your account now or at a later time.

Complete the steps in <u>Setting up your NCA Account</u> to configure your NCA account. The users you add to your NGC org are automatically added to the NCA account. To remove users or update NCA-related tenancy settings for a user, you need to take these actions in NCA.

Note: You cannot access NGC and NGC permissions cannot be assigned in NCA. NCA only manages user tenancy membership. To add users and assign NGC permissions, perform these actions in <u>Adding NGC Users to an Org</u>.

#### 4.1.2. NGC Product Activation by Invitation -Existing User

This section describes the steps to activate a new NGC product invitation received if you already have an NVIDIA NGC organization.

1. Go to your inbox to find the email "Welcome to NVIDIA NGC". Click the Accept invitation and sign-in button.

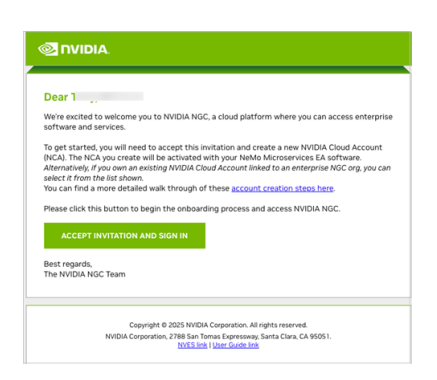

2. Sign in to your NVIDIA identity account.

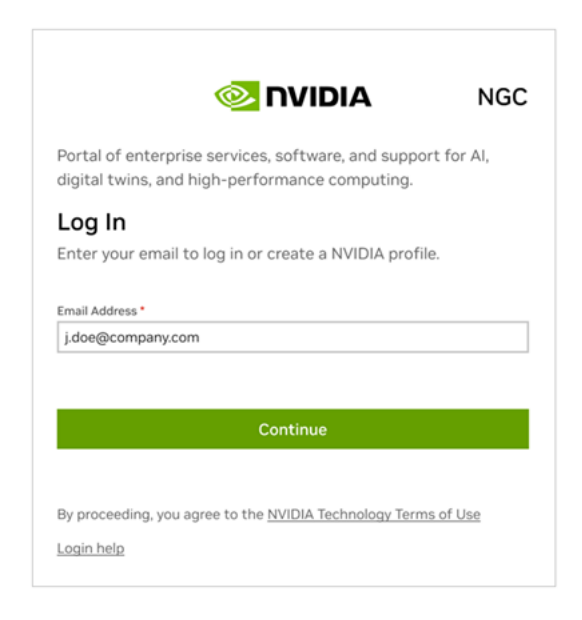

|             | YOUR NVIDIA ACCOUNT                                              |
|-------------|------------------------------------------------------------------|
|             | Sign in to the client                                            |
| i.doe@comp  | pany.com                                                         |
| Password    |                                                                  |
|             |                                                                  |
| Stay logg   | Log in                                                           |
|             | Forgot Password? >                                               |
|             | More Login Options >                                             |
| By proceedi | ng, I agree to the NVIDIA Account Terms Of Use an Privacy Policy |
|             |                                                                  |

3. Review the product details you want to activate on the Activate Product page, select the account under which the product should be activated, and click Activate Product. By default, only the accounts eligible to activate the product are displayed. Alternatively, you can activate the new product under a new account and NGC organization by clicking Activate with a new NVIDIA Cloud Account.

| Step 2 of 2: Activate Product                                                                                                    |                                                                                                    |                                                                                                    |                                                   |       |
|----------------------------------------------------------------------------------------------------|----------------------------------------------------------------------------------------------------|----------------------------------------------------------------------------------------------------|---------------------------------------------------|-------|
| After login to accept the invitation, an activati                                                                                                    | on for the new product enablement is requi                                                                                                    | ired.                                                                                                    |                                                   |       |
| Product Details                                                                                                    |                                                                                                    |                                                                                                    |                                                   |       |
| Picasso                                                                                                    |                                                                                                    |                                                                                                    |                                                   |       |
| ncluded Subscriptions                                                                                                    |                                                                                                    |                                                                                                    |                                                   |       |
| HCASSO                                                                                                    |                                                                                                    |                                                                                                    |                                                   |       |
| IVII II A L IAUA ACCOUNT IND AL                                                                                                    |                                                                                                    |                                                                                                    |                                                   |       |
| VIDIA Cloud Account (NCA)     hoose an eligible account to activate your pro     on't own, click View All NVIDIA Cloud Account     View Eligible NVIDIA Cloud Accounts                                                                                                    | duct in the linked NGC org. or click Activat<br>s to transfer activation to the account own                                                                  | e with a new NVIDIA Cloud Account for a new<br>er.                                                                       | org. To see accounts you can acce                 | ss bi |
| NUDIA Cloud Account (NCA) hoose an eligible account to activate your pro not own, click View All NVIDIA Cloud Accounts View Eligible NVIDIA Cloud Accounts                                                                                                    | duct in the linked NGC org, or click Activates to transfer activation to the account own View All NVIDIA Cloud Accounts                                      | e with a new NVIDIA Cloud Account for a new<br>er.                                                                       | org. To see accounts you can acce                 | ss b  |
| IVIDIA CIOUD ACCOUTE (NCA)     hoose an eligible account to activate your pro-     tor wn, cick Verb WHVDIA Cloud Account     View Eligible NVIDIA Cloud Accounts     O, Search table by id, name, or description     Account Name                                                                                               | duct in the linked NGC org. or click Activat<br>to transfer activation to the account own<br>View All NVIDIA Cloud Accounts<br>Org Name                      | e with a new NVIDIA Cloud Account for a new<br>er.<br>Subscriptions Associated                                           | org. To see accounts you can acce<br>v<br>Actions | ss bi |
| NIDIA CLOUD ACCOUNT (NCA)           NODA CLOUD ACCOUNT (NCA)           Interview           Interview           Interview           Interview           Interview           Interview           Interview           Interview           Interview           Interview           Interview           Interview           Interview | duct in the linked NGC org. or click Activat<br>to transfer activation to the account own<br>View All NVIDIA Cloud Accounts ()<br>Org Name<br>dealba-acct () | e with a new NVIDIA Cloud Account for a new<br>er.<br>Subscriptions Associated<br>DEXC: W/AI ENTERFIELE COSMOS DIFFUSION | org. To see accounts you can acce                 | ss bi |
| VILLIA CLOUD ACCOURT (INCA) Soese in digble account to activate your point or on on, cick View All NVIDIA Cloud Account on, cick View All NVIDIA Cloud Account on Q, Saarch table by sit, name, or description Account Name on dealba-acct (0659033053258619)                                                                    | duct in the linked NGC org. or click Activate<br>to transfer activation to the account own<br>O View All NVIDIA Cloud Accounts<br>Org Name<br>dealba-acct    | e with a new INNDIA Cloud Account for a new<br>er.<br>Subscriptions Associated                                           | org. To see accounts you can acce<br>Actions      | ss bi |

- Note: If you want to activate the product in an account you are not an owner of, you must transfer the product activation invitation to the owner. You can find the transfer steps <u>here</u>.
- 4. You've now activated your NGC product, and you will be redirected to the NGC org subscription page where you can verify your product is active. Click the Launch button for the service you want to access.

| script | tions                           |              |                |              |            | Activate Subsc       |
|--------|---------------------------------|--------------|----------------|--------------|------------|----------------------|
|        |                                 |              |                |              |            | Showing 1 - 6 of 6 🞍 |
|        | ~                               | DCX Claud    |                |              |            |                      |
|        | SA .                            | DGX CIOUU    |                |              |            | Lunch                |
|        |                                 | Status       | Term Date      | Auto Renewal | Туре       |                      |
|        |                                 | Active       | 2025-03-31     | No           | Evaluation |                      |
|        | M                               | NVIDIA AI E  | nterprise Esse | entials      |            | _                    |
|        | 649                             | Status       | Term Date      | Auto Renewal | Туре       | Launch               |
|        | $\mathbf{\nabla} \mathbf{\Psi}$ | Active       | 2025-03-31     | No           | Evaluation |                      |
|        |                                 | NVIDIA PICA  | ASSO           |              |            |                      |
|        | UT J                            | Status       | Term Date      | Auto Renewal | Type       | Launch               |
|        | ~                               | Active       | 2025-05-31     | No           | Evaluation |                      |
|        | 0                               | Cosmos Diff  | fusion         |              |            |                      |
|        |                                 | Status       | Term Date      | Auto Renewal | Type       | Launch               |
|        | $\sim$                          | Active       | 2025-03-31     | No           | Evaluation |                      |
|        | 0                               | Private Regi | stry           |              |            |                      |
|        | UIII)                           | Status       | Term Date      | Auto Renewal | Type       | Launch               |
|        |                                 | Artist       | 2025-03-31     | No           | Evaluation |                      |

That's it! You're all set up with your product.

Optional: You should have received a welcome email from your NVIDIA Cloud account. You can choose to complete the setup of your account now or at a later time.

Complete the steps in <u>Setting up your NCA Account</u> to configure your NCA account. The users you add to your NGC org are automatically added to the NCA account. To remove users or update NCA-related tenancy settings for a user, you need to take these actions in NCA.

Note: You cannot access NGC and NGC permissions cannot be assigned in NCA. NCA only manages user tenancy membership. To add users and assign NGC permissions, perform these actions in <u>Adding NGC Users to an Org</u>.

# 4.2. Activating NGC Product from an NVIDIA Commercial Entitlement Certificate

When you procure a software subscription for an NVIDIA product, you'll receive an *entitlement certificate attachment* in an email with instructions on how to claim your entitlement. The following steps guide you through the entitlement registration process.

1. Find the Entitlement Certificate Email

Open your email inbox and locate the email titled "NVIDIA Entitlement Certificate - Ref" containing your entitlement certificate attachment.

Here is a sample entitlement certificate email:

| entitle6.pdf                                                      |                                           |                                                                         |
|-------------------------------------------------------------------|-------------------------------------------|-------------------------------------------------------------------------|
| noreply@nvidia.com                                                |                                           | 🙄 🥎 Reply 🌑 Reply all 🦽 Forward                                         |
| To: Die                                                           |                                           | Mon 8/26/2024                                                           |
| entitlement-149496.pdf                                            | ~                                         |                                                                         |
| Welcome to NVIDIA AI Ente                                         | erprise! Your evaluation license          | has been approved.                                                      |
| Run Generative Al Model                                           | s Anywhere with NVIDIA NIM                |                                                                         |
| You can now deploy NIMs o<br>model's NIM.                         | on your own infrastructure. Hea           | d over to the <u>API catalog</u> to generate an API key and download yo |
| Get Enterprise Support fo                                         | or NVIDIA software                        |                                                                         |
| Attached to this email is yo<br>with <u>NVIDIA Enterprise Sup</u> | ur NVIDIA Al Enterprise entitler<br>port. | nent certificate. This includes the PAK ID you need to file support t   |
| Experience all of NVIDIA                                          | Al Enterprise                             |                                                                         |
| The entitlement also includ<br>and more.                          | es details for accessing exclusiv         | e NVIDIA AI Enterprise software, including production branches, vi      |
| The following is your order                                       | information:                              |                                                                         |
| Entitlement Type                                                  | NVIDIA Sales Order                        | NVIDIA Delivery Number                                                  |
| EVAL-NVAIE                                                        | NA                                        | 149496                                                                  |
| Questions?                                                        |                                           |                                                                         |
|                                                                   |                                           |                                                                         |
| Need help? Please contact                                         | us.                                       |                                                                         |

The entitlement certificate is provided as a PDF attachment. The following is an example:

| 788 San Tomas<br>IANTA CLARA<br>ISA | ion<br>Epressway<br>CA 95051            |                           |                            |                        |               |             |                |              |
|-------------------------------------|-----------------------------------------|---------------------------|----------------------------|------------------------|---------------|-------------|----------------|--------------|
|                                     | NV<br>This certificate serves as evider | 'IDIA® En<br>ace that NVI | titlement C<br>IDIA has en | Certific:<br>titled ye | ate<br>ou for | the followi | ng product(s). |              |
| End Custom                          | er (1b5bd62a-22e1-405d-b0fc-            | N                         | VIDIA Deliv                | ery                    |               |             |                | 149496       |
| NVIDIA                              | ,                                       | Er                        | ntitlement D:              | ate                    |               |             |                | 26 AUG 2024  |
|                                     |                                         | E                         | ntitlement Ty              | pe                     |               |             |                | Eval - NVAIE |
|                                     |                                         | N                         | VIDIA Sales                | Order                  |               |             |                | NA           |
|                                     |                                         |                           |                            |                        |               |             |                |              |
| No Entiti                           | ment Description                        |                           | Quantity                   | Sales 7                | [ype ]        | Term        | Start Date     | End Date     |
| 1 NVIDL                             | Al Enterprise Evaluation                |                           | 6 EA                       | Initial                |               | N/A         | 26 AUG 2024    | 24 NOV 2024  |
|                                     |                                         |                           |                            |                        |               |             |                |              |

The PDF also includes instructions for using the certificate. Here is an example:

| NVIDIA Cooperation<br>2018 san Tomas Borrenovy<br>SANTA CLARA CA 59051<br>USA                                                                                                    |
|----------------------------------------------------------------------------------------------------|
|                                                                                                    |
| NOTICE                                                                                                    |
| HOW TO USE THIS CERTIFICATE                                                                                                    |
| Please refer to your <u>NVIDIA AI Enterprise Quick Start Guide</u> for information on how to get started, including additional instructions on how to register for your entitlement.               |
| Sales Type: EVAL                                                                                                    |
| <ol> <li>After you have successfully registered, you will receive an email from NVIDIA application hub to access NVIDIA<br/>Licensing Portal, NVIDIA Enterprise Support and NVIDIA NGC.</li> </ol> |
| 2. In order to access your entitlements, please login and bookmark this site for future access/reference.                                                                                          |
| Rights and restrictions on the use, transfer and copying of the Software are set forth in NVIDIA's End User License Agreement.                                                                     |

- 2. Login or Register
  - If you're an existing NVIDIA customer, click Already have an entitlement? Please Login.
  - If you're a new NVIDIA customer, click the "registration page" link to begin claiming your entitlement.
- 3. Sign In

Enter your NVIDIA username and click Sign In.

| NVIDIA ENTERPRISE ACCOUNT REGISTRATION       |  |
|----------------------------------------------|--|
| Let's get started<br>tony@nc<br>*<br>Sign in |  |
| Copyright © 2024 NVIDIA Corporation          |  |

- Existing NVIDIA customers: Enter your password, and then click Login.
- New customers: Create a new identity user account by setting a password.
- 4. Select or Create an NVIDIA Cloud Account (NCA)
  - Returning customers are prompted by the NCA picker to choose an existing NCA or create a new NCA to activate the subscription entitlement. Select an existing account if you want the new subscription activated in the *existing* NGC org linked to the NCA account or create a new NCA to activate the subscription in a *new* NGC org.

|               | Select your NVIDIA Cloud Account |  |
|---------------|----------------------------------|--|
| meosa6qhcqxt  | (0484998763291212) Owner         |  |
| My_new_NCA (0 | 0484998709568076) Owner          |  |
| MyNCA_for_AP  | IC (0484809030898195) Owner      |  |
|               | Continue                         |  |
|               | Create New NVIDIA Cloud Account  |  |
|               | 0                                |  |

▶ To use an existing account, select the desired account and click Continue.

Note: You must select an account you "own"; otherwise, the entitlement claim will fail.

- ▶ To create a new account, click Create New NVIDIA Cloud Account.
- New customers: You will be prompted to create a new NCA. Choose a meaningful account name for easy identification.

| Cre             | ate your NVIDIA Cloud Account                                                                   |
|-----------------|-------------------------------------------------------------------------------------------------|
| To ac           | ess NVIDIA cloud services, you need a NVIDIA Cloud Account.                                     |
| Prov            | vide a NVIDIA Cloud Account name                                                                |
| Start<br>your a | by giving your account a unique name. This name will help you identify<br>ccount in the future. |
| Accou           | nt Name *                                                                                       |
| RW              | AVDR                                                                                            |
|                 | Create NVIDIA Cloud Account                                                                     |

5. Complete Entitlement Registration

After selecting or creating an NCA, you will be directed to the entitlement registration page. Fill out the required fields and click Register.

| Please register with your of<br>If you need assistance or have questions with accou | corporate email address.<br>nt registration, please review the Registration EAO. |
|-------------------------------------------------------------------------------------|----------------------------------------------------------------------------------|
| Entitlement                                                                         |                                                                                  |
| PAK ID/Entitlement                                                                  | ID: i64px:                                                                       |
| Primary Contact                                                                     |                                                                                  |
| * First Name:                                                                       | Tony                                                                             |
| * Last Name:                                                                        | В                                                                                |
| * Email Address:                                                                    | ton                                                                              |
| * Confirm Email Address:                                                            | ton                                                                              |
| * Claiming Entitlement as                                                           | ✓ Select an Option                                                               |
|                                                                                     | System Integrator                                                                |
| Company                                                                             |                                                                                  |

Required Information:

- Primary Contact Information
  - First Name
  - Last Name
  - Email Address
  - Claiming Entitlement as
- Company
  - Company Name
  - Location (Country)
  - Address
  - Industry
- Primary Contact Details\*
  - Location (Country)
  - Address
  - Phone
  - Job Role

\* Click the checkbox above if the Primary Contact address is the same as the company address.

6. Email Confirmation and Access

After a successful registration, you'll receive two emails from NVIDIA. An email from Application Hub and an email from NCA:

 NVIDIA Application Hub Email: Click Log In to access your software subscription in NGC.

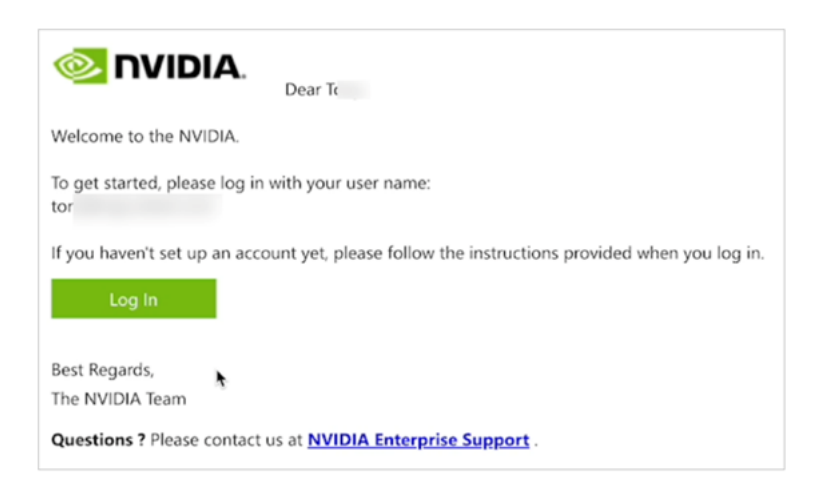

First, click the Application Hub email message to login and begin accessing NGC and the NVIDIA enterprise support portal.

7. Click the NVIDIA NGC card to access your software subscription in NGC.

| Wetcome<br>NVIDIA Application<br>Access the tools and services you need quick                                   | n Hub<br>Ily and easily.                                               |                                                                                                    | Log Out       |
|----------------------------------------------------------------------------------------------------|------------------------------------------------------------------------|----------------------------------------------------------------------------------------------------|---------------|
|                                                                                                    |                                                                        |                                                                                                    |               |
| Access and many Fortain<br>Iccesses, set up your license<br>server, and download software<br>for your products. | Access knowledge base articles<br>and create or view support<br>cases. | Explore GPU-optimized AI<br>software, including containers,<br>models, charts, and industry-<br>focused solutions. |               |
| Sign Up for NVIDIA News Subscribe                                                                               |                                                                        | Follow NVIDIA                                                                                                    | f y in ⊚ ¤    |
| Privacy Policy   Manage My Privacy   Do Not Sell or Shar                                                        | re My Data   Terms of Service   Acc                                    | cessibility   Corporate Policies   Pro                                                                             | United States |

When you are in NGC, you can add additional users for them to access NGC by following steps in <u>Adding NGC Users to an Org</u>.

Your registration is now complete!

Optional: From the NCA email, complete the steps in <u>Setting up your NCA Account</u> to configure your NCA account. The users you add to your NGC org are automatically added to the NCA account. To remove users or update NCA-related tenancy settings for a user, you need to take these actions in NCA.

Note: You cannot access NGC and NGC permissions cannot be assigned in NCA. NCA only manages user tenancy membership. To add users and assign NGC permissions, perform these actions in <u>Adding NGC Users to an Org</u>.

# 4.3. Signing Up for a Free Individual NGC Org

This section describes the steps to sign up for an individual NGC org to access NGC Catalog artifacts gated by authentication. While setting up the NGC org, an NVIDIA Cloud Account is also created.

1. Go to the <u>NGC sign-in page</u> from your browser, enter your email address, and then click Continue.

| <b> NGC</b> NGC                                                                                                   |
|----------------------------------------------------------------------------------------------------|
| Portal of enterprise services, software, and support<br>for AI, digital twins, and high-performance<br>computing. |
| Log In<br>Enter your email to log in or create a NVIDIA profile.                                                  |
| Email Address                                                                                                    |
| tba                                                                                                    |
|                                                                                                    |
| Continue                                                                                                    |
| More Options                                                                                                    |
| By proceeding, I agree to the                                                                                     |
| NVIDIA Technology Access Terms of Use<br>Login Help                                                               |

2. To create your NVIDIA sign-in identity account, type in a password and confirm it (must meet the complexity check), review the NVIDIA account Terms of Use and Privacy Policy, and click Create Account to accept and proceed with your identity account creation.

| Password                                 |                                                              |
|------------------------------------------|--------------------------------------------------------------|
| Enter your password                      | 9                                                            |
| <ul> <li>Stay logged in</li> </ul>       | Log In With Security Dev                                     |
|                                          |                                                              |
| By proceeding, I agree                   | to the NVIDIA Account Terms Of Use                           |
| Stay logged in<br>By proceeding, I agree | Log In With Security De<br>to the NVIDIA Account Terms Of Us |

3. A verification email is sent to your email address.

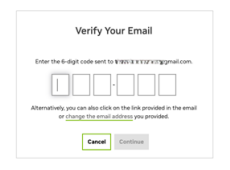

4. Open the email, copy the code, paste it in the Verify Your Email screen, and click Continue.

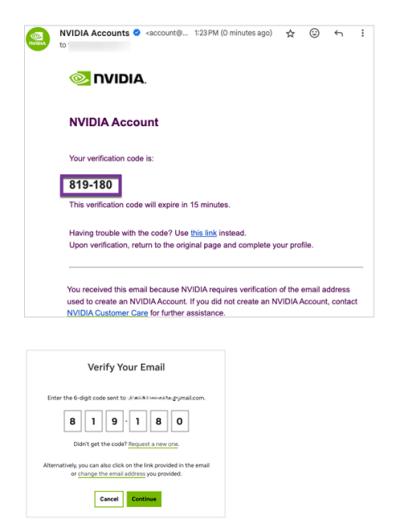

You may see an additional browser page open to validate the creation of your user account. Close this page and return to the browser page you started on.

5. In the Almost done! dialog, select your communication preferences, and then click Submit.

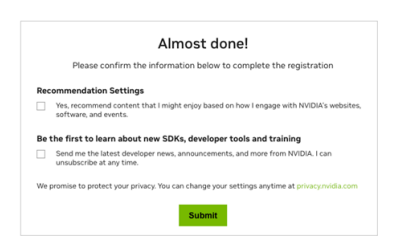

6. Give your NVIDIA Cloud Account (NCA) a name that will help you identify it easily the next time you sign-in.

| •                                                   |                                                                             |
|-----------------------------------------------------|-----------------------------------------------------------------------------|
| Create a NVIDI                                      | A Cloud Account                                                             |
| You need a cloud acco<br>cloud account name to      | unt to use NVIDIA Services. Provide your<br>o start the setting up process. |
| Provide a Cloud Ad                                  | ccount Name                                                                 |
| Choose a distinctive n<br>identify it in the future | ame for your cloud account to easily                                        |
| Assount Name *                                      | 0 A                                                                         |
| Account Name*                                       | me                                                                          |
| Account Name*                                       | me                                                                          |
| Account Name*<br>Enter Cloud Account Na<br>Creat    | me<br>e NVIDIA Cloud Account                                                |

7. Complete your user profile at the Set Your Profile screen, agree to the NVIDIA GPU Cloud Terms of Use, and then click Submit.

| irst Name                            |                  | Last Name                  |
|--------------------------------------|------------------|----------------------------|
| ocation                              |                  | Job Role                   |
| Select one                           | ~                | Select one                 |
| Organization                         |                  | Organization URL           |
| Ex. NVIDIA                           |                  | Ex. https://www.nvidia.com |
| ndustry Segment(s)                   |                  | Areas of Interest          |
| Select one                           | ~                | Select one                 |
|                                      |                  |                            |
| I agree to the NVIDIA GPU Cloud Term | <u>ns of Use</u> |                            |

Your NVIDIA account is created, and you are automatically redirected to your individual NGC org.

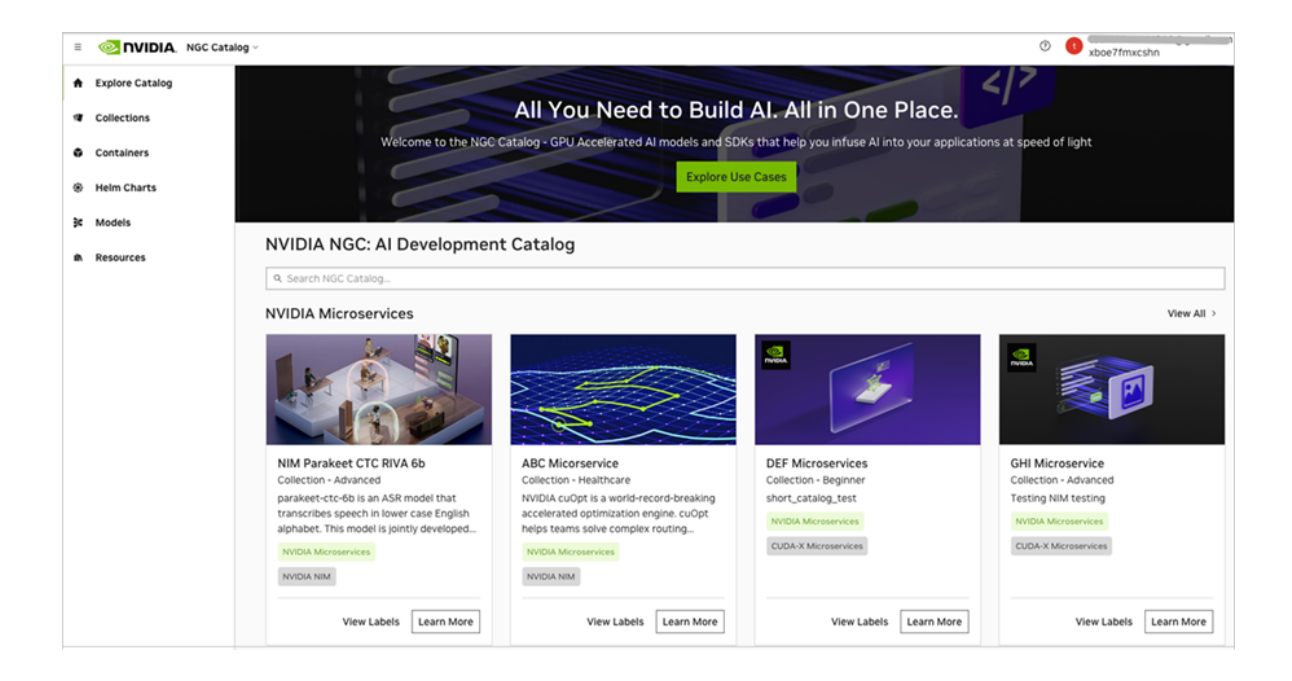

Your registration is now complete.

Optional: From the NCA email, complete the steps in <u>Setting up your NCA Account</u> to configure your NCA account. The users you add to your NGC org are automatically added to the NCA account. To remove users or update NCA-related tenancy settings for a user, you need to take these actions in NCA.

Note: You cannot access NGC and NGC permissions cannot be assigned in NCA. NCA only manages user tenancy membership. To add users and assign NGC permissions, perform these actions in <u>Adding NGC Users to an Org</u>.

### 4.4. Setting up your NCA Account

To finish setting up your NVIDIA Cloud Account, find your NCA invitation email message in your inbox and click Log In Now.

1. Your NVIDIA Cloud Account (NCA) provides the services to set up a recovery email address in case your existing one becomes unavailable, manage access for additional users (subscription required), and set up billing information to purchase consumption-based NVIDIA cloud products.

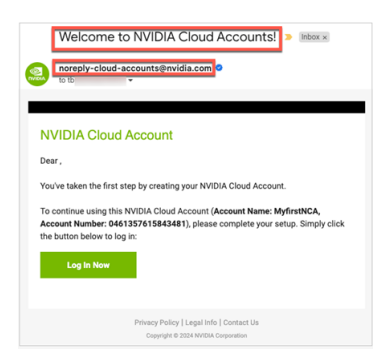

2. Enter your email address to Login and click Continue.

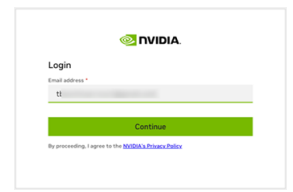

3. Enter the credentials you created for your NVIDIA identity account.

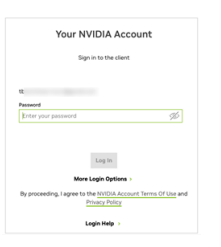

4. On the NCA landing page you can find the details of your account. Here you can setup a recovery email address that can be used to regain access if the email address you used to create your account becomes unavailable. Go to <u>Setting Up NCA</u> <u>Recovery Email</u> for steps on how to setup your recovery email.

#### 4.4.1. Setting Up NCA Recovery Email

To set up your NVIDIA Cloud Account (NCA) recovery email, follow these steps.

1. Click Edit on the Account Details pane under the Account Management > Details page.

| IVIDIA. Cloud Account |                                         | 0                                                                                         |
|-----------------------|-----------------------------------------|-------------------------------------------------------------------------------------------|
|                       | Account Management > Details MyfirstNCA | Deactivate Account                                                                        |
|                       | Account Details                         | - East                                                                                    |
|                       | Account Name<br>MytrythiCA              | Account Number<br>0461357015843481                                                        |
|                       | Description                             | Status<br>ACTINE                                                                          |
|                       | Account Owner's Ernall                  | Receivery Enail Recommended) A Not Strip. Secure your account by adding a recovery email. |
|                       | Account Contact                         | × 603                                                                                     |
|                       | First Name                              | Last Name                                                                                 |
|                       | Crosszation Name                        |                                                                                           |
|                       | Email Address<br>to                     | Phone Number<br>                                                                          |
|                       | Address Line 1                          | Address Line Z                                                                            |
|                       |                                         | State                                                                                     |
|                       | Zip Code<br>                            | Country<br>                                                                               |
|                       | Billing Contact                         | ×105                                                                                      |
|                       | First Name<br>Orginization Name         | Last Name                                                                                 |

2. On the Edit - Details dialog, enter the email address that you want to use for account recovery. This email address must be different from the address used to create the account. You can optionally set a description of this account, click Save.

| Name *                         | Recovery Email (Recommended)                                                                                       |
|--------------------------------|----------------------------------------------------------------------------------------------------|
| MyfirstNCA                     | al                                                                                                    |
| Description                    | This email address will be used for recovery<br>purposes and must not be the same as the<br>owner's email address. |
| My NVIDIA recovery email accou | unt                                                                                                    |

3. Check to see that the recovery email status on the Account Details pane changed to Pending.

| Account Details                                 |                                                                                                    |
|-------------------------------------------------|----------------------------------------------------------------------------------------------------|
| Account Name<br>MyfirstNCA                      | Account Number<br>0461357615843481                                                                                                    |
| Description<br>My NVIDIA recovery email account | Status                                                                                                    |
| Account Owner's Email                           | Recovery Email (Recommended)  Pending verification for: abanuelos@ngcprodmgt.com. We sent an email to verify this recovery email address. |

4. Go to your recovery email inbox, search for the NVIDIA message with the title "NVIDIA Cloud Account, Verify Your Recovery Email", and click Verify.

| NVIDIA Cloud Account, Verify Your Recovery Email |                                                                                                    |  |  |
|--------------------------------------------------|----------------------------------------------------------------------------------------------------|--|--|
| N                                                | noreply-cloud-accounts@nvidia.com<br>To: Tc                                                                                                    |  |  |
|                                                  | NVIDIA Cloud Account<br>Verify your recovery email for your NVIDIA Cloud Account.<br>To verify your email address please click on the link below<br>VERIFY |  |  |
|                                                  | Privacy Policy   Legal Info   Contact Us<br>Copyright © 2024 NVIDIA Corporation                                                                            |  |  |

You should see that your email has been verified.

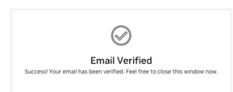

5. Go back to your NCA console and check the recovery email status has updated with the address you assigned.

| Account Management > Details MyfirstNCA         |                                    |
|-------------------------------------------------|------------------------------------|
| Account Details                                 |                                    |
| Account Name<br>MyfirstNCA                      | Account Number<br>0461357615843481 |
| Description<br>My NVIDIA recovery email account | Status                             |
| Account Owner's Email                           | Recovery Email (Recommended)<br>a  |

# 4.5. Accepting an NCA Invitation to Access NGC

Follow these steps to accept an invitation to join an NVIDIA Cloud Account and access NGC.

1. Check your email inbox for a message titled "You've been invited to an NVIDIA Cloud Account." Open the email and click Login to proceed.

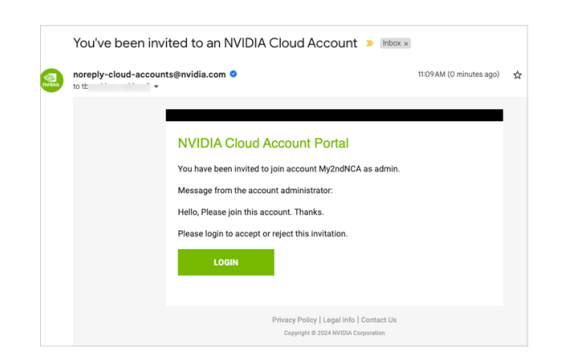

2. If you are new to NVIDIA, you are prompted to create an NVIDIA identity account. Create a password that is at least 9 characters long and uses a mix of uppercase and lowercase letters, numbers, and special characters. If you already have an NVIDIA identity account, enter your password to continue. You can skip to Step 6 below.

| Password                                    |                                                                                       |                        |
|---------------------------------------------|---------------------------------------------------------------------------------------|------------------------|
| Enter your passwo                           | rd                                                                                    | Þ                      |
| Confirm password                            |                                                                                       |                        |
| Enter your passwo                           | rd                                                                                    | Sp.                    |
|                                             |                                                                                       |                        |
| Log In With Securi<br>By proceeding, I age  | ty Device ><br>ree to the <u>NVIDIA Ac</u><br><u>Privacy Policy</u>                   | count Terms Of Use and |
| Log In With Securit<br>By proceeding, I age | ty Device ><br>ree to the <u>NVIDIA Ac</u><br><u>Privacy Policy</u><br>Create Account | count Terms Of Use and |

You will be asked to verify your email address in a confirmation email.

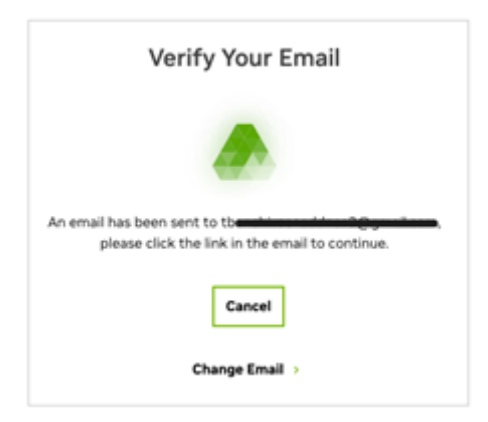

3. Check your email inbox for a message titled "NVIDIA Accounts". Open the email and click Verify Email Address.

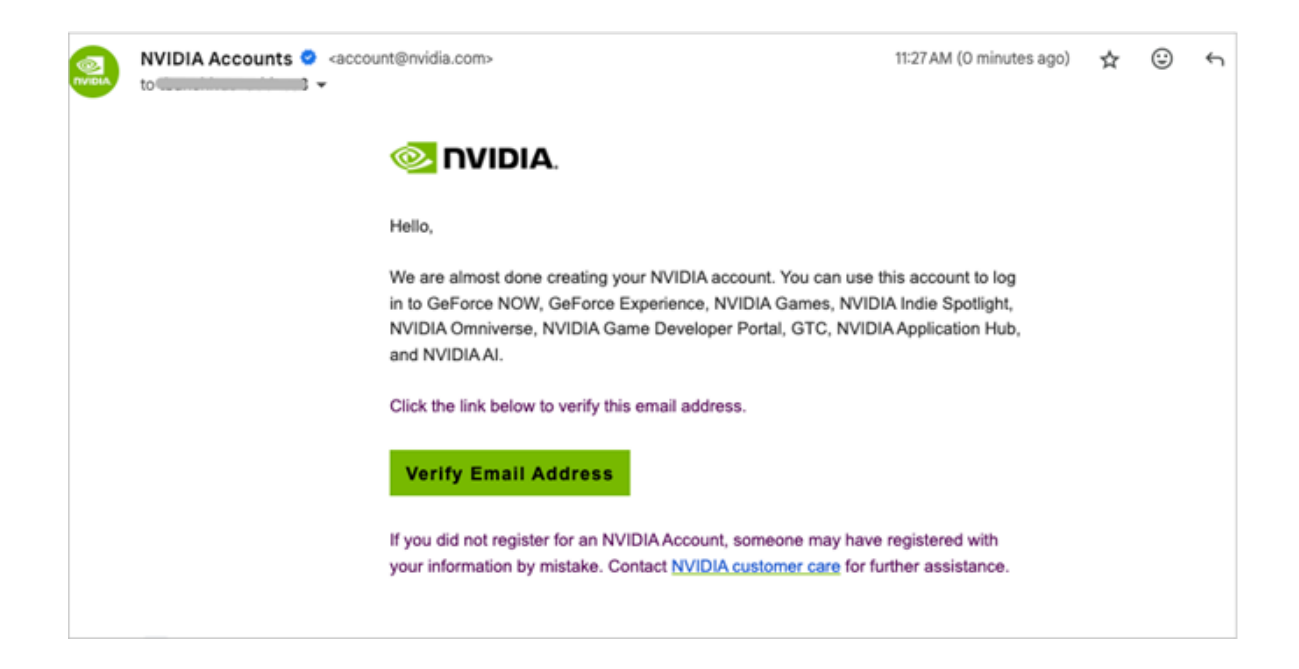

The email confirmation message will display in your browser.

| Your Email Is Verified                                                                               |  |
|----------------------------------------------------------------------------------------------------|--|
| 0                                                                                                    |  |
| This browser window/tab will attempt to automatically close in 2 seconds, or you may manually close. |  |

4. NVIDIA would like permission to send you the latest news related to our software and products, as well as learn more about how you use our websites to make sure we send you information relevant to you. Select your options and click Submit.

|      | Almost done!                                                                                                    |
|------|----------------------------------------------------------------------------------------------------|
|      | Please confirm the information below to complete the registration                                                |
| Rec  | ommendation Settings                                                                                             |
|      | Yes, recommend content that I might enjoy based on how I engage with NVIDIA's websites,<br>software, and events. |
| Tec  | nnical Settings                                                                                                  |
|      | Yes, I'd like to help fix bugs by sharing my error logs.                                                         |
| Be 1 | he first to learn about new SDKs, developer tools and training                                                   |
|      | Send me the latest developer news, announcements, and more from NVIDIA. I can<br>unsubscribe at any time.        |
| We ; | romise to protect your privacy. You can change your settings anytime at privacy.nvidia.com                       |
|      | Submit                                                                                                    |

5. You are prompted by NVIDIA Cloud Accounts to accept the invitation to join your company's account. Click Accept Invitation to continue joining.

| Invitation Details                                                                     |  |
|----------------------------------------------------------------------------------------|--|
| You've been invited to join the NVIDIA cloud account. Here are the invitation details: |  |
| Email ID: t                                                                            |  |
| Assigned Role: ADMIN                                                                   |  |
| Message from Sender: Hello, Please join this account. Thanks.                          |  |
| Invited On: June 5, 2024 at 11:09:55 AM                                                |  |
| Your invitation is valid until June 6, 2024 at 11:09:55 AM                             |  |
| What would you like to do?                                                             |  |
| Accept Invitation Reject Invitation                                                    |  |

6. Enter your password (required for security).

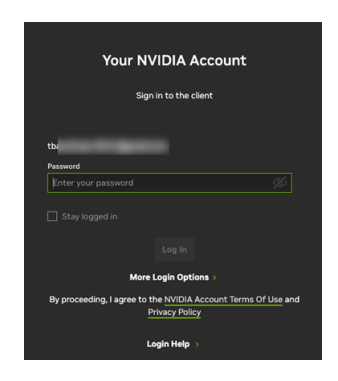

7. Accept the terms of use and privacy policy to access your software subscription.

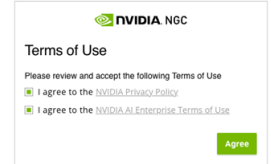

You can now access the NGC org.

# Chapter 5. Using an External SSO for NGC Org Authentication

An enterprise org can federate its external SSO/IdP identity service to centralize user authentication and manage access to NVIDIA cloud services. This section covers how to configure NGC org authentication through an external SSO provider such as Azure AD or Okta.

The setup process to federate an NGC org to an external SSO identity provider is now guided by an NVIDIA IdP onboarding wizard app and the steps are performed by the customer. To gain access to the IdP onboarding app, contact your NVIDIA sales representative or submit a support case with <u>NVIDIA Enterprise Support</u>. If you don't have an NVIDIA sales rep or an active support contract, please email <u>integration-</u> <u>requests@nvidia.com</u> and submit the following information in your request message:

- 1. Your company name
- 2. A list of email domains that must be associated with the partner (e.g. acme.com, acme.net). The list can only include domains owned by the customer.

Note: If the request is submitted by email, an identity verification process will be required before the IdP onboarding can be started.

3. The email addresses of the customer representatives who are expected to perform the IdP federation configuration steps.

### 5.1. Federating IdP with NVIDIA Cloud Services

When your request to federate your IdP is approved, you will receive an email with the NVIDIA URL to access the IdP onboarding configuration tool. Follow the steps below.

1. Access the Tool

Locate the NVIDIA email, then either create an NVIDIA identity account with your work email or sign in with an existing account.

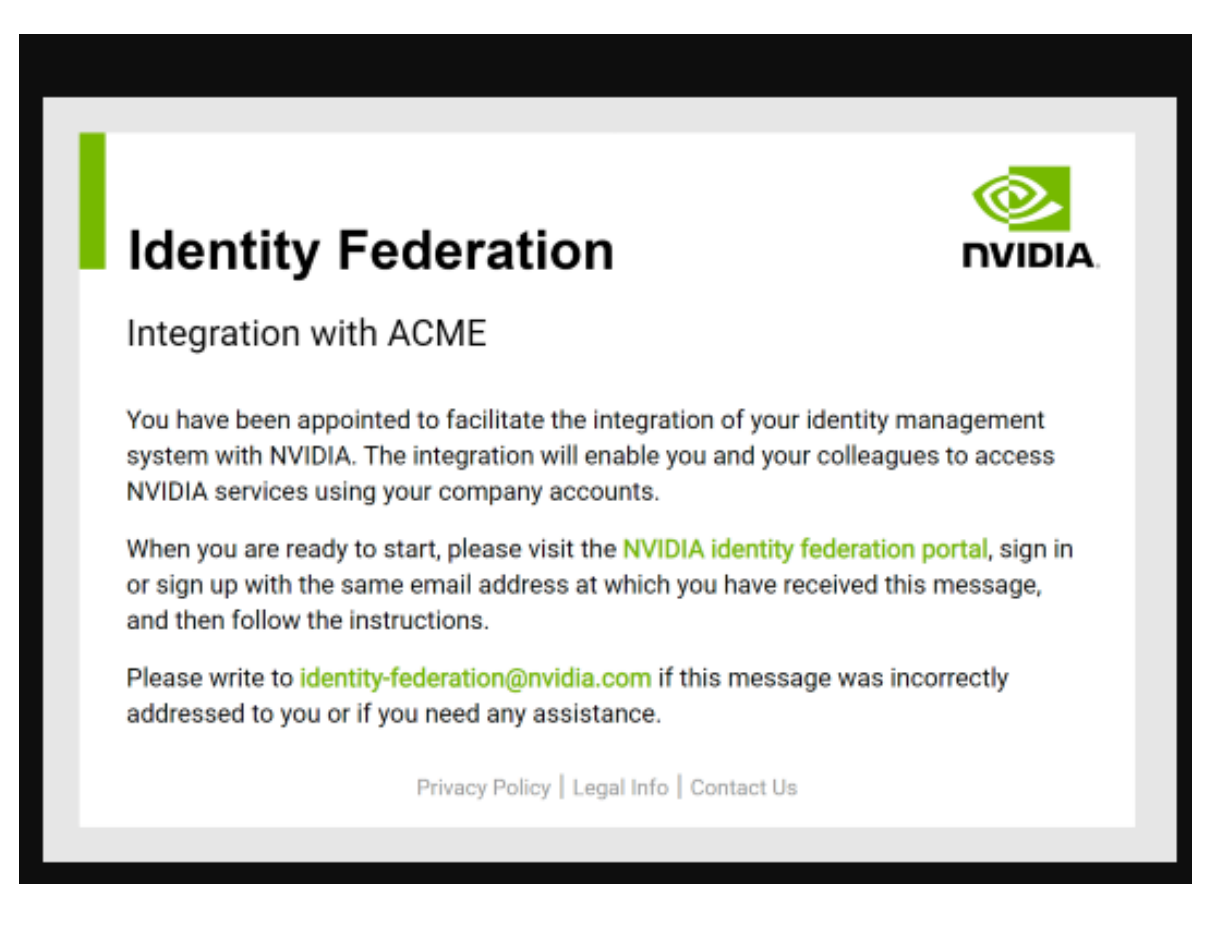

2. Initial Setup

After you log in, you will see the initial screen of the IdP onboarding tool. Complete the required fields and click Next.

- > Your company name: NVIDIA will verify your employment.
- Your identity management system: Select your IdP (e.g., Azure AD, Okta) from the dropdown.
- > Your email domains: Enter the domains managed by your IdP.

| fo Configuration details | Login test Login test result Summary                                                                                                    |                                                 |
|--------------------------|----------------------------------------------------------------------------------------------------|-------------------------------------------------|
|                          | Welcome!                                                                                                    |                                                 |
|                          | The following pages will guide you to securely submit the information your identity management system with NVIDIA.                                 | ation needed to integrat                        |
|                          | Your company name                                                                                                    |                                                 |
|                          | ACME                                                                                                    |                                                 |
|                          | Your identity management system                                                                                                    |                                                 |
|                          | Please select one                                                                                                    |                                                 |
|                          | Your email domains                                                                                                    |                                                 |
|                          | partner-tests.net × partner-tests.com ×                                                                                                    | ×   ~                                           |
|                          | NVIDIA will use the email domains listed above to determine which<br>log in with your identity management system. You can only include<br>company. | users must be directed<br>e domains owned by yo |

3. Onboarding Wizard

You will be guided through a configuration wizard based on the IdP system you selected (Azure AD, OpenID Connect, or SAML).

• Entra ID (Azure AD)

| sic info | Configuration details | Login test Login test result Summary                                                                                                    |                            |
|----------|-----------------------|----------------------------------------------------------------------------------------------------|----------------------------|
|          |                       | Microsoft Entra ID configuration                                                                                                    |                            |
|          |                       | The integration between NVIDIA and Entra ID is based on OpenID Connect. Using t<br>terminology, the NVIDIA identity federation system is an application register<br>Entra ID tenant.                                                                                                    | the Entra II<br>red in you |
|          |                       | Your Entra ID tenant id (also known as directory id)                                                                                                    |                            |
|          |                       |                                                                                                    |                            |
|          |                       | Please make sure that the application you register for NVIDIA is enabled to use th web redirect URI: https://login.nvidia.com/callback/redirect                                                                                                    | e following                |
|          |                       | Please make sure that the application you register for NVIDIA is enabled to use th<br>web redirect URI:<br>https://login.nvidia.com/callback/redirect<br>Client id assigned to NVIDIA (also known as application id)                                                                                                    | e followin                 |
|          |                       | Please make sure that the application you register for NVIDIA is enabled to use th<br>web redirect URI:<br>https://login.nvidia.com/callback/redirect<br>Client id assigned to NVIDIA (also known as application id)<br>Client secret assigned to NVIDIA                                                                                                    | e followin                 |
|          |                       | Please make sure that the application you register for NVIDIA is enabled to use the web redirect URI: https://login.nvidia.com/callback/redirect  Client id assigned to NVIDIA (also known as application id) Client secret assigned to NVIDIA                                                                                                    | e following                |
|          |                       | Please make sure that the application you register for NVIDIA is enabled to use the web redirect URI:         https://login.nvidia.com/callback/redirect         Client id assigned to NVIDIA (also known as application id)         Client secret assigned to NVIDIA         Client secret expiration date         YYYY-MM-DD       Please generate the secret with the longest allowed to Entra ID client secrets can be valid for up to 24 months                         | ©<br>time-to-live          |
|          |                       | Please make sure that the application you register for NVIDIA is enabled to use the web redirect URI:         https://login.nvidia.com/callback/redirect         Client id assigned to NVIDIA (also known as application id)         Client secret assigned to NVIDIA         Client secret assigned to NVIDIA         Please generate the secret with the longest allowed to Entra ID client secrets can be valid for up to 24 months         Scopes enabled for the client | ©<br>time-to-live          |

OpenID Connect Provider

| Configuration details | Login test Login test result Summary                                                                                                    |
|-----------------------|----------------------------------------------------------------------------------------------------|
|                       | OpenID Connect configuration                                                                                                    |
|                       | With OpenID Connect your identity management system is the OpenID Provider (OP) where the NVIDIA identity federation system is the Relying Party (RP, also known as client). |
|                       | Your OpenID Provider configuration discovery URL                                                                                                    |
|                       | Typical values end with /.well-known/openid-configuration                                                                                                    |
|                       | Please make sure that the client you register for NVIDIA is enabled to use the following redirect URI (also known as callback URL):                                          |
|                       | Client id assigned to NVIDIA                                                                                                    |
|                       | Client secret assigned to NVIDIA                                                                                                    |
|                       | Client secret expiration date                                                                                                    |
|                       | YYYY-MM-DD Please generate the secret with the longest allowed time-to-li<br>Leave this field blank if the secret does not have an expiration.                               |
|                       | Scopes enabled for the client                                                                                                    |
|                       | Please select from the list or enter additional values                                                                                                    |
|                       | If you plan to manage your own user authorization groups, please make sure that you enal NVIDIA to request the scope necessary to retrieve your groups.                      |
|                       |                                                                                                    |

► SAML

| c info | Configuration details | Login test Login test result Summary                                                                                                    | (?                    |
|--------|-----------------------|----------------------------------------------------------------------------------------------------|-----------------------|
|        |                       | SAML configuration<br>With SAML your identity management system is the Identity Provider (<br>identity federation system is the Service Provider (SP). | ldP) while the NVIDIA |
|        |                       | NVIDIA SP entity ID (also known as audience URI)                                                                                                    |                       |
|        |                       | https://login.nvidia.com                                                                                                    | Ð                     |
|        |                       | NVIDIA Assertion Consumer Service (ACS) URL                                                                                                    |                       |
|        |                       | https://login.nvidia.com/saml2/redirect                                                                                                    | Ð                     |
|        |                       | Format in which you want to provide your IdP configuration                                                                                             |                       |
|        |                       | IdP metadata link                                                                                                    | ~                     |
|        |                       | Your IdP metadata URL                                                                                                    |                       |
|        |                       | Please make sure that you configure the SAML attribute mappings ne<br>user's email address and - optionally - group memberships to NVIDIA.             | ecessary to return th |
|        |                       | If your identity management system requires the Service Provider met<br>you can download it from here.                                                 | adata in XML forma    |
|        |                       | Previo                                                                                                    | ous Next              |

4. Perform a Login Test

After completing the IdP onboarding configuration, follow the instructions to test the login process.

Read the Login test instructions and click Next.

|            | <b>DIA</b> . IDENTITY F | EDERATI                                                                                                    | ON                                                                                                    |                                                                                                    | paolo@partner-tests.com                                                                                                    | Logout                                                                       |
|------------|-------------------------|----------------------------------------------------------------------------------------------------|----------------------------------------------------------------------------------------------------|----------------------------------------------------------------------------------------------------|----------------------------------------------------------------------------------------------------|------------------------------------------------------------------------------|
| Basic info | Configuration details   | Login test                                                                                                   | Login test result                                                                                                    | Summary                                                                                                    |                                                                                                    | ?                                                                            |
|            |                         | Logii<br>We are<br>identity<br>the info<br>The br<br>If the tr<br>identify<br>If you p<br>that is<br>your sy | n test<br>ready for a login test<br>/ management system<br>ormation we need to s<br>owser may ask permis<br>sest gets stuck on the<br>y the error and then cr<br>olan to manage your of<br>member of at least o<br>rstem reports the grou | t. The test will open<br>m. The result of the<br>set up the integration<br>ssion to open the ne<br>e login page of your<br>ome back to this br<br>own user authorizat<br>one group. In this m<br>up memberships. | a new browser tab to let you log in v<br>login will be used to confirm that we<br>n.<br>ew tab if it is configured to block pop<br>r identity management system, plea<br>owser tab for instructions.<br>tion groups, please log in with a user<br>anner our system can attempt to de<br>Previous | with your<br>have all<br><b>b-ups.</b><br>ise try to<br>faccount<br>tect how |

Review your login test results. If successful across all login services, click Confirm. If not, troubleshoot your IdP system and retest.

| IDENTITY FEDERATION     paolo@partner-tests.com |                       |                            |                                               |                                                                                 |                        |
|-------------------------------------------------|-----------------------|----------------------------|-----------------------------------------------|---------------------------------------------------------------------------------|------------------------|
| Basic info                                      | Configuration details | Login test                 | Login test result                             | Summary                                                                         | (                      |
|                                                 |                       | Logir                      | n test result                                 |                                                                                 |                        |
|                                                 |                       | The log<br>receive         | gin test has succes<br>d the following inforn | sfully completed. The NVIDIA identity fe<br>ation about the logged in user:     | deration system has    |
|                                                 |                       | Unique i<br>00ubio         | <mark>dentifier</mark><br>1ucv6xHKjMk5d7      |                                                                                 | ()                     |
|                                                 |                       | Usernam<br>paolo@          | ne<br>)partner-tests.com                      |                                                                                 | (i)                    |
|                                                 |                       | Email ad<br>paolo@         | Idress<br>Opartner-tests.com                  |                                                                                 | <b>(i)</b>             |
|                                                 |                       | <b>Full nam</b><br>Paolo F | e<br>Tiorini                                  |                                                                                 | ()                     |
|                                                 |                       | Group m<br>starflee        | emberships<br>et-test                         |                                                                                 | ()                     |
|                                                 |                       | Please<br>scopes           | confirm that the abo<br>you have enabled for  | e information is correct. Otherwise you ca<br>NVIDIA, and then repeat the test. | an go back, adjust the |
|                                                 |                       | id toker<br>userinfe       | n payload<br>o response                       | Go Ba                                                                           | ick Confirm            |

5. (Optional) Seek Support or Reassign Task

Use the "Help" button to access support options.

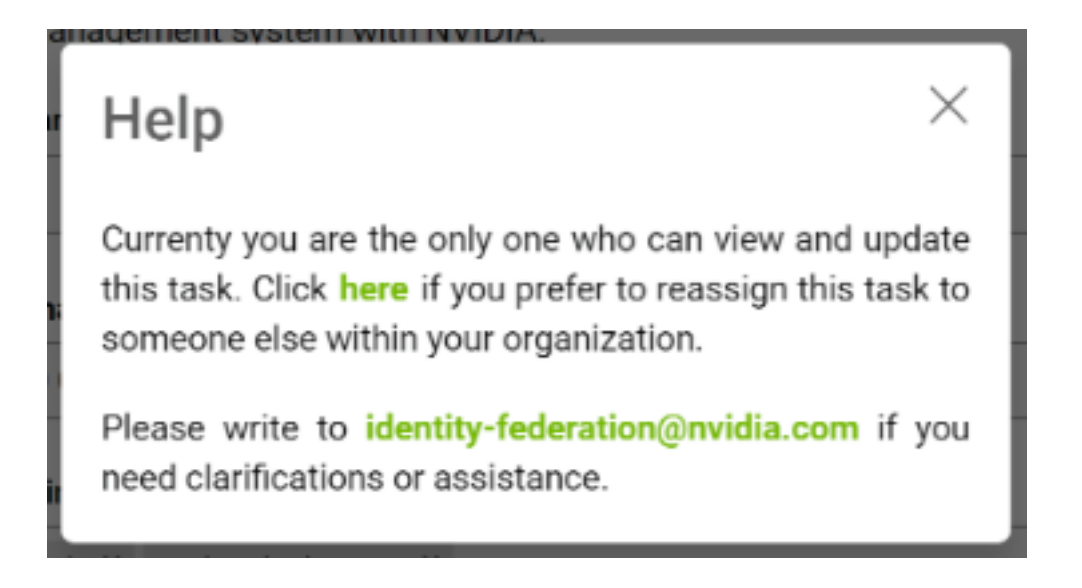

You can also reassign the task to complete the IdP configuration to a colleague.

| <mark> Invidia</mark> , identity feder# | ION paolo@partner-tests.com Logou                                                                                                    |
|-----------------------------------------|----------------------------------------------------------------------------------------------------|
|                                         | (7)                                                                                                    |
|                                         | Reassign this task                                                                                                    |
|                                         | Completing this task requires detailed knowledge of the identity management system used<br>by ACME. If necessary, you can reassign this task to other people within your organization. |
|                                         | Here are the available options:                                                                                                    |
|                                         | <ul> <li>Replace paolo@partner-tests.com (yourself) with someone else</li> </ul>                                                                                                    |
|                                         | Add someone else                                                                                                    |
|                                         | Additional person                                                                                                    |
|                                         | user@example.com                                                                                                    |
|                                         | The additional person will be enabled to view and update this task                                                                                                    |
|                                         | Cancel Reassign                                                                                                    |

6. Complete the IdP onboarding

Once your login test is successful, you will see a success message.

#### Thank you!

We have successfully received all the information we need to integrate your identity management system with NVIDIA.

We will configure our identity federation system in accordance with your inputs and let you know as soon as we have finished. The configuration work at our side usually is completed within one business day.

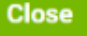

The NVIDIA team will finalize the onboarding generally within one business day, and you will receive a confirmation email.

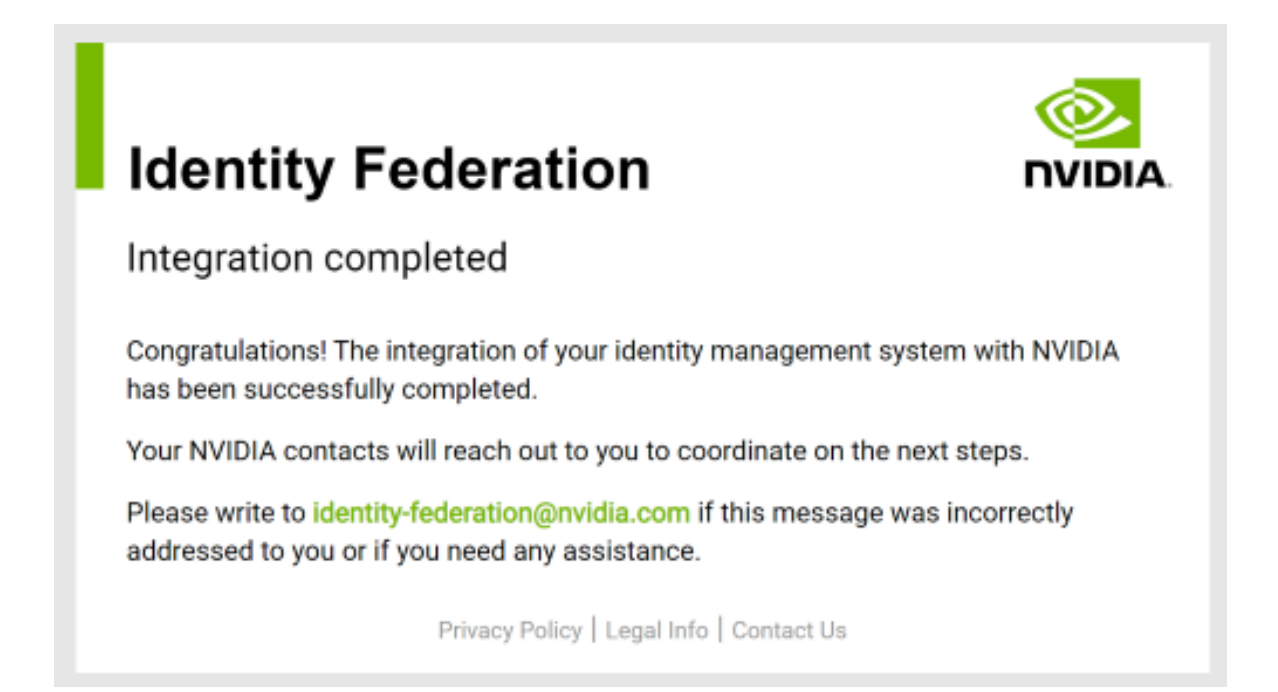

Once your IdP is federated, NVIDIA cloud platforms are not automatically enabled to authenticate users through your external IdP. Since your company may have users accessing NVIDIA cloud platforms with NVIDIA-based identity user accounts, we would like to assist in identifying these users, communicating upcoming changes, and planning the migration of enterprise entitlements to their new external IdP-based identity user accounts. Please contact <u>ngc-sso@nvidia.com</u> to conduct this audit and coordinate the transition.

### 5.2. Authenticating and Managing User Access

This chapter covers the steps required to authenticate users through an enterprise SSO/ IdP identity service, add new users, manage user permissions and roles, and ensure secure access to organizational resources.

After an NGC org is federated against an enterprise SSO/IdP identity service, the users signing into NGC will automatically be prompted to authenticate against their enterprise SSO/IdP service and redirected back to NGC after a successful sign-in. To add new users to an org federated to an external SSO/IdP provider, the org owner follows the steps described in <u>Adding NGC Users to an Org</u>. Alternatively, suppose the external IdP provider supports OIDC claims to identify the user's membership to a group or set of groups. In that case, NGC can be configured to map these OIDC claims to NGC org, teams, and role assignments. See the <u>NGC IdP Membership Rules</u> section for more details.

Note that NGC orgs no longer manage user tenancy; users and/or groups are assigned "permissions" to access NGC org resources and are tenants of the NVIDIA Cloud Account (NCA) linked to the NGC org. Users and groups are now added to the NVIDIA Cloud Account.

If you are managing user memberships using IdP-based group tags (claims), you need to add these groups both in the NCA account under "Add Groups" and in the NGC org under "External IdP > IdP rules." (In the future, we will deliver a feature where groups are added in NCA and discovered automatically in NGC to assign access permissions.)

To ensure access to the NCA account and NGC org is never lost, even if the IdP service is rendered inaccessible, configure a "Recovery email address" under the NCA account. This email address will be used to authenticate you outside of your IdP. For more information about email recovery, refer to <u>Setting Up NCA Recovery Email</u>.

#### Important:

For NVIDIA to automatically detect the deletion or deactivation of a user managed by the external IdP, the customer must also integrate their IdP user management service to our NVIDIA identity federation system using "SCIM" or "Security Event Tokens" and allow the user to update events to flow to NVIDIA. NVIDIA will use these events to ensure deleted user accounts from the enterprise side are reflected across all NVIDIA services. Any credential assets (e.g., API keys) owned by the removed user are immediately revoked upon receiving the deletion or deactivation event.

During the federation process, NVIDIA will share our IdP federation "Synchronization of users and group changes" document, and we will need to record a written acknowledgment (email is okay) of receipt of this information and a decision on whether or not you (customer) will implement the security event integration.

Some NVIDIA products (like NGC) provide a UI option for customers to manually disable/deactivate/dis-enroll users manually within the NVIDIA application and trigger

the revocation of credential assets by deleting the user. For example, NGC supports removing a user from an NGC org, and this event automatically triggers the revocation of user-owned NGC API keys. However, such application-specific admin functions do not remove users from other NVIDIA applications unless the removal is performed at the NCA account level. The risk with this process is that if the user were part of other NVIDIA services that grant credential assets, these assets would remain as active dangling assets against those services because the user account remains "active" in our central identity service and NCA. The user's API keys are thus not revoked. The only way to guarantee NVIDIA-wide user account removal is to integrate user event sharing with the NVIDIA IdP federation service, and the customer must be guided to execute the NVIDIA recommended de-provisioning operations in the NVIDIA IdP federation service.

### 5.3. NGC IdP Membership Rules

An enterprise org can be federated to an external SSO/IdP identity service to centrally manage a company's rules for user authentication to cloud services.

When the NGC org is linked to an external IdP, the org owner will see the ability to start creating membership rules under the Organization > External IdP configuration page.

Important: Only the org owner or the user\_admin roles can manage IdP rules.

If you are an org owner, even if you are a member of a group configured in an IdP rule, the rule will not update your roles. By default, the org owner inherits admin privileges across all enablements and services in the owned org, and these role assignments are immutable.

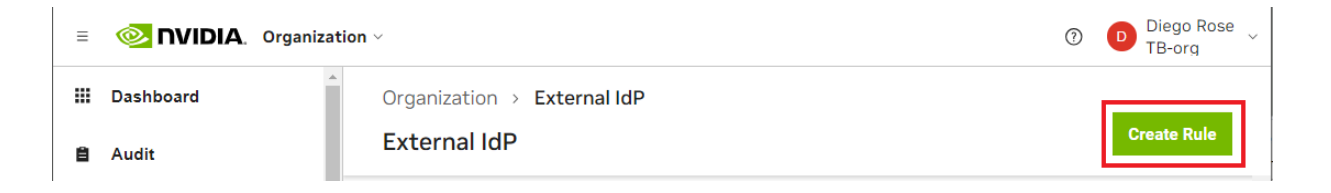

If the NGC org is not linked to an enterprise-owned SSO IdP provider, the 'External IdP' web prompt is disabled with a message stating the org is not linked to an IdP. You can request to link your org to an enterprise-owned SSO IdP by emailing <u>ngc-sso@nvidia.com</u>.
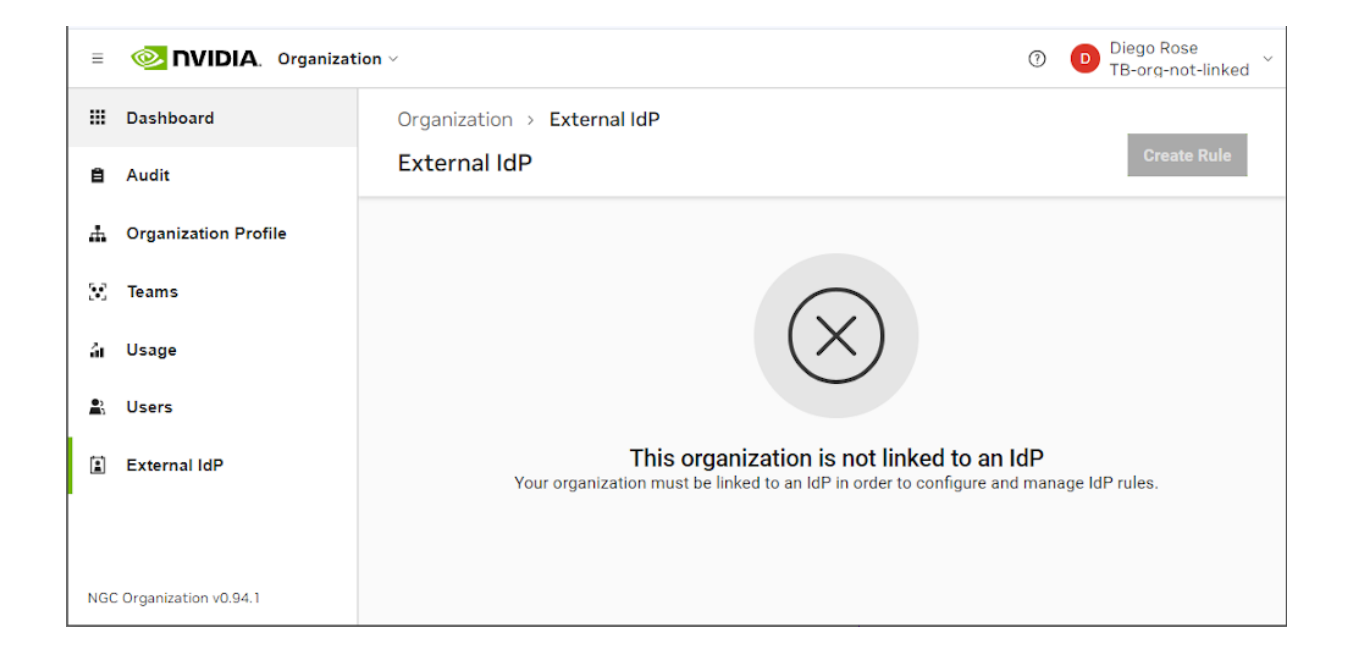

The membership rules feature uses Open ID Connect (OIDC) claims containing the user's membership attributes. However, if your integration is based on SAML, our IdP federation service will translate your SAML based identities and group labels to the appropriate OIDC Id-token and group labels our Cloud Platforms expect.

Sample ID-token expected by NGC

```
Unset
An ID-token retrieved after a successful user authentication
  "sub": "00uixa271s6x7qt8I0h7",
  "ver": 1,
  "iss": "https://{MyDomain}",
  "aud": "28dn4g32287AD709hgea",
  "iat": 1574201516,
  "exp": 1574205116,
  "jti": "ID.ewMNfSvcpuqyS930gVeCN3F2LsegR0kyYjz7DNb9yhs",
  "amr": [
    "pwd".
    "mfa",
    "kba"
  1.
  "idp": "00oixa26ycdNcX0VT0h7",
  "nonce": "UBGW",
  "auth_time": 1574201433,
  "groups": [
    "Everyone",
    "NGC_Admin"
  1
```

The ID-token contains several claims that carry attributes associated with the user. Specifically, we are interested in the "groups" claims values that map users to specific membership groups in their Active Directory (AD) service.

It's important to note that the external IdP uses the name "groups" to carry membership attribute values in the example above. However, other IdP providers may use a different name for their membership attribute claim. If your IdP provider uses a different claim name, check that NGC supports it by emailing <u>ngc-sso@nvidia.com</u>.

An org owner or user\_admin will create membership rules by mapping the name (alias) value of the IdP 'groups' claim to NGC org roles and permissions. Within the enterprise AD service, users assigned to these groups will receive the roles and permissions assigned to the group name in the NGC IdP rules.

#### Example

In this example, we are using Okta as the enterprise-owned SSO IdP provider. It is assumed the same person managing Okta also has NGC org owner permissions.

Okta Settings

| okta                   |   | Q Search for people, ap   | ps and group | S                |                                                             | @gmail ~ |
|------------------------|---|---------------------------|--------------|------------------|-------------------------------------------------------------|----------|
| Dashboard<br>Directory | ~ | Applications              |              |                  |                                                             | Help     |
| Customizations         | ~ | Developer Edit            | ion pro      | vides a li       | mited number of apps.                                       |          |
| Applications           | ^ | Deactivate unused apps or | check out ou | ır plans page. C | ontact us to find a plan that is right for your organizatio | n.       |
| Applications           |   | Create App Integration    | Browse A     | pp Catalog       | Assign Users to App More 🔻                                  |          |
| Self Service           |   |                           |              |                  |                                                             |          |
| Security               | ~ | Q Search                  |              |                  |                                                             |          |
| Workflow               | ~ | STATUS                    |              | Ô                | NGC<br>Client ID: 0oamo9ih2c6GVELeE357                      | ¢ . ▼    |
| Reports                | ~ | ACTIVE                    | 2            |                  |                                                             |          |
| Settings               | ~ | INACTIVE                  | 0            | <b>•</b>         | Okta Admin Console                                          |          |
|                        |   |                           |              | 0                | Okta Browser Plugin                                         |          |
|                        |   |                           |              |                  | Okta Dashboard                                              |          |
|                        |   |                           |              | Ø                | VMware SD-WAN VCO<br>Client ID: 0oari1eeqpq7ebX24356        | o 🔹      |

First, the NGC org gets linked as a client application to the Okta IdP service.

On Okta, managed users get assigned to the NGC client application, enabling them to sign in to NGC using their Okta SSO account.

At this point, users *have not* been assigned to a 'group'.

| okta                      |    | Q Search for peo      | ple, apps and groups                        |            |                       | @gmail ~              |
|---------------------------|----|-----------------------|---------------------------------------------|------------|-----------------------|-----------------------|
| Dashboard                 | ~  | ← Back to Application | S                                           |            |                       |                       |
| Directory                 | ^  |                       | NGC                                         |            |                       |                       |
| People                    |    | ţ <u>O</u> r          | Active View Logs                            |            |                       |                       |
| Groups                    |    | General Sign C        | On Assignments Okta API Scope               | 5          |                       |                       |
| Profile Editor            |    |                       |                                             |            |                       |                       |
| Directory Integrations    |    | Assign 🔻              | Convert assignments 🔻                       | Q Search   | People v              | REPORTS               |
| Self-Service Registration |    | Filters               | Person                                      | Туре       |                       | 🐺 Current Assignments |
| Profile Sources           |    | People                | Testacct Account                            | Individual | / ×                   | Recent Unassignments  |
| Customizations            | ~  | Groups                | <ul> <li>testacct@ngcprodmgt.com</li> </ul> |            |                       |                       |
| Applications              | ^  |                       | 1                                           | Individual | <ul> <li>×</li> </ul> | SELF SERVICE          |
| Applications              |    |                       | Antonio                                     | Individual | × ×                   | Requests Disabled     |
| Self Service              |    |                       | abanuelos@ngcprodmgt.com                    |            |                       | Approval N/A          |
| Convitu                   |    |                       | amyp@ngcprodmgt.com                         | Individual | / ×                   | Edit                  |
| Security                  | Ť. |                       | Marco                                       | Individual | × ×                   |                       |
| Workflow                  | ~  |                       | marcom@ngcprodmgt.com                       |            |                       |                       |
| Reports                   | ~  |                       | Adam<br>adamt@ngcprodmgt.com                | Individual | <ul> <li>×</li> </ul> |                       |
| Settings                  | ~  |                       | Kayhan l<br>kayhand@ngcprodmgt.com          | Individual | × ×                   |                       |
|                           |    |                       | Kyle<br>kylep@ngcprodmgt.com                | Individual | × ×                   |                       |
|                           |    |                       |                                             | Individual | × ×                   |                       |

On Okta, secure AD groups are created, and users can be assigned to a group or a set of groups.

| okta                                                                                             |             | Q Search for people, apps and groups                                                                                                    |                        | @gmail ~                                           |
|--------------------------------------------------------------------------------------------------|-------------|----------------------------------------------------------------------------------------------------|------------------------|----------------------------------------------------|
| Dashboard                                                                                        | ~           | Groups                                                                                                    |                        | <b>H</b> ala                                       |
| Directory                                                                                        | ^           | Gloups                                                                                                    |                        | • Help                                             |
| People                                                                                           |             | All Rules                                                                                                    |                        |                                                    |
| Groups                                                                                           |             |                                                                                                    |                        |                                                    |
| Profile Editor                                                                                   |             | NGC                                                                                                    | <i>"</i> <b>Q</b>      | 将 Add group                                        |
| Directory Integrations                                                                           |             | Advanced search *                                                                                                    |                        |                                                    |
| Self-Service Registration                                                                        | ı           | Group source type All                                                                                                    |                        | Showing 3                                          |
|                                                                                                  |             |                                                                                                    |                        |                                                    |
| Profile Sources                                                                                  |             | Group name                                                                                                    | People                 | Applications                                       |
| Profile Sources Customizations                                                                   | ~           | Group name O NGC_Admin Maps to Org owner role                                                                                                    | People<br>47           | Applications<br>0                                  |
| Profile Sources<br>Customizations<br>Applications                                                | ~<br>~      | Group name  NGC_Admin Maps to Org owner role  NGC_AIE_PR_Admin NGC_AIE_PR_Admin                                                                                                    | People<br>47<br>2      | Applications 0 0                                   |
| Profile Sources<br>Customizations<br>Applications<br>Security                                    | ~<br>~      | Group name  NGC_Admin Maps to Org owner role  NGC_AIE_PR_Admin NVAIE-Registry-Admin NVAIE-Registry-Admin                                                                                    | People 47<br>2         | Applications 0 0 0                                 |
| Profile Sources<br>Customizations<br>Applications<br>Security<br>Workflow                        | * * *       | Group name         O       NGC_Admin<br>Maps to Org owner role         O       NGC_AIE_PR_Admin<br>NVAIE-Registry-Admin         O       NGC_PR_user<br>Private Registry user                | People 47 2 1          | Applications 0 0 0 0 0 0                           |
| Profile Sources<br>Customizations<br>Applications<br>Security<br>Workflow<br>Reports             | *<br>*<br>* | Group name         NGC_Admin         Maps to Org owner role         NGC_AIE_PR_Admin         NVAIE-Registry-Admin         NGC_PR_user         Private Registry user                         | People<br>47<br>2<br>1 | Applications 0 0 0 0 0 0 0 0 0 0 0 0 0 0 0 0 0 0 0 |
| Profile Sources<br>Customizations<br>Applications<br>Security<br>Workflow<br>Reports<br>Settings | * * *       | Group name         O       NGC_Admin         Maps to Org owner role         O       NGC_AIE_PR_Admin         NVAIE-Registry-Admin         O       NGC_PR_user         Private Registry user | People 47 2 1          | Applications 0 0 0 0 0                             |
| Profile Sources<br>Customizations<br>Applications<br>Security<br>Workflow<br>Reports<br>Settings | * * * *     | Group name         NGC_Admin         Maps to Org owner role         NGC_AIE_PR_Admin         NVAIE-Registry-Admin         NGC_PR_user         Private Registry user                         | People 47 2 1          | Applications 0 0 0 0 0 0 0 0 0 0 0 0 0 0 0 0 0 0 0 |

In this example, Adam and Amy are assigned to the NGC\_AIE\_PR\_Admin group. Note that this is being done manually using the Okta user management feature, but this is typically managed automatically by using an enterprise active directory integrated into the IdP provider.

| okta                      |     | Q. Search for people, apps and g | roups                          | @gmail ~       |
|---------------------------|-----|----------------------------------|--------------------------------|----------------|
| Dashboard                 | ~   | ← Back to Groups                 |                                |                |
| Directory                 | ^   | ONGC_AIE_PR_                     | Admin                          | Actions v      |
| People                    |     | NVAIE-Registry-Admin             |                                |                |
| Groups                    |     | © Created: 03/06/2023 © Last n   | nodified: 03/09/2023 View logs |                |
| Profile Editor            |     |                                  |                                |                |
| Directory Integrations    |     | People Applications Pr           | ofile Directories Admin roles  |                |
| Self-Service Registration |     | People                           |                                |                |
| Profile Sources           |     |                                  |                                |                |
| Customizations            | ~   | Search for users by first name   | , primary email or username    | Assign people  |
| Applications              | ~   | Advanced search *                |                                |                |
| Security                  | ~   |                                  |                                | Showing 2 of 2 |
| Security                  | · . | Person & username                | Status                         |                |
| Workflow                  | ~   | Adam<br>adamt@ngcprodmgt.com     | Active                         | ×              |
| Reports                   | ~   | amy                              | Active                         | ×              |
| Settings                  | ~   | amyp@ngcprodmgt.com              |                                |                |

At this point, Adam and Amy can sign into NGC, but there isn't an IdP rule that assigns them NGC org roles and permissions. The next section covers creating the NGC IdP membership rules that will grant Adam and Amy their roles.

#### **Configuring NGC**

After the IdP groups are created and users are assigned to secure AD groups on the Okta IdP side, the administrator (org owner) is ready to configure NGC IdP membership rules.

NGC

In the NGC web application, go to NGC External IdP settings and click Create Rule.

Type in a Rule Name that describes the purpose of the rule.

Then, under the If group equals field, enter the name of the IdP 'group' claim that will map to this rule. Note that the name must match exactly and is case-sensitive.

Finally, assign the NGC team or org-level access, and assign cloud service roles to grant to users that are assigned to the group. Click Save.

#### Rule Name

NVAIE and Private Registry admin

#### If aroup equals

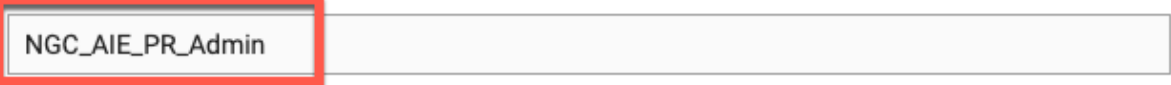

(i) This field is case sensitive. Please ensure the group name entered matches the one in your IdP.

#### then assign to

TB2-org (no team) X V

#### as

| Base Command Platform           | Fleet Command                     | NVIDIA AI Enterprise |
|---------------------------------|-----------------------------------|----------------------|
| Admin                           | Admin                             | Viewer               |
| User                            | Operator                          |                      |
| Viewer                          | Viewer                            |                      |
|                                 |                                   |                      |
|                                 |                                   |                      |
|                                 |                                   |                      |
| Omniverse Cloud                 | Private Registry                  | Organization         |
| Omniverse Cloud                 | Private Registry Admin            | Organization         |
| Omniverse Cloud Admin User      | Private Registry  Admin User      | Organization         |
| Omniverse Cloud Admin User Read | Private Registry  Admin User Read | Organization         |
| Omniverse Cloud Admin User Read | Private Registry  Admin User Read | Organization         |

Cancel Save

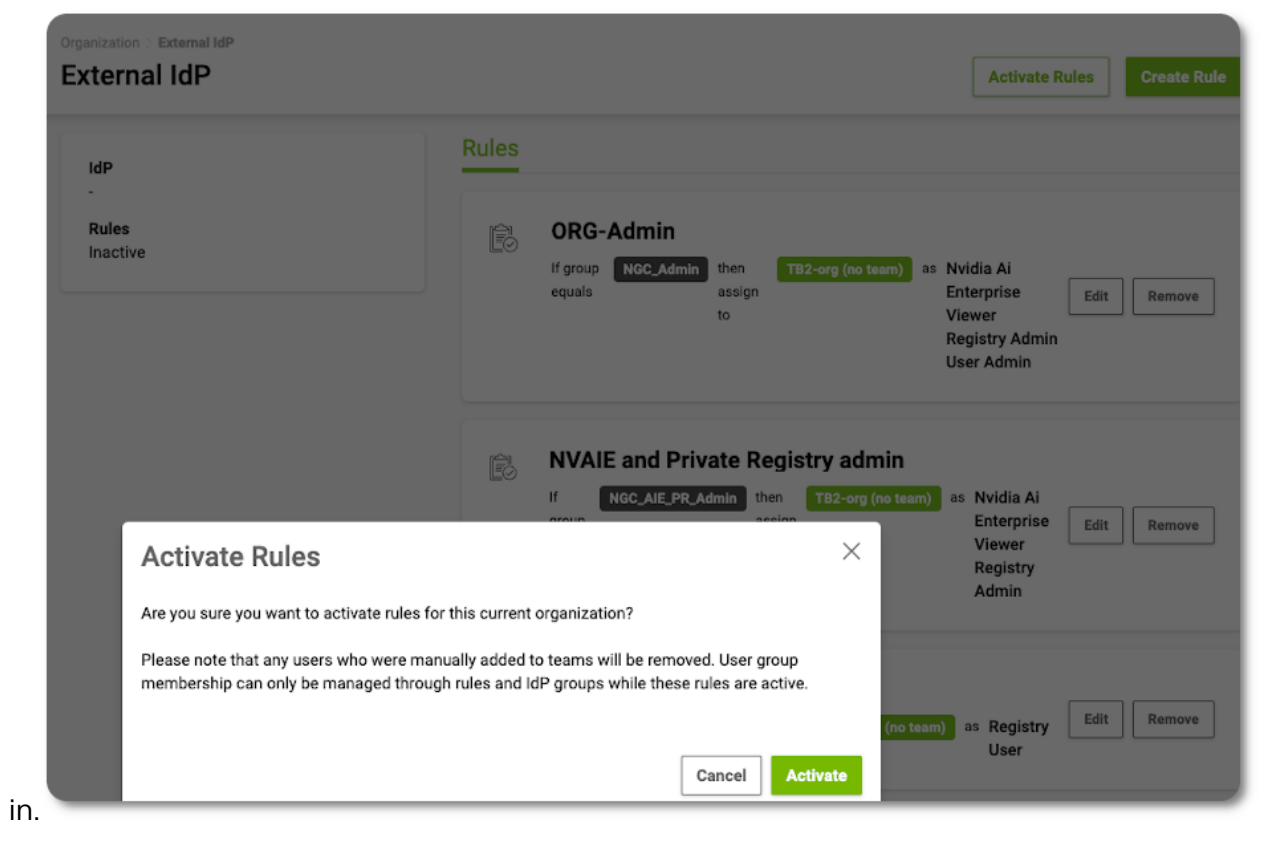

Once the rule is saved, the org owner must activate the rules to apply the membership roles to Adam and Amy when they sign

This completes the creation of an NGC IdP membership rule.

The org owner or user\_admin can create multiple rules to support multiple group claim values from the IdP. An example of multiple IdP membership rules created can be seen

| External IdP           | Rules                                                    | Activate Rules Create Ru                                                                                    |
|------------------------|----------------------------------------------------------|----------------------------------------------------------------------------------------------------|
| -<br>Rules<br>Inactive | ORG-Admin<br>If group NGC_Admin then assign<br>equals to | org (no teem) as Nvidia Ai<br>Enterprise Edit Remove<br>Viewer<br>Registry Admin<br>User Admin              |
|                        | If NCC_AIE_PR_Admin then group assign equals to          | r <b>y admin</b><br>182-org (no teem) as Nvidia Ai<br>Enterprise Edit Remove<br>Viewer<br>Registry<br>Admin |
|                        | If group NGC_PR_user then assign to                      | TB2-org (no team) as Registry Edit Remove<br>User                                                           |

Important: The NGC IdP membership rules do not go into effect until they are "activated". Users' accounts that were added using the manual method will continue to use NGC role permissions assigned through 'Users' invite user membership configurations.

When the Activate Rules button is clicked, the org owner or user\_admin is prompted to confirm activation of the IdP rules. When the rules are activated, the NGC IDP rule system reviews user memberships previously added to the org using the "user invitation" method. The NGC IdP rule system will check if the user account maps to a new IdP membership rule. If one does, the previous account membership is deleted, and a new user account membership using the same email address and IdP association will be created. The permissions and roles that get assigned to the new account membership are based on the IdP 'groups' claim attribute.

| Note: Previous user accounts that are determined not to have an associated IdP rule    |
|----------------------------------------------------------------------------------------|
| remain as active user accounts under "Users" account memberships. An org owner or user |
| admin can remove these users if the org should only be accessible by members mapped to |
| IdP rules.                                                                             |

# Chapter 6. Activating Your Subscription (Offer Dependent)

This section describes activating a subscription and linking it to your NGC Account.

Note: These steps are only required for customers who have been given an activation code as part of the purchase of a GPU or DPU.

- 1. Access the activation page directly via <u>Activate Subscription</u>.
- 2. Sign in to NGC with your email address and password if prompted. If you have not created an NGC account, <u>create one now</u>.
- 3. On the Activate Subscription page, enter your Business Information using your company's headquarters address and the serial number or activation code described by the specific offer.

If entering multiple serial numbers or activation codes, use a comma to separate each.

4. Click Activate Subscription.

| ollow the below process to acce                                                                              | equired for borthare babberiptions                                                 | included with purchase of NVIDIA                                       | GPUs and NVIDIA DPUS. For examp                                           | ple, customers who have purchased I                                           | NVIDIA H100 PCIe GPUs sho                                |
|----------------------------------------------------------------------------------------------------|------------------------------------------------------------------------------------|------------------------------------------------------------------------|---------------------------------------------------------------------------|-------------------------------------------------------------------------------|----------------------------------------------------------|
|                                                                                                    | ss their software. Customers who                                                   | have purchased software subscrip                                       | otions sold separately do need not ne                                     | eed to follow the below process.                                              |                                                          |
| Business Information                                                                                         |                                                                                    |                                                                        |                                                                           |                                                                               |                                                          |
| irst Name *                                                                                                  | i your business address.                                                           | Last Name *                                                            |                                                                           | Company Name *                                                                |                                                          |
|                                                                                                    |                                                                                    |                                                                        |                                                                           |                                                                               |                                                          |
|                                                                                                    |                                                                                    |                                                                        |                                                                           |                                                                               |                                                          |
| .ddress *                                                                                                    |                                                                                    |                                                                        | Address 2 (Optional)                                                      |                                                                               |                                                          |
|                                                                                                    |                                                                                    |                                                                        |                                                                           |                                                                               |                                                          |
| ity *                                                                                                    | State / Province *                                                                 |                                                                        | Zip / Postal Code *                                                       | Country *                                                                     |                                                          |
|                                                                                                    |                                                                                    |                                                                        |                                                                           | Select                                                                        |                                                          |
| ole *                                                                                                    |                                                                                    | Industry *                                                             |                                                                           | Phone *                                                                       |                                                          |
| Select                                                                                                    | · ·                                                                                | Select                                                                 | <b>v</b>                                                                  |                                                                               |                                                          |
| Activation Request                                                                                           |                                                                                    |                                                                        |                                                                           |                                                                               |                                                          |
| lse your promotional code, seria<br>equest for each product family s<br>romotional Code, Serial Number, or T | l number or token to activate your e<br>eparately. You may bulk add serial<br>oken | subscription. If you are requesting<br>numbers from the same product f | activation for more than one produc<br>amily but tokens must be submitted | ct family (e.g. H100 GPU and BlueFiel<br>d individually. Please comma separat | ld DPU), you must submit a<br>e or line break all codes. |
| Enter promotional code, serial n                                                                             | umber, or token                                                                    |                                                                        |                                                                           |                                                                               |                                                          |
|                                                                                                    |                                                                                    |                                                                        |                                                                           |                                                                               |                                                          |
|                                                                                                    |                                                                                    |                                                                        |                                                                           |                                                                               |                                                          |
|                                                                                                    |                                                                                    |                                                                        |                                                                           |                                                                               |                                                          |
|                                                                                                    |                                                                                    |                                                                        |                                                                           |                                                                               |                                                          |
|                                                                                                    |                                                                                    |                                                                        |                                                                           |                                                                               |                                                          |

5. Once the system validates the serial numbers, review the information displayed and click Request Activation.

| + +                       | · · · · · · · · · · · · · · · · · · ·  | - |
|---------------------------|----------------------------------------|---|
|                           | ++++++++++++++++++++++++++++++++++++++ | À |
|                           |                                        |   |
|                           |                                        |   |
| Activate Subs             | cription                               |   |
| Activate Oubs             | cription                               |   |
| Activation gives your org | anization a subscription for the       | 1 |
| NVIDIA AI Enterprise Sof  | ftware Suite, including NVIDIA         |   |
| Business Standard Supp    | iort.                                  |   |
| <u>Terms of Use</u> 다     |                                        |   |
| Activate                  |                                        |   |
| Product Type              | H100-NVAIE                             |   |
| Subscription Quantity     | 1                                      |   |
| Application               |                                        |   |
|                           | -                                      |   |
| No Theolog                | Dominant Antipotion                    |   |
| NO TRANKS                 | Request Activation                     |   |
|                           |                                        |   |

- 6. The Subscriptions page will display for your organization with the active NVIDIA AI Enterprise subscription.
- 7. Use the left navigation and click Enterprise Catalog to access the NVIDIA AI Enterprise software suite.

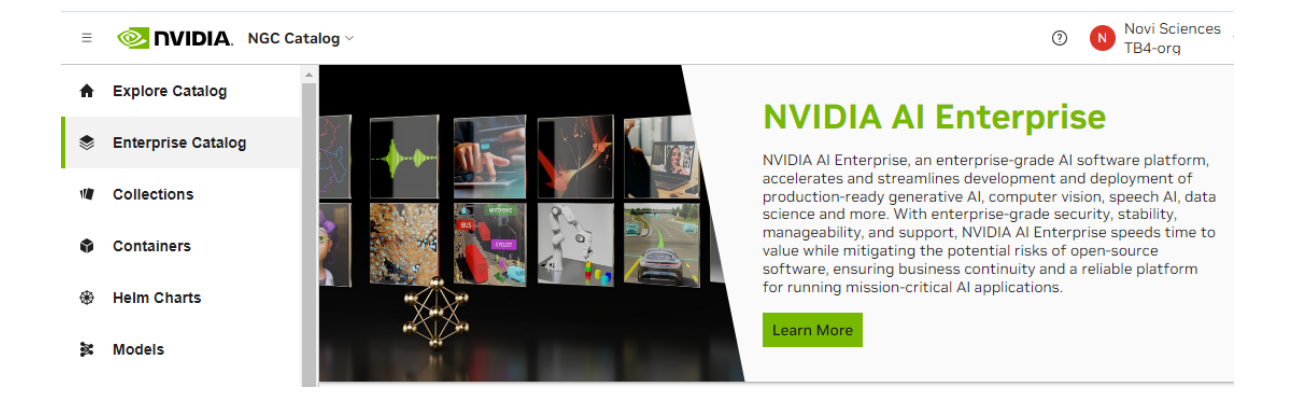

# Chapter 7. Switching Orgs or Team After Logging into NGC

This section describes switching to a different org or team after logging in.

In the top menu bar, click your user account icon. Then, select your org menu to expand the view to other available orgs. If you manage many orgs, you can use the search field to find the specific org you want to select. Select the desired org by clicking it once.

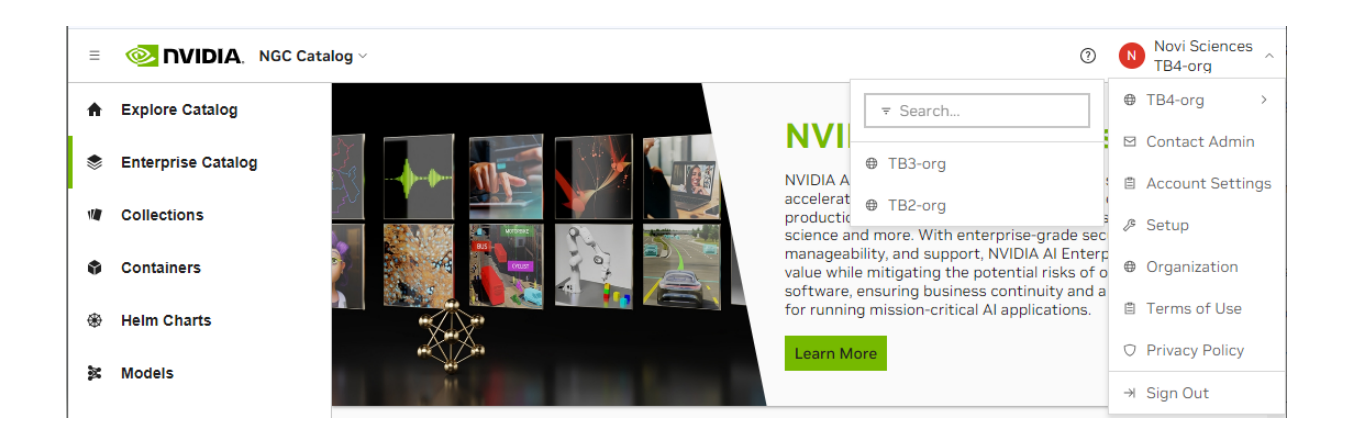

Depending on the org or team you select, your current page may also refresh.

# Chapter 8. NGC API Keys

NVIDIA NGC API keys are required to authenticate with NGC services using NCG CLI, Docker CLI, or direct API requests.

NGC provides two types of API keys:

#### **Personal Keys**

- Any NGC org user can generate a personal key.
- An NGC org user can grant a personal key up to the permissions assigned to them in the NGC org.
- A personal key is linked to the user's NGC org lifecycle.
  - If the user's permissions change, the available permissions that can be or are assigned to the personal key also change.
  - ▶ If the user is removed from the NGC org, the key's validity is revoked.
- > Supports updating permissions, rotation, and deletion (immediate revocation).
  - Org owners and user\_admins can revoke any member's key on demand.
- Each user can generate up to eight personal keys.

Use personal keys to begin using NGC services within your sandbox. Personal keys are best suited for individuals working on early development and testing code before moving to pre-production and production releases.

To learn how to authorize the services you have access to in the org and generate a personal key, go to <u>Generating a Personal API Key</u>.

#### Important:

Use the legacy NGC API Key to authenticate with Base Command Platform, Fleet Command, or other NGC services that don't support "Personal key" authentication. For cross-org authorization, continue using the legacy NGC API Key.

NVIDIA plans to deprecate the legacy NGC API key after 2025. NVIDIA encourages you to use the Personal Key, but if you need to continue using the legacy API key, go to <u>Generating a Legacy NGC API Key</u> to find out where to create a new one. Also, your current NGC API key will continue to work.

#### Service Keys

- The lifecycle of service keys is linked to the NGC org account, not associated with an individual user.
- Only NGC org owners and user\_admins can manage service keys.
- A service key can be scoped to access only the permissions and services required, or full access to the services enabled in the org.
- Supports scoped permissions, updating permissions, on-demand revocation, rotation, and deletion.
- An NGC org can have up to 50 service keys.

Use service keys when you require automated communication between machines and deploying to pre-production and production environments where you do not want to depend on a user's membership status in the NGC org.

Note: Service keys currently do not support listing artifacts in NGC CLI or Docker CLI. This functionality will be added in the future. In the meantime, use a Personal API key to list artifacts.

#### Examples using NGC API Keys

Here are some examples of using NGC API keys to authenticate with NGC CLI and Docker CLI:

#### NGC CLI

\$ ngc config set <Enter>

#### Paste your key value at the API\_KEY prompt:

```
[Enter API key [****API-Key]. Choices: [<VALID_APIKEY>]
```

#### Important:

Always use the latest NGC CLI version to access the newest features, bug fixes, performance improvements, and security updates. Check for the latest versions at NGC CLI Installers or run <code>ngc version list</code> to view the latest releases, then upgrade using

ngc version upgrade

#### Docker CLI

docker login nvcr.io --username '\$oauthtoken'

For the username, enter '\$oauthtoken' exactly as shown. It is a special name that indicates that you will authenticate with an API key. Paste your key value at the Password prompt.

## 8.1. Supported NGC Applications and API Key Types

The NVIDIA NGC applications/services that support Personal and Service Keys are listed below:

| NGC Application/<br>Services | Service Description                                                                                                    |
|------------------------------|----------------------------------------------------------------------------------------------------|
| NVIDIA NGC Catalog           | Grants your key permission to access or download containers and<br>artifacts from the NGC Catalog. The permission level matches<br>your account's permissions for the catalog.                                                                                                    |
| NVIDIA NGC Private Registry  | The key is authorized to perform actions on your organization's private registry service, such as pulling, retrieving, creating, or deleting containers and artifacts. The permission level assigned to the key matches the permission level of your user account. Therefore, your user account must have permissions for the Private Registry.                                                                                                    |
| NVIDIA Cloud Functions       | This authorization allows your key to perform actions on your<br>organization's cloud functions service. If your organization has<br>private functions published by NVIDIA, or if your cloud functions<br>service enables you to create, deploy, and run your own functions,<br>your personal key will have the same permissions as your user<br>account for the cloud functions service. Therefore, it's important<br>that your user account has the necessary permissions for Cloud<br>Functions. |
| NVIDIA Public API Endpoints  | Grants permission for your key to access NVIDIA NIM inference<br>endpoints listed in the <u>NVIDIA API Catalog</u> . Therefore, your user<br>account must have Public API Endpoints permissions.                                                                                                    |
| NVIDIA Secrets Manager       | Authorizes your key to perform actions on the NVIDIA Secrets<br>Manager service, which is used to store and manage secrets. Your<br>key will have the same permission level as your user account, so<br>your user account must possess Secrets Manager permissions.                                                                                                    |

## 8.2. Generating NGC API Keys

Generating API keys is essential for authenticating with NGC services using the NGC CLI, Docker CLI, or direct API requests.

## 8.2.1. Generating a Personal API Key

1. Sign in to the NGC website.

From a browser, go to <u>https://ngc.nvidia.com/signin</u> and then enter your email and password.

2. Click your user account icon in the top-right corner and select Setup.

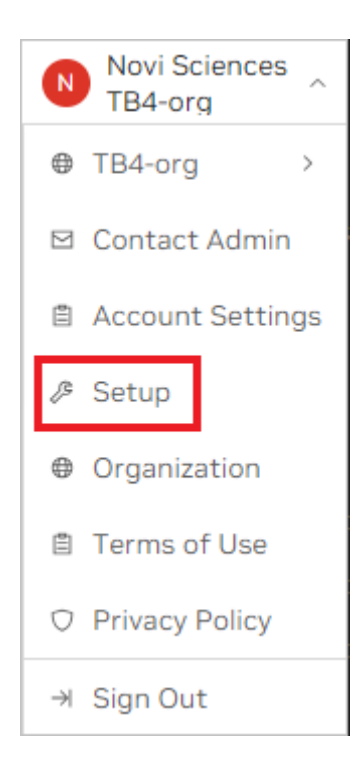

3. Click Generate API Key from the available options.

| tup                                                                                                    |                                                                                                    |                                                                                                    |
|----------------------------------------------------------------------------------------------------|----------------------------------------------------------------------------------------------------|----------------------------------------------------------------------------------------------------|
| eys/Secrets                                                                                                    |                                                                                                    |                                                                                                    |
| Generate API Key<br>API Keys<br>Generate your own API key in order to use the NGC<br>service through the Docker client or through NGC<br>CLI for Secrets Manager, NGC Catalog, Private<br>Registry, Public API Endpoints, and Cloud<br>Functions. | View Secrets<br>Secrets<br>Secrets hold your key value pairs tied to a specific<br>external entities. Once created, you can inject these<br>secrets into jobs to be used in apps that support<br>secrets. | Secure Credential Sharing<br>Secure Credential Sharing<br>Securely share credentials and other classified<br>information with encrypted, ephemeral sharing<br>links. |
| eveloper Tools                                                                                                    |                                                                                                    |                                                                                                    |
| CLI<br>The NGC command line interface (NGC CLI) can run<br>deep learning jobs on NVIDIA Docker containers.                                                                                                    | SOK<br>Collection of tools that developers use to create<br>applications for a specific platform, operating<br>system, or programming language.                                                           |                                                                                                    |

4. On the Setup > API Keys page, click + Generate Personal Key on the menu or the pane.

| l Keys                                                                                                 |                                                                                                    | + Generate Perso                                                                                                    |
|----------------------------------------------------------------------------------------------------|----------------------------------------------------------------------------------------------------|----------------------------------------------------------------------------------------------------|
|                                                                                                    |                                                                                                    |                                                                                                    |
|                                                                                                    | ×°                                                                                                    |                                                                                                    |
|                                                                                                    | No Personal Keys Co                                                                                                    | nfigured                                                                                                    |
|                                                                                                    | + Generate Persona                                                                                                    | l Key                                                                                                    |
|                                                                                                    |                                                                                                    | _                                                                                                    |
|                                                                                                    |                                                                                                    |                                                                                                    |
| NGC API Keys                                                                                           |                                                                                                    |                                                                                                    |
| NVIDIA NGC API keys are require<br>supports three types of API keys                                    | ed to authenticate to NGC services using NCC<br>s.                                                                                              | S CLI, Docker CLI, or API communication. NVIDIA NGC                                                                                      |
| Personal API Key                                                                                       |                                                                                                    |                                                                                                    |
| Any user who is a member of an<br>and can access up to the permis<br>services are accessible by the Al | NGC org can generate Personal API Keys. Th<br>isions and services assigned to the user. Duri<br>PI key and the time-to-live from one hour to 'I | ese keys are tied to the user's lifecycle within the NGC on<br>ng the key generation steps, users can configure which<br>never expires'. |
| Legacy API Key                                                                                         |                                                                                                    |                                                                                                    |
| This is the original type of API ke<br>Generating a new key automatic<br>when you create a new key.    | ey available in NGC since its inception. This ty<br>ally revokes the previous one, as they cannot                                               | pe allows you to create only one 'API key' at a time.<br>be rotated. The active key immediately becomes invalic                          |
| NVIDIA will continue to support<br>encourage customers to migrate                                      | this key type for services that have not trans<br>e to our next-generation API keys when possi                                                  | itioned to the next-generation API keys. However, we ble.                                                                                |
| NGC CLI                                                                                                |                                                                                                    |                                                                                                    |
| \$ ngc config set                                                                                      |                                                                                                    | ĺ                                                                                                    |
| Docker⊠                                                                                                |                                                                                                    |                                                                                                    |
| For the username, enter <b>'\$oauth</b>                                                                | token' exactly as shown. It is a special authe                                                                                                  | ntication key for all users.                                                                                                    |
| \$ docker login nvcr.io                                                                                |                                                                                                    | ĺ                                                                                                    |
| Username: \$pauthtoken                                                                                 |                                                                                                    |                                                                                                    |
| Password: <your key=""></your>                                                                         |                                                                                                    |                                                                                                    |
|                                                                                                    |                                                                                                    | 년 Read M                                                                                                    |
|                                                                                                    |                                                                                                    |                                                                                                    |
|                                                                                                    |                                                                                                    |                                                                                                    |

5. In the Generate Personal Key dialog, fill in the required information for your key.

| Generate Personal Key                                                                                                    | ×   |
|----------------------------------------------------------------------------------------------------|-----|
| Your Personal API Key authenticates your use of the selected<br>services associated with your account within only this<br>organization when using a CLI or Rest API. |     |
| Key Name *                                                                                                    |     |
| My Personal API Key                                                                                                    |     |
| This key authenticates services only within the NVIDIA organization                                                                                                  |     |
| Expiration *                                                                                                    |     |
| 12 months                                                                                                    | ~   |
| Services Included *                                                                                                    |     |
| Private Registry ×                                                                                                    | ~   |
| These services are based on your access within this organization                                                                                                    |     |
| Cancel Generate Personal K                                                                                                    | (ey |

- Key Name: Enter a unique name for your key.
- Expiration: Choose the expiration date for the key.

| 12 months    |   |
|--------------|---|
| 6 months     |   |
| 3 months     |   |
| 30 days      |   |
| 14 days      |   |
| 7 days       |   |
| 24 hours     |   |
| 12 hours     |   |
| 1 hour       |   |
| Never Expire |   |
| Custom Time  |   |
| 12 months    | ~ |

- Services Included: Choose from the available services the key is permitted to access. Refer to <u>Assigning Services to Your Personal API Key</u> to learn more about each service and when to assign service access to your Personal Key.
- 6. Click Generate Personal Key when finished.

Your API key appears in the following dialog.

7. NGC does not save your key, so store it securely. You can copy your API Key to the clipboard by selecting Copy Personal Key or using the copy icon to the right of the API key.

| Generate Persona                                                                        | al Key                                                                   | ×               |
|-----------------------------------------------------------------------------------------|--------------------------------------------------------------------------|-----------------|
| The following Personal AF<br>for use with this organiza<br>be displayed.                | PI Key has been successfully gene<br>tion. This is the only time your ke | rated<br>y will |
|                                                                                         |                                                                          |                 |
| \$ nvapi-j2W_n<br>pgoHCrd8uFF                                                           | -                                                                        |                 |
| \$ nvapi-j2w_nt<br>pgoHCrd8uFF<br>Keep your Personal Key a<br>place where others can se | secret. Do not share it or store it<br>se or copy it.                    | in a            |

You can generate up to eight personal keys and manage them from the Setup > Personal Keys dashboard. To activate or deactivate a key, click the Active toggle. The Actions (ellipsis) menu allows you to rotate or delete a personal key.

| howing 1 - 2 of 2 🔅        |     |                        |            |                        |        |                   |
|----------------------------|-----|------------------------|------------|------------------------|--------|-------------------|
| Key ID                     |     | Key Name               | Expiration | Key Value              | Active | Actions           |
|                            |     | My Personal API Key    | 03/14/2025 | nvapi-stg-*********HT2 |        | :                 |
| _                          |     | My Second Personal Key | 03/14/2025 | nvapi-stg-*********cTr |        | ÷                 |
|                            |     |                        |            |                        |        | Rotate Personal   |
| isplay 25 v results per pa | ige |                        |            |                        |        | 🖉 Update Authoriz |
|                            |     |                        |            |                        |        | 🖞 Delete Personal |

## 8.2.1.1. Assigning Services to Your Personal API Key

The services you can assign to a personal API key depend on two factors:

- > The services enabled for the NGC org where you generate the API key.
- > The service roles assigned to you by your NGC org owner or administrator.

For example, consider an NGC org with the following services enabled:

| ≡ | <b>INVIDIA</b> Organization | Ý                       |                    |                |                    |                        |  |
|---|-----------------------------|-------------------------|--------------------|----------------|--------------------|------------------------|--|
| ш | Dashboard                   | Organization >          | Subscriptions      |                |                    |                        |  |
| 8 | Audit                       | Subscriptions           | 5                  |                |                    |                        |  |
| ÷ | Organization Profile        |                         | NVIDIA Mic         | roservices     |                    |                        |  |
| × | Teams                       |                         | Status             | Term Date      | Auto Renewal<br>No | Type<br>Not for resale |  |
| á | Usage                       |                         |                    |                |                    |                        |  |
| 2 | Users                       |                         | Private Reg        | istry          |                    |                        |  |
|   | Activate Subscription       |                         | Status<br>O Active | Term Date      | Auto Renewal<br>No | Type<br>Not for resale |  |
| Ŷ | Subscriptions               |                         | NVIDIA ALE         | Interprise for | VMware Private A   | Al Foundation          |  |
| ¢ | Service Keys                |                         | Status             | Term Date      | Auto Renewal       | Туре                   |  |
| ١ | External IdP                |                         | Active             |                | No                 | Not for resale         |  |
|   |                             | ⊘₽⊘                     | Cloud Func         | tions          |                    |                        |  |
|   |                             |                         | Status             | Term Date      | Auto Renewal       | Туре                   |  |
|   |                             | ~_~                     | Active             |                | No                 | Not for resale         |  |
|   |                             |                         | NVIDIA AI E        | Enterprise Ess | entials            |                        |  |
|   |                             |                         | Status             | Term Date      | Auto Renewal       | Туре                   |  |
|   |                             | $\checkmark \checkmark$ | Active             |                | No                 | Not for resale         |  |
|   |                             |                         |                    |                |                    |                        |  |

An NGC user account might have the following access roles assigned:

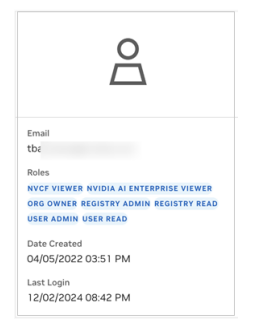

In this scenario, the NGC org has enabled NVIDIA Microservices, Private Registry, NVIDIA AI Enterprise, and Cloud Functions (NVCF). The user account has been granted access roles for all these services. Therefore, a personal API key can be generated with permissions to access one or all of them.

| Your Personal API                                                                                                   | Key authenticates your use of the selected                                                                                                    |
|----------------------------------------------------------------------------------------------------|----------------------------------------------------------------------------------------------------|
| services associate                                                                                                  | d with your account within only this                                                                                                    |
| organization when                                                                                                   | i using a CLI of Rest API.                                                                                                    |
| Key Name *                                                                                                    |                                                                                                    |
| My personal API                                                                                                    | key for all services                                                                                                    |
|                                                                                                    |                                                                                                    |
| This key authenticate                                                                                               | es services only within the NV-Developer organization                                                                                                    |
| This key authenticate                                                                                               | es services only within the NV-Developer organization                                                                                                    |
| This key authenticate<br>Expiration •<br>12 months                                                                  | es services only within the NV-Developer organization                                                                                                    |
| This key authenticate<br>Expiration *<br>12 months                                                                  | is services only within the NV-Developer organization                                                                                                    |
| This key authenticate<br>Expiration *<br>12 months<br>Services Included *                                           | is services only within the NV-Developer organization                                                                                                    |
| This key authenticate<br>Expiration *<br>12 months<br>Services Included *<br>Secrets Manager 2                      | s services only within the NV-Developer organization           x           NGC Catalog X           Public API Endpoints X                                                                                                    |
| This key authenticate<br>Expiration *<br>12 months<br>Services Included *<br>Secrets Manager 3<br>Cloud Functions × | s services only within the NV-Developer organization           x         [NGC Catalog ×] [Public API Endpoints ×]         × ~           [ Private Registry ×]         [         [         [         [         [         [         [         [         [         [         [         [         [         [         [         [         [         [         [         [         [         [         [         [         [         [         [         [         [         [         [         [         [         [         [         [         [         [         [         [         [         [         [         [         [         [         [         [         [         [         [         [         [         [         [         [         [         [         [         [         [         [         [         [         [         [         [         [         [         [         [         [         [         [         [         [         [         [         [         [         [         [         [         [         [         [         [         [         [         [         [         [         [         [         [         [ |

If a service is unavailable for assignment to the API key, it indicates that the org owner or administrator has not granted the user the necessary role for that service.

For details about each service listed above and its function, see the table <u>Supported</u> <u>NGC Applications and API Key Types</u>.

## 8.2.1.2. Generating a Legacy NGC API Key

To generate a legacy API key, go to Setup > API Keys and click + Generate Legacy Key in the Legacy Keys drop-down.

| Setup > API Keys API Keys                                                                                                    | + Generative rsonal Key |
|----------------------------------------------------------------------------------------------------|-------------------------|
| NGC CLI                                                                                                    |                         |
| \$ ngc config set                                                                                                    | ۵                       |
| Docker:<br>For the username, enter ' <b>\$oauthtoken</b> ' exactly as shown. It is a special authentication key for all users.                                                                                                    |                         |
| \$ docker login nvcr.io                                                                                                    | ۵                       |
| Username: Soauthtoken<br>Password: <your key=""></your>                                                                                                    |                         |
|                                                                                                    | ☑ Read More             |
|                                                                                                    | ~                       |
| Use the legacy NGC API Key to authenticate with Base Command Platform, Fleet Command, or other NGC services not supporting authentication using the personal key. For cross-org authorization, continue using the legacy NGC API Key. | + Generate Legacy Key   |

In the Generate Legacy Key dialog, click on + Generate Legacy Key.

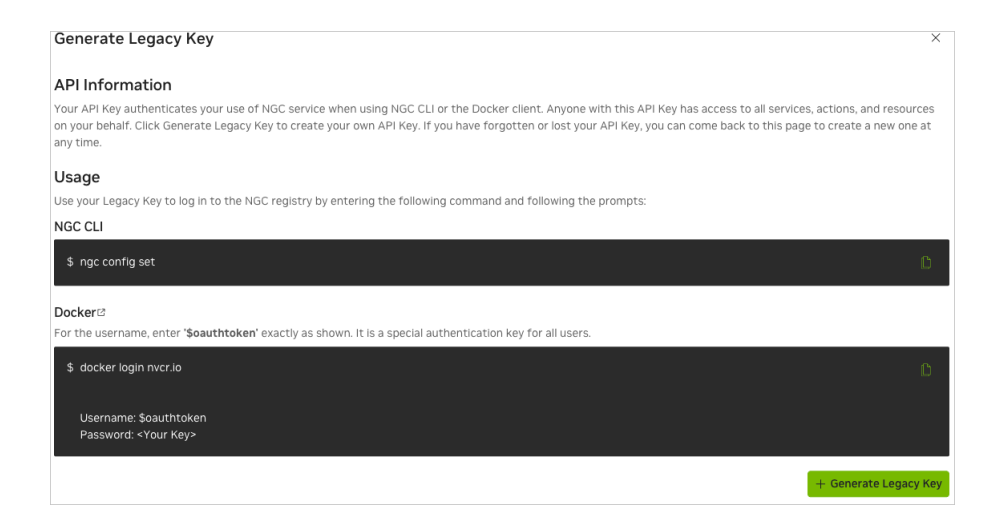

## 8.2.2. Generating a Service API Key

1. Sign in to the NGC website.

From a browser, go to <u>https://ngc.nvidia.com/signin</u> and then enter your email and password.

2. Select Organization from the user account menu on the upper right.

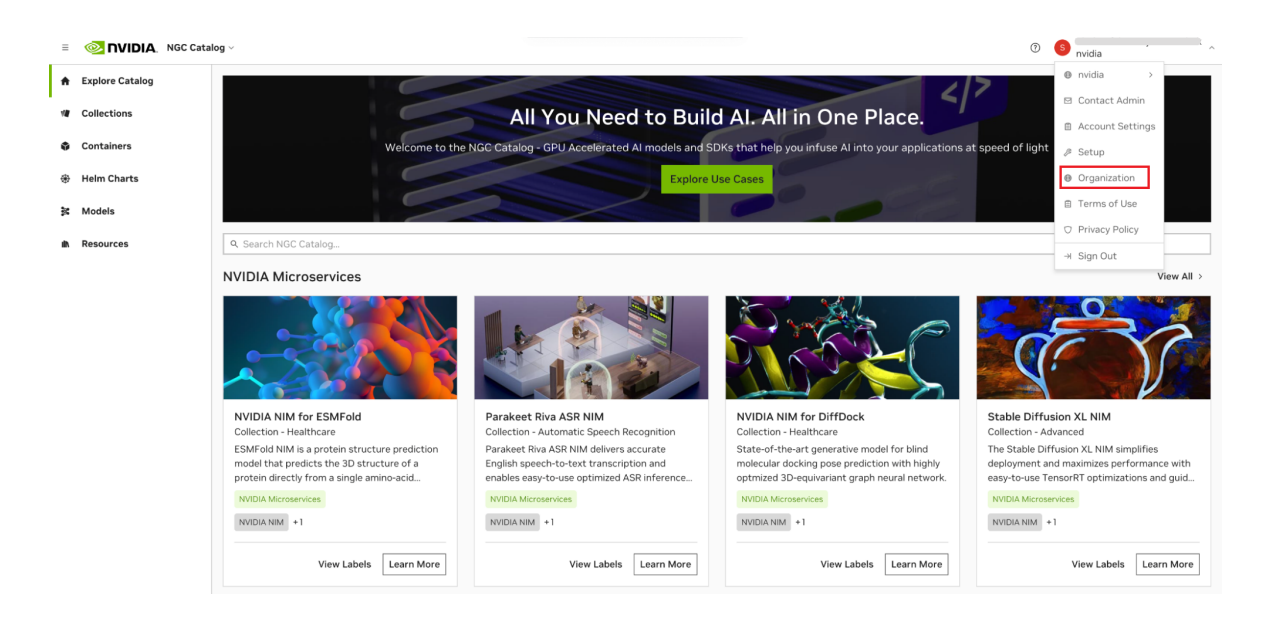

Select Service Keys on the organization dashboard.

| = 🧆 NVIDIA. Organizatio | on ~                                                                |                                                        |                                                    | ⑦ S nvidia                           |
|-------------------------|---------------------------------------------------------------------|--------------------------------------------------------|----------------------------------------------------|--------------------------------------|
| 🕏 Dashboard             | Organization > Dashboard                                            |                                                        |                                                    |                                      |
| S Audit                 | Welcome to nvidia, (                                                | ζ.                                                     |                                                    |                                      |
| Organization Profile    |                                                                     |                                                        |                                                    |                                      |
| 🕏 Teams                 | \$<br>0<br>0<br>0<br>0<br>0<br>0<br>0<br>0<br>0<br>0<br>0<br>0<br>0 |                                                        | 29                                                 | R                                    |
| 📚 Usage                 |                                                                     |                                                        |                                                    |                                      |
| 🕏 Users                 | External IdP<br>Manage NGC user roles using                         | Organization Profile<br>Basic company information      | Teams<br>Add, remove, rename or edit               | Users<br>Add, remove, rename or edit |
| External IdP            | IdP claims to set up rules                                          |                                                        | teams                                              | roles                                |
|                         | Usage<br>Monitor organization product<br>usage                      | User Activity<br>View user activity across<br>products | Service Keys<br>Add and manage Service API<br>Keys |                                      |

3. On the Organization > Service Keys page, click + Create Service Key button to create a key.

| = 🧆 NVIDIA. Organizat | on ~                        | ⑦ S nvidia           |
|-----------------------|-----------------------------|----------------------|
| Dashboard             | Organization > Service Keys |                      |
| Audit                 | Service Keys                | + Create Service Key |
| Organization Profile  |                             |                      |
| 🕏 Teams               |                             |                      |
| 📚 Usage               |                             |                      |
| 📚 Users               | ¢.                          |                      |
| 📚 External IdP        | No Service Keys Configured  |                      |
|                       | + Create Service Key        |                      |
|                       |                             |                      |
|                       |                             |                      |

4. In the Create Service Key dialog, fill in the required configuration. Service keys currently support services such as NVIDIA NIM, NGC Catalog, and Private Registry. Assign scopes and resource permissions to the key.

| = 🐼 NVIDIA. Organiza | tion ~         |                                        |                            |                           |                     |                     | 0 6 | nvidia          | ,           |
|----------------------|----------------|----------------------------------------|----------------------------|---------------------------|---------------------|---------------------|-----|-----------------|-------------|
| Dashboard            | Organization > | Service Keys                           |                            |                           |                     |                     |     | + Create        | Service Key |
| 🏶 Audit              | Service Keys   |                                        |                            |                           |                     |                     |     |                 |             |
| Organization Profile | _              |                                        |                            |                           |                     |                     | Sho | wing 1 - 2 of 2 | ø           |
| Teams                | ID             |                                        | NAME                       |                           | EXPIRATION          | DATE CREATED        | 4   | ACTIVE          | _           |
| 🕏 Usage              | b              |                                        | test-private-registry      |                           | 07/23/2025 10:56 AM | 07/23/2024 11:08 AM | •   |                 |             |
| 🕏 Users              | e9dS           | Create Service Key                     |                            |                           |                     | :4 11:10 AM         |     |                 |             |
| External IdP         | Display        | A Service Key authenticates use of NGC | services for a NVIDIA Clou | d Account when using a CL | l or API.           |                     |     | < 1 of 1        |             |
|                      |                | Name *                                 |                            | Expiration *              |                     |                     |     |                 |             |
|                      |                | test-catalog                           |                            | 12 months                 |                     | ~                   |     |                 |             |
|                      |                | Service *                              | 0                          | Scope *                   |                     | •                   |     |                 |             |
|                      |                | NGC Catalog                            | ~                          | Select one or more scop   | bes 🗸               | · [+]               |     |                 |             |
|                      |                | Entity Type *                          | 0                          | Entity Value *            | •                   |                     |     |                 |             |
|                      |                | Select entry type                      | Ý                          | Select entity value       | V +                 |                     |     |                 |             |
|                      |                |                                        |                            |                           | Cancel Ne:          | xt Step             |     |                 |             |
|                      |                |                                        |                            |                           |                     |                     |     |                 |             |
|                      |                |                                        |                            |                           |                     |                     |     |                 |             |
|                      |                |                                        |                            |                           |                     |                     |     |                 |             |

In the Entity Type field, select from the available options to grant to the API key.

| 🗏 💿 NVIDIA. Organizat | ion ~             |                                            |                             |                         |                     | (                   | ⑦ S nvidia      |                 |
|-----------------------|-------------------|--------------------------------------------|-----------------------------|-------------------------|---------------------|---------------------|-----------------|-----------------|
| Dashboard             | Organization > \$ | Service Keys                               |                             |                         |                     |                     |                 |                 |
| Audit                 | Service Keys      |                                            |                             |                         |                     |                     | + Crea          | ate Service Key |
| Organization Profile  |                   |                                            |                             |                         |                     |                     | Showing 1 - 2 o | f2 🛞            |
| 🕏 Teams               | ID                |                                            | NAME                        |                         | EXPIRATION          | DATE CREATED        | ACTIVE          |                 |
| 🕏 Usage               | 1                 | 3                                          | test-private-registry       |                         | 07/23/2025 10:56 AM | 07/23/2024 11:08 AM |                 |                 |
| 🕏 Users               | e9d\$             | Create Carvina Kay                         |                             |                         |                     | 4 11:10 AM          |                 |                 |
| External IdP          | Display           | A Service Key authenticates use of NGC     | services for a NVIDIA Cloud | Account when using a CL | l or API.           |                     | ≪ < 1           | of 1 > ≫        |
|                       |                   | Name *<br>test-catalog                     |                             | Expiration *            |                     |                     |                 |                 |
|                       |                   | -                                          |                             |                         |                     |                     |                 |                 |
|                       |                   | Service *                                  | 0                           | Scope *                 |                     | •                   |                 |                 |
|                       |                   | NGC Catalog                                | ×                           | Select one or more scop | bes                 | → L+                |                 |                 |
|                       |                   | Select entity type                         | •<br>~                      | Select entity value     |                     | +                   |                 |                 |
|                       |                   | All Entity<br>All Containers<br>All Models |                             |                         | Cancel N            | ext Step            |                 |                 |
|                       |                   | All Helm Charts                            |                             |                         |                     |                     |                 |                 |
|                       |                   | All Resources                              |                             |                         |                     |                     |                 |                 |
|                       |                   | Specific Container                         |                             |                         |                     |                     |                 |                 |
|                       |                   | Specific Helm Chart                        |                             |                         |                     |                     |                 |                 |
|                       |                   | Specific Resource                          |                             |                         |                     |                     |                 |                 |
|                       |                   |                                            |                             |                         |                     |                     |                 |                 |

In the Scope field, choose from the available options.

| = 💿 NVIDIA. Organiza | ation ~        |                                        |                            |                           |                     |             | 0        | S nvidia         |               |
|----------------------|----------------|----------------------------------------|----------------------------|---------------------------|---------------------|-------------|----------|------------------|---------------|
| Dashboard            | Organization > | Service Keys                           |                            |                           |                     |             |          | _                |               |
| 🏶 Audit              | Service Keys   |                                        |                            |                           |                     |             |          | + Creat          | e Service Key |
| Organization Profile |                |                                        |                            |                           |                     |             |          | Showing 1 - 2 of | 2 💮           |
| 📚 Teams              | ID             |                                        | NAME                       |                           | EXPIRATION          | DATE CREATE | D        | ACTIVE           |               |
| 🕏 Usage              | k              |                                        | test-private-registry      |                           | 07/23/2025 10:56 AM | 07/23/2024  | 11:08 AM |                  |               |
| 🕏 Users              | e9dS           | Create Saniaa Kay                      |                            |                           |                     | ~ :4        | 11:10 AM |                  |               |
| External IdP         | Display        | A Service Key authenticates use of NGC | services for a NVIDIA Clou | d Account when using a CL | l or API.           |             |          | « < <b>1</b>     | of1 > ≫       |
|                      |                | Name *                                 |                            | Expiration *              |                     |             |          |                  |               |
|                      |                | test-catalog                           |                            | 12 months                 |                     | ~           |          |                  |               |
|                      |                |                                        |                            |                           |                     | _           |          |                  |               |
|                      |                | Service *                              | 0                          | Scope *                   |                     |             |          |                  |               |
|                      |                | NGC Catalog                            |                            | Select one or more scop   | pes                 | <u> </u>    |          |                  |               |
|                      |                | All Entity                             |                            | All Scopes                |                     |             |          |                  |               |
|                      |                |                                        |                            | Get Container             |                     |             |          |                  |               |
|                      |                |                                        |                            | List Containers           |                     | Step        |          |                  |               |
|                      |                |                                        |                            | Get Artifact              |                     |             |          |                  |               |
|                      |                |                                        |                            | List Artifacts            |                     |             |          |                  |               |
|                      |                |                                        |                            | Download Artifact         |                     |             |          |                  |               |
|                      |                |                                        |                            | Get Artifact Deployme     | ent                 |             |          |                  |               |
|                      |                |                                        |                            |                           |                     |             |          |                  |               |
|                      |                |                                        |                            |                           |                     |             |          |                  |               |

5. Click Next Step to review your key configuration.

| = 💿 NVIDIA, Organizat | ion ~ C                                                                                                    | nvidia               |
|-----------------------|----------------------------------------------------------------------------------------------------|----------------------|
| Dashboard             | Organization > Service Keys                                                                                             | _                    |
| Audit                 | Service Keys                                                                                                    | + Create Service Key |
| Organization Profile  |                                                                                                    | Showing 1 - 2 of 2 💮 |
| Teams                 | ID NAME EXPIRATION DATE CREATED                                                                                         | ACTIVE               |
| 🕏 Usage               | test-private-registry 07/23/2025 10:56 AM 07/23/2024 11:08 AM                                                           |                      |
| 🕏 Users               | e9ds<br>Create Service Key                                                                                              |                      |
| 📚 External IdP        | Display A Service Key authenticates use of NGC services for a NVIDIA Cloud Account when using a CLI or API.             | $\ll$ < 1 of 1 > »   |
|                       | Name * Expiration *                                                                                                    |                      |
|                       | test-catalog 12 months v                                                                                                |                      |
|                       | Service *         ●         Scope *         ●           NGC Catalog         ∨          All Scopes ×         ∨         + |                      |
|                       | Entity Type * O Entity Value * O All Entity * All Entity * All Entity * Î Î                                             |                      |
|                       | Cancel Next Step                                                                                                    |                      |
|                       |                                                                                                    |                      |

6. Once you verified the configuration, click Confirm to generate your service key. Your service key appears in the next dialog.

| = 💿 NVIDIA. Organizat | ion ~            |                                                                                        |                 | 0           | s nvidia             |
|-----------------------|------------------|----------------------------------------------------------------------------------------|-----------------|-------------|----------------------|
| Dashboard             | Organization > : |                                                                                        |                 |             |                      |
| Audit                 | Service Keys     |                                                                                        |                 |             | + Create Service Key |
| Organization Profile  |                  |                                                                                        |                 |             | Showing 1 - 2 of 2 💮 |
| 🕏 Teams               | D                | NAME                                                                                   | EXPIRATION DATE | CREATED     | ACTIVE               |
| 📚 Usage               | b6f6             | Create Service Key                                                                     | ×               | :4 11:08 AM | <b></b>              |
| 📚 Users               | e9d9             | Selecting "Confirm" will generate a new Service Key based on the following conditions: |                 | :4 11:10 AM |                      |
| External IdP          | Display          | Name                                                                                   |                 |             | $\ll$ < 1 of 1 > »   |
|                       |                  | test-catalog                                                                           |                 |             |                      |
|                       |                  | Expiration<br>07/23/2025                                                               |                 |             |                      |
|                       |                  | NGC Catalog                                                                            |                 |             |                      |
|                       |                  | Scope<br>(All Scopes)                                                                  |                 |             |                      |
|                       |                  | Resources           All Entity: All Entity                                             |                 |             |                      |
|                       |                  | Edit Configuration                                                                     | Cancel Confirm  |             |                      |
|                       |                  | Lair configuration                                                                     | Cancel          |             |                      |
|                       |                  |                                                                                        |                 |             |                      |
|                       |                  |                                                                                        |                 |             |                      |

7. NGC does not save your key, so store it securely. You can copy your API Key to the clipboard by clicking the copy icon to the right of the API key or the Copy Service Key button.

| = 💿 NVIDIA. Organizat                        | ion ~                       |                                                                                                    |                                                                               |                                                      |                     | ⑦ S nvidia       | `             |
|----------------------------------------------|-----------------------------|----------------------------------------------------------------------------------------------------|-------------------------------------------------------------------------------|------------------------------------------------------|---------------------|------------------|---------------|
| <ul> <li>Dashboard</li> <li>Audit</li> </ul> | Organization > Service Keys | Service Keys                                                                                                    |                                                                               |                                                      |                     | + Creat          | e Service Key |
| Organization Profile                         |                             |                                                                                                    |                                                                               |                                                      |                     | Showing 1 - 3 of | 3 💮           |
| 🕏 Teams                                      | ID                          |                                                                                                    | NAME                                                                          | EXPIRATION                                           | DATE CREATED        | ACTIVE           |               |
| 🕏 Usage                                      | 2                           | C                                                                                                    | test-catalog                                                                  | 07/23/2025 10:56 AM                                  | 07/23/2024 11:23 AM |                  |               |
| 🕏 Users                                      | b6f6                        |                                                                                                    |                                                                               |                                                      | :4 11:08 AM         |                  |               |
| 📚 External IdP                               | e9d9                        | Create Service Key                                                                                                    |                                                                               |                                                      | ×<br>:4 11:10 AM    |                  |               |
|                                              | Display                     | The following Service Key has been succ<br>D<br>2<br>6<br>6<br>7<br>7<br>8<br>7<br>7<br>8<br>7<br>7<br>7<br>7<br>8<br>7<br>7<br>7<br>7<br>7<br>7<br>7<br>7<br>7<br>7<br>7<br>7<br>7 | essfully generated. This is the only time your Servic<br>Name<br>test-catalog | e Key will be displayed.<br>Expiration<br>07/23/2025 | ice Key             | « < 1.           | (1> ≫         |

Make sure to copy the key value before leaving this page. Once you navigate away, the key value cannot be retrieved, and replacing it will require generating a new key.

NGC supports multiple Service API keys, which are managed from the Organization > Service Keys dashboard.

To activate or deactivate a key, click the Active toggle. The Actions (ellipsis) menu allows you to rotate or delete a service key.

| * | Dashboard            | Organization > Service Keys<br>Service Keys | + CI                        | reate Service Key   |                   |
|---|----------------------|---------------------------------------------|-----------------------------|---------------------|-------------------|
|   | Organization Profile |                                             |                             | Shou                | ving 1, 2 of 2 in |
| * | organization Frome   |                                             |                             | 500                 | ving 1 - 3 of 3 🔅 |
| ۲ | Teams                | ID NAME                                     | EXPIRATION                  | DATE CREATED        | ACTIVE            |
| ۲ | Usage                | 223c. JOB test-catalog                      | 07/23/2025 10:56 AM         | 07/23/2024 11:23 AM | •••               |
| ۲ | Users                | b6f£c4! test-private-r                      | egistry 07/23/2025 10:56 AM | 07/23/2024 11:08 AM | •••               |
| ۲ | External IdP         | e9c la6 test-public-ca                      | atalog 07/23/2025 10:56 AM  | 07/23/2024 11:10 AM | •••               |

Note: When managing containers, ensure the scopes Get Container and Get Container list are assigned to your service key. For other types of artifacts, add the Get Artifact and Get Artifact list scopes. These scopes are the minimum required to discover the artifacts that need to be managed. Refer to the <u>NGC Catalog User Guide</u> and <u>Private</u> <u>Registry User Guide</u> for more information.

# Chapter 9. Notification Services

The NGC Notification Services feature enables NGC users to subscribe to email notifications to receive service change events. By subscribing to notifications, users can stay updated with the latest changes and developments in the NGC cloud platform and its services.

NGC customers can be informed of the following types of changes:

- Customer-impacting service enhancements (release notes)
- Security vulnerabilities (CVEs) and scanning reports
- Software end-of-life announcements
- Scheduled web portal maintenance to an NGC property

NGC customers can subscribe to notifications in the following ways:

 During their first sign-in, the NGC portal will pop up a modal allowing users to set their notifications preferences.

| Services Email Preferences are available from Account Settings under your user ID account menu        |   |
|----------------------------------------------------------------------------------------------------|---|
| end me information regarding security, announcements and maintenance for all of my services           |   |
| Private Registry                                                                                      | ^ |
| ecurity<br>ecurity vulnerabilities                                                                    |   |
| Maintenance<br>Vanned maintenance events                                                              |   |
| Innouncement<br>lew s/w version release notes, API end of service, NGC CLI updates and end of service |   |
| Organization                                                                                          | ^ |
| ecurity<br>ecurity vulnerabilities                                                                    |   |
| Aaintenance<br>Planned maintenance events                                                             |   |
| Innouncement<br>lew s/w version release notes, API end of service, NGC CLI updates and end of service |   |
| IVIDIA AI Enterprise Essentials                                                                       | ^ |
| ecurity<br>ecurity vulnerabilities                                                                    |   |
| Maintenance<br>Vanned maintenance events                                                              |   |
| Innouncement<br>lew s/w version release notes, API end of service, NGC CLI updates and end of service |   |
| _                                                                                                    |   |

The following sample toast notification confirms the user's email preference settings:

| 0 | Email preferences has been updated for 3 services:<br>Private Registry<br>Organization<br>NVIDIA AI Enterprise Essentials | × |
|---|----------------------------------------------------------------------------------------------------|---|
|   | View Account Settings                                                                                                    |   |

 After their initial sign-in, users can edit their notification preferences under their NGC user account settings page.

| My Account                                                                                            |   |
|----------------------------------------------------------------------------------------------------|---|
| Profile & Preferences                                                                                 |   |
| Name Email                                                                                            |   |
|                                                                                                    |   |
| Last Lonin                                                                                            |   |
| 06/24/2024 04:50 PM                                                                                   |   |
| Services Email Preferences                                                                            |   |
| Send me information regarding security, announcements and maintenance for all of my services          |   |
| Private Registry                                                                                      | ^ |
| Security<br>Security vulnerabilities                                                                  |   |
| Announcement New s/w version release notes. API end of service. NGC CLL updates and end of service.   |   |
| Maintenance<br>Planned maintenance events                                                             |   |
| Organization                                                                                          | ^ |
| Security<br>Security vulnerabilities                                                                  |   |
| Maintenance<br>Planned maintenance events                                                             |   |
| Announcement<br>New s/w version release notes, API end of service, NGC CLI updates and end of service |   |
| NVIDIA AI Enterprise Essentials                                                                       | ^ |
| Security<br>Security vulnerabilities                                                                  |   |
| Maintenance<br>Planned maintenance events                                                             |   |
| Announcement<br>New s/w version release notes, API end of service, NGC CLI updates and end of service |   |

Notification preferences are organized based on the subscriptions enabled within the organization. Access to these preferences will be gated by the service roles assigned to each user.

# Chapter 10. Appendix

NVIDIA NGC Network Protocols

#### **NVIDIA NGC Network Protocols**

The table below lists the required network protocols and port configurations for communication with NVIDIA NGC services.

To enable access, ensure that these ports are open in your web proxy, which connects your network to external services.

| Location | Description             | URL                                 | Port |
|----------|-------------------------|-------------------------------------|------|
| NGC      | Authentication URL      | https://authn.nvidia.com            | 443  |
| NGC      | Container Registry URL  | https://nvcr.io                     | 443  |
| NGC      | Container Registry URL  | https://layers.nvcr.io              | 443  |
| NGC      | Helm Chart Registry URL | https://helm.ngc.nvidia.com         | 443  |
| NGC      | API URL                 | https://api.ngc.nvidia.com          | 443  |
| NGC      | Telemetry URL           | https://prod.otel.kaizen.nvidia.com | 8282 |
| NGC      | Catalog                 | https://files.ngc.nvidia.com        | 443  |
| NGC      | Catalog                 | https://xfiles.ngc.nvidia.com       | 443  |
| NGC      | Catalog                 | https://xlfiles.ngc.nvidia.com      | 443  |

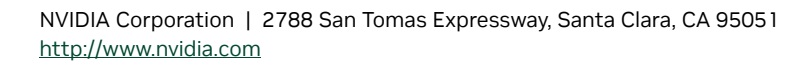

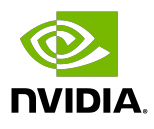

### Trademarks

NVIDIA and the NVIDIA logo are trademarks and/or registered trademarks of NVIDIA Corporation in the United States and other countries. Other company and product names may be trademarks of the respective companies with which they are associated.

### Copyright

 $^{\mbox{\scriptsize C}}$  2020-2025 NVIDIA CORPORATION & AFFILIATES. All rights reserved.

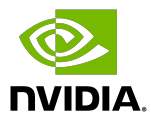